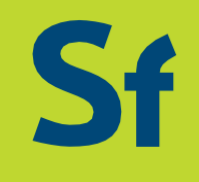

# Manuale Intermediari del Turismo

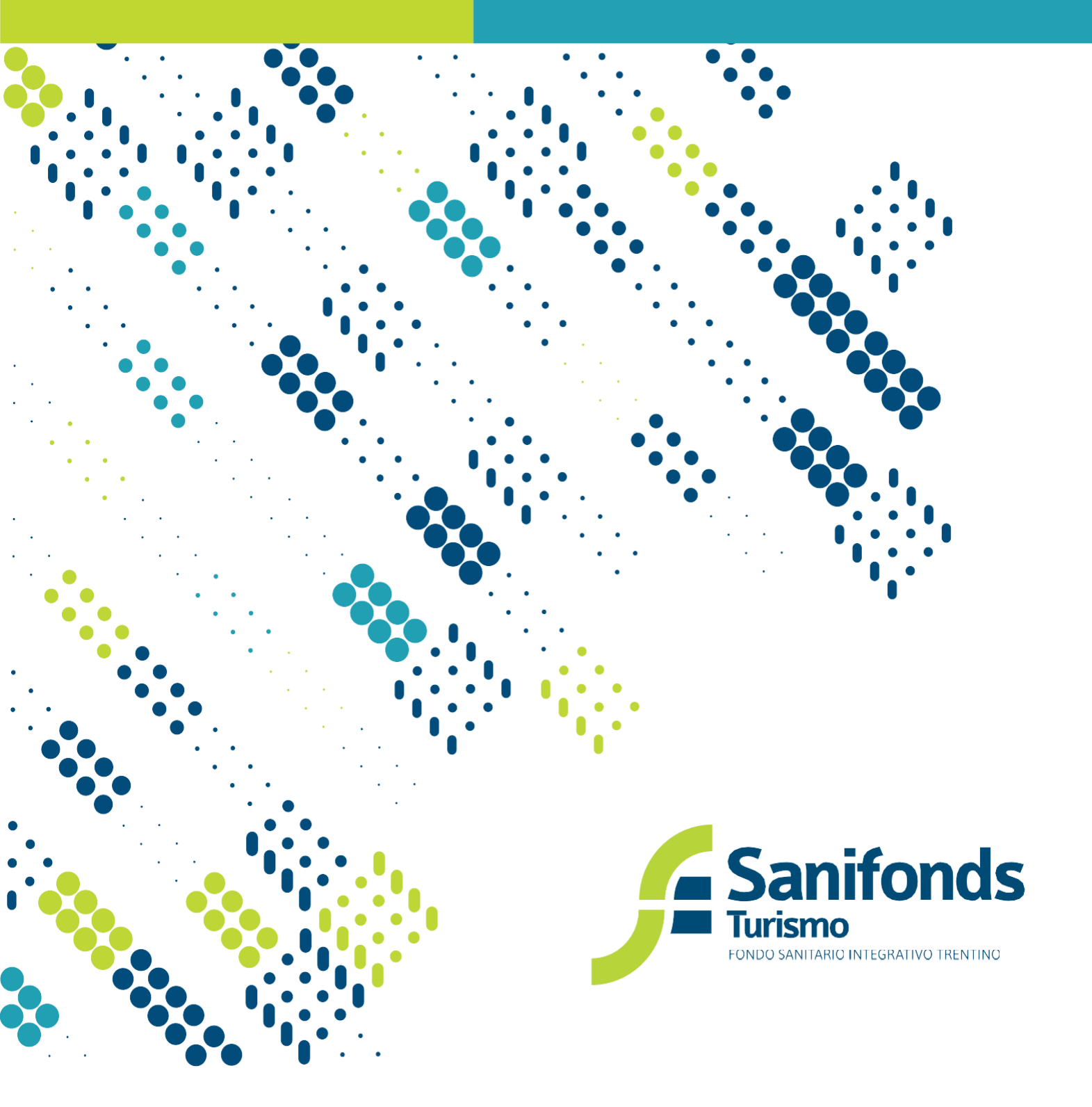

# Sommario

| 1. |           | Accrea   | litamento intermediario                                                              | 2  |
|----|-----------|----------|--------------------------------------------------------------------------------------|----|
|    | 1.1       | Prin     | na registrazione                                                                     | 3  |
| 2. |           | La del   | ega                                                                                  | 7  |
|    | 2.1       | Con      | ne chiedere la delega ad un'azienda                                                  | 7  |
|    | 2.:       | 1.1      | Delega virtuale                                                                      | 7  |
|    | 2.1       | 1.2      | Delega cartacea                                                                      | 9  |
|    | 2.2       | Rice     | evere la delega da un'azienda                                                        | 13 |
|    | 2.3       | Elim     | inare la delega                                                                      | 15 |
| 3. |           | Iscrizio | one al Fondo dei dipendenti delle aziende delegate- Inserimento iniziale (periodo 0) | 17 |
|    | 3.1       | Inse     | erimento per singole aziende                                                         | 18 |
|    | 3.:       | 1.1      | Inserimento manuale                                                                  | 20 |
|    | 3.3       | 1.2      | Importazione tramite file CSV                                                        | 23 |
|    | 3.2       | Inse     | rimento massivo per tutte le aziende delegate                                        | 29 |
|    | 3.3       | Sblo     | occo delle richieste                                                                 | 34 |
| 4. |           | Aggio    | rnamento dei dipendenti delle aziende delegate                                       | 35 |
|    | 4.1       | Prin     | no aggiornamento                                                                     | 35 |
|    | 4.2       | Sec      | ondo aggiornamento                                                                   | 35 |
|    | 4.3       | Мос      | lalità di aggiornamento                                                              | 35 |
|    | 4.3       | 3.1      | Inserimento per singole aziende                                                      | 36 |
|    |           | 4.3.1.1  | Conferma dell'elenco del periodo precedente                                          | 38 |
|    |           | 4.3.1.2  | Modifica manuale                                                                     | 40 |
|    |           | 4.3.1.3  | Importazione tramite file CSV                                                        | 45 |
|    | 4.3       | 3.2      | Inserimento massivo per tutte le aziende delegate                                    | 50 |
| 5. |           | Calcol   | o delle quote e pagamenti                                                            | 55 |
|    | 5.        | 1 G      | enerazione quota                                                                     | 55 |
|    | 5.2       | 2 G      | estione quote e pagamenti                                                            | 56 |
|    | 5.3       | 3 C      | alendario comunicazione dipendenti e pagamenti                                       | 57 |
| 6. |           | Comu     | nicazioni                                                                            | 58 |
| 7. |           | Sched    | a intermediario                                                                      | 61 |
|    | 7.        | 1 U      | tenze secondarie                                                                     | 61 |
| 8. |           | Profilo  | ·                                                                                    | 64 |
| 9. | Legenda65 |          |                                                                                      |    |

## 1. Accreditamento intermediario

Le aziende del Turismo trentine possono delegare un intermediario<sup>1</sup> per gli adempimenti verso Sanifonds.

In particolare, l'intermediario potrà:

- **Gestire** la fase di delega dell'azienda;
- **Inviare** gli aggiornamenti trimestrali per le aziende.

L'apposita **area riservata** è disponibile sul sito <u>www.sfturismo.it</u> (tasto in alto a destra dell'homepage, sezione intermediari).

Per accedere all'area riservata <u>ciascun intermediario deve registrarsi</u> cliccando "*Prima registrazione"* e compilando i dati richiesti.

1. Per intermediario si intendono i soggetti designati dall'articolo 1, legge 12 del 1979.

#### 1.1 Prima registrazione

Di seguito viene illustrata la procedura per la creazione dell'account in area riservata.

Collegatial sito www.sfturismo.it edall'homepage clicca il tasto in altoa destra "area riservata". Entra nell'area riservata dedicata agli intermediari.

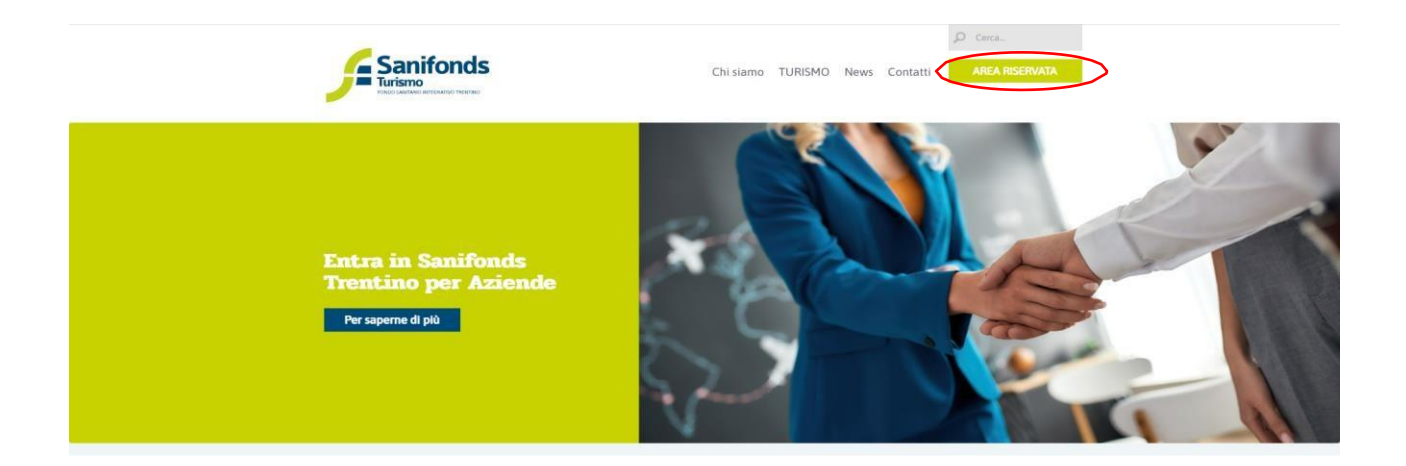

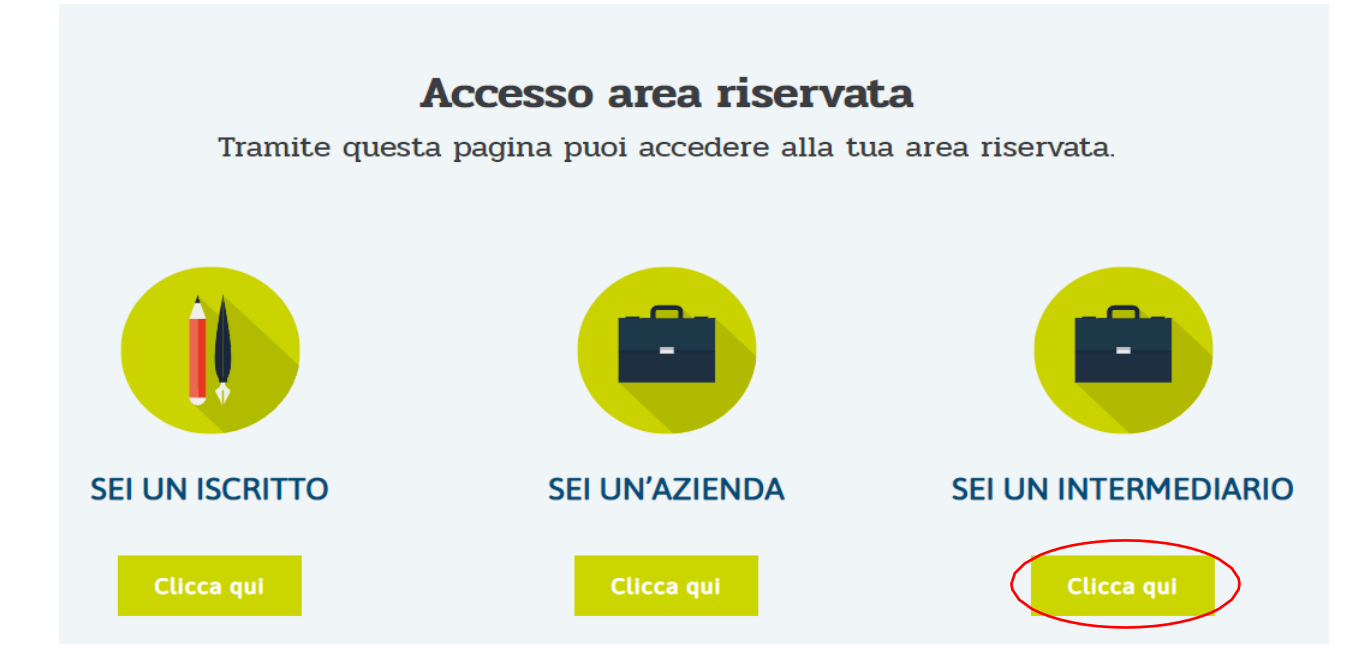

## Clicca "Prima registrazione".

| Home Login                                                                      |  |
|---------------------------------------------------------------------------------|--|
|                                                                                 |  |
| Accedi *                                                                        |  |
| Password (Password dimenticata?) *                                              |  |
| Ricordami al prossimo accesso                                                   |  |
| Accedi Non hai ricevuto il messaggio di conferma?                               |  |
| Ti sei già registrato ma hai inserito una mail sbagliata?<br>Prima registrazion |  |
|                                                                                 |  |

## Dopo aver compilato icampi richiesti espuntato ledichiarazioni clicca "Registrati".

| Registrazione intermediario                                                                                                    |                    |
|----------------------------------------------------------------------------------------------------|--------------------|
|                                                                                                    |                    |
|                                                                                                    |                    |
| Email *                                                                                                    |                    |
|                                                                                                    |                    |
|                                                                                                    |                    |
|                                                                                                    |                    |
| Password *                                                                                                    |                    |
|                                                                                                    |                    |
|                                                                                                    |                    |
|                                                                                                    |                    |
| Ragione Sociale *                                                                                                    |                    |
|                                                                                                    |                    |
|                                                                                                    |                    |
|                                                                                                    |                    |
| Nome legale rappresentante *                                                                                                    |                    |
|                                                                                                    |                    |
|                                                                                                    |                    |
|                                                                                                    |                    |
| Cognome legale rappresentante *                                                                                                    |                    |
|                                                                                                    |                    |
|                                                                                                    |                    |
|                                                                                                    |                    |
| Codice fiscale legale rappresentante *                                                                                                    |                    |
|                                                                                                    |                    |
|                                                                                                    |                    |
|                                                                                                    |                    |
| Indirizzo *                                                                                                    |                    |
|                                                                                                    |                    |
|                                                                                                    |                    |
|                                                                                                    |                    |
| Localita *                                                                                                    |                    |
|                                                                                                    |                    |
|                                                                                                    |                    |
|                                                                                                    |                    |
| Cap *                                                                                                    |                    |
|                                                                                                    |                    |
|                                                                                                    |                    |
|                                                                                                    |                    |
| Provincia *                                                                                                    |                    |
|                                                                                                    |                    |
|                                                                                                    |                    |
|                                                                                                    |                    |
| Telefono *                                                                                                    |                    |
|                                                                                                    |                    |
|                                                                                                    |                    |
|                                                                                                    |                    |
| Email Comunicazioni *                                                                                                    |                    |
|                                                                                                    |                    |
|                                                                                                    |                    |
|                                                                                                    |                    |
| Informativa ai sensi del Regolamento UE 2016/679                                                                                                    |                    |
| Ai consi dell'art. 12 del Benelaneste europeo 2015/570 (Consel Data Protection Regulation - CDDR). Saufende Tentino in gualità di Titolare de           | trattamente        |
| Ai serisi dei ai ci i si dei kegulariteri dei dei dei dei dei dei ai zara Protection Regulation – GDPR), Santonos iteritino in qualita di i itolare dei | trattamento,       |
| intorma cne trattera i suoi dati personali nel rispetto della normativa sopra richiamata. In relazione ai suddetti trattamenti fornisce inoltre le segu | enti informazioni. |
|                                                                                                    |                    |
|                                                                                                    |                    |

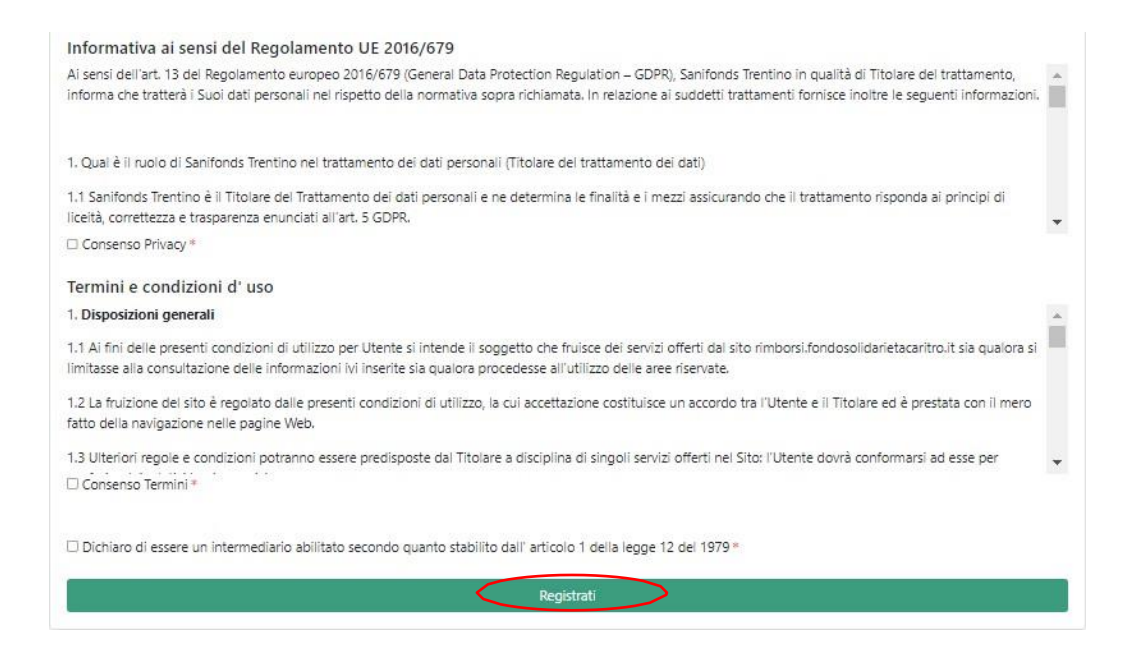

N. B: l'indirizzo e-mail che inserisci nel campo "E- mail comunicazioni" può essere diverso da quello utilizzato per la registrazione e necessario per accedere all'account.

Dopo aver cliccato "Registrati" apparirà la pagina di conferma di creazione dell'account.

Qualora avessi inserito un indirizzo e- mail sbagliato, puoi modificarlo cliccando "Clicca qui"

| Sanifonds Trentino Turismo                                                                                                    | Home Login |          |
|----------------------------------------------------------------------------------------------------|------------|----------|
| Il tuo account è stato creato ed abbiamo inviato un messaggio con i passaggi successivi al tuo indirizzo e-mail                                                                                               |            | $\times$ |
| Registrazione in attesa di conferma<br>Il sistema ha inviato un link per attivare l'account all'indirizzo e-mail: intermediarioprova24@libero.it<br>Se hai inserito un indirizzo e-mail sbagliato (clicca qui |            |          |

All'indirizzo e-mail inserito in fase di registrazione arriverà un link (da cliccare o copiare e incollare nel browser) per attivare l'account.

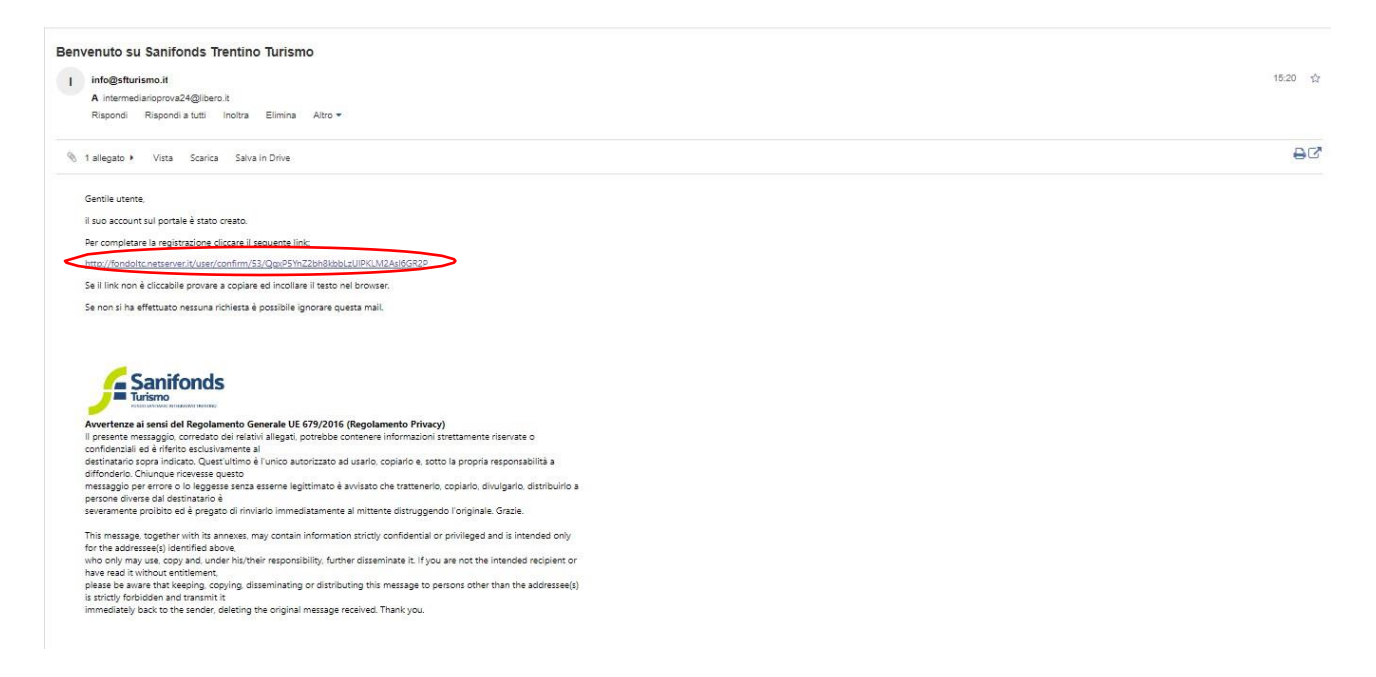

Cliccando il link confermi l'attivazione dell'account e vieni indirizzato all'account in area riservata.

| Sanifonds Trentino Turismo | international and the second second s |
|----------------------------|----------------------------------------------------------------------------------------------------|
|                            |                                                                                                    |
|                            |                                                                                                    |
| Benvenuto intermedi        | ario intermediarioprova24                                                                                                    |
| S Importazione massiva     | Gestiona Quata     Pichiadi dalaga     Schada intermadiaria                                                                                                    |
|                            |                                                                                                    |

# 2. La delega

## 2.1 Come chiedere la delega ad un'azienda

#### 2.1.1 Delega virtuale

Di seguito viene illustrata la procedura per richiedere la delega ad un'azienda.

Entra nella sezione "Richiedi delega" dalla tua homepage.

| Sanifonds Trentino Turismo                               | <b>☆Home</b> ( <b>)</b> Comunicazioni <b>i</b> Aziende 🛓 🔹 |
|----------------------------------------------------------|------------------------------------------------------------|
|                                                          |                                                            |
|                                                          |                                                            |
| Benvenuto intermedia                                     | ario intermediarioprova24                                  |
| Simportazione massiva 😤 Gestisci periodi singole aziende | 🖻 Gestione Quote 🥂 Richiedi delega 🗴 Scheda intermediario  |
|                                                          |                                                            |
|                                                          |                                                            |

Cerca tramite il Codice Fiscale o la Partita Iva l'azienda a cui vuoi chiedere la delega.

Clicca "Virtuale" per chiedere la delega virtuale all'azienda.

| Sanifonds Trentino Turismo                                                                               |                     |                |             | i Home 🗩 Comunicazioni 🖬 Aziende 💄 👻 |                   |
|----------------------------------------------------------------------------------------------------|---------------------|----------------|-------------|--------------------------------------|-------------------|
| Per richiedere una delega inserire il codice fiscale o la partita iva dell'azienda e fare click su cerca |                     |                |             |                                      |                   |
| 15874125632                                                                                              | 15874125632 Q Cerca |                |             |                                      |                   |
| Fondo                                                                                                    | Ragione Sociale     | Codice Fiscale | Partita IVA | E-mail Comunicazioni                 | Delega            |
| Sanifonds Trentino Turismo                                                                               | aziendaprova2024    | 15874125632    | 83001630843 | AZIENDAPROVA2024@LIBERO.IT           | Virtuale Cartacea |

Clicca "Conferma richiesta" per confermare.

|                                                        | anifonds Trentine        | A Home Comunica                                                                                                    | ni 🕍 Aziende 💄 - |                   |
|--------------------------------------------------------|--------------------------|----------------------------------------------------------------------------------------------------|------------------|-------------------|
| Per richiedere una delega inserire il codice fiscale d | o la partita iva dell' a | Richiesta delega                                                                                                    |                  |                   |
| 15874125632                                            | Q Cerca                  | Cliccando il tasto "Conferma richiesta" il sistema invierà richiesta di delega all'azienda:<br>aziendaprova2024                    |                  |                   |
| Fondo                                                  | Ragione Sociale          | PJVA: 83001630843<br>Quando l'azienda accetterà la delega vi verrà inviata relativa notifica e potrete gestire le iscrizioni e gli |                  | Delega            |
| Sanifonds Trentino Turismo                             | aziendaprova2024         | aggiornamenti dei dipendenti della stessa.<br>Conferma richiesta                                                                   | <b>.</b>         | Uirtuale Cartacea |
|                                                        |                          |                                                                                                    |                  |                   |
|                                                        |                          |                                                                                                    |                  |                   |

La richiesta è stata inviata all'azienda.

| Sanifonds Trentino Turismo                                                                               | 🚖 Home 🔎 Comunicazioni 🕍 Aziende 💄 👻 |
|----------------------------------------------------------------------------------------------------|--------------------------------------|
|                                                                                                    |                                      |
| La richiesta di delega è stata inviata all' azienda                                                      | ×                                    |
|                                                                                                    |                                      |
| Per richiedere una delega inserire il codice fiscale o la partita iva dell'azienda e fare click su cerca |                                      |
| Codice fiscale o partita iva                                                                             |                                      |

Quando l'azienda accetta la delega, ricevi un'e-mail di avvenuta accettazione.

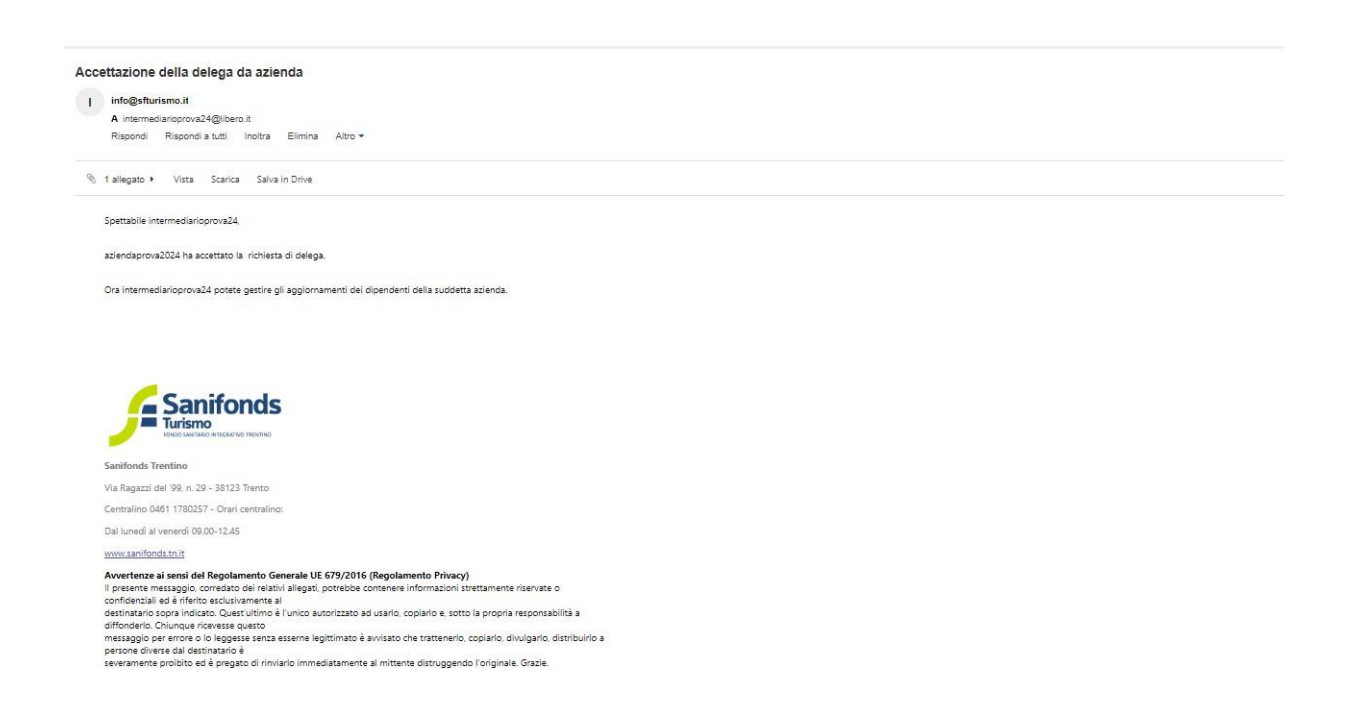

Ora puoi gestire gli aggiornamenti dei dipendenti dell'azienda delegata e monitorare le relative quote.

## 2.1.2 Delega cartacea

| Entra nella sezione | Richiedi dele            | ga dallatuanomej                   | bage.                             |                           |  |
|---------------------|--------------------------|------------------------------------|-----------------------------------|---------------------------|--|
|                     | Sanifonds Trentino Turis | smo                                | 🏫 Home 🔎 Comu                     | nicazioni 🛛 🕍 Aziende 🙎 👻 |  |
|                     |                          |                                    |                                   |                           |  |
|                     |                          |                                    |                                   |                           |  |
|                     |                          | Benvenuto intermedia               | rio intermediarioprova24          |                           |  |
| - <b>S</b> in       | mportazione massiva      | 📽 Gestisci periodi singole aziende | 🗔 Gestione Quote 🧟 Richiedi deleg | 🔊 🔝 Scheda intermediario  |  |
|                     |                          |                                    |                                   |                           |  |

Entra nella sezione "Richiedi delega" dallatua homepage.

Cerca tramite il Codice fiscale o la Partita Iva l'azienda a cui vuoi chiedere la delega.

Clicca "cartacea".

| Sanifonds Trentino Turismo                                                                               |                  |                |             | i Home 🗩 Comunicazioni 🛛 🕍 Aziende 💄 🕇 |                       |
|----------------------------------------------------------------------------------------------------|------------------|----------------|-------------|----------------------------------------|-----------------------|
| Per richiedere una delega inserire il codice fiscale o la partita iva dell'azienda e fare click su cerca |                  |                |             |                                        |                       |
| 15874125632 Q Cerca                                                                                      |                  |                |             |                                        |                       |
| Fondo                                                                                                    | Ragione Sociale  | Codice Fiscale | Partita IVA | E-mail Comunicazioni                   | Delega                |
| Sanifonds Trentino Turismo                                                                               | aziendaprova2024 | 15874125632    | 83001630843 | AZIENDAPROVA2024@LIBERO.IT             | 🗖 Virtuale 健 Cartacea |

Scarica il modulo e ricaricalo firmato dal legale rappresentante dell'azienda.

|                    | Sanifonds Trentino Turismo        | in Home 🗩 Comunicazioni 🛛 🕍 Aziende 💄 👻                                                                                            |
|--------------------|-----------------------------------|----------------------------------------------------------------------------------------------------|
| Richiesta o        | delega cartacea                   | Per completare la richiesta caricare il modulo firmato dall'azlenda. una volta approvata la richiesta dal fondo l'azienda vi verrà |
| Ragione sociale: a | Ziendaprova2024 CModulo richiesta | abilitata                                                                                                    |
| Partita IVA        | 83001630843                       | Seleziona file 🖉 Annul C 🗅 Sfoglia                                                                                                 |
| Indirizzo          | VIA DANTE 1                       | Procedi con la verifica -> >                                                                                                    |
| Località           | TRENTO                            |                                                                                                    |
| Сар                | 38123                             |                                                                                                    |
| Provincia          | TRENTO                            |                                                                                                    |
| Telefono           | 0461234567                        |                                                                                                    |
| Pec                | pec@pec.it                        |                                                                                                    |
| Nome Referente     | LUCA                              |                                                                                                    |
| Cognome Referente  | BIANCHI                           |                                                                                                    |

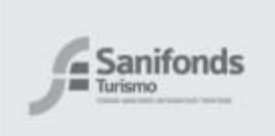

# Modulo Azienda per la delega dell' intermediario

#### Modalità di compilazione

Con il presente modulo l'azienda potrà delegare un verso Sanifonds Trentino

Modalità invio

Il presente modulo deve essere consegnato al proprio intermediario per gli adempimenti burocratici previsti intermediario che provvederà a caricarlo nella propria area riservata.

# Domanda di delega intermediario

lo sottoscritto/a

Cognome: ROSSI

Nome: PAOLA

Codice fiscale: RSSPLA80A41F205A

Email: AZIENDAPROVA2024@LIBERO.IT

Telefono: 0461234567

in qualità di Legale Rappresentante

Dell' Azienda: aziendaprova2024

C.F. 15874125632

#### DICHIARA

di conferire all'intermediario

Ragione sociale: intermediarioprova24

CF: VRDMRA80A01F205T

delega per lo svolgimento degli adempimenti burocratici previsti nei confronti di Sanifonds Trentino per il settore del Turismo.

Luogo e data

Timbro dell'azienda e firma del legale rappresentante

Clicca "Ok" per inviare la richiesta al Fondo.

|                                   | Sanifonds Trentino Turismo | Conferma                               | ≜ He                                  | me 🗩 Comunicazioni 🕍 Aziende 💄 👻 |                                |       |
|-----------------------------------|----------------------------|----------------------------------------|---------------------------------------|----------------------------------|--------------------------------|-------|
| Richiesta                         | delega cartacea            | Non sarà possibile più modificare i da | ti. Procedere?                        |                                  |                                |       |
| Ragione sociale: aziendaprova2024 |                            |                                        | e il modulo firmato dall              |                                  | iiesta dal fondo l' azienda vi | verrà |
| Partita IVA                       | 83001630843                |                                        | modulo-richiesta-delega _9_,          | pdf                              | 🕆 Rimuovi 🕒 Sfog               | glia  |
| Indirizzo                         | VIA DANTE 1                |                                        | Procedi con la verifica $\rightarrow$ |                                  |                                |       |
| Località                          | TRENTO                     |                                        |                                       |                                  |                                |       |
| Cap                               | 38123                      |                                        |                                       |                                  |                                |       |
| Provincia                         | TRENTO                     |                                        |                                       |                                  |                                |       |
| Telefono                          | 0461234567                 |                                        |                                       |                                  |                                |       |
| Pec                               | pec@pec.it                 |                                        |                                       |                                  |                                |       |
| Nome Referente                    | LUCA                       |                                        |                                       |                                  |                                |       |
| Cognome Referente                 | BIANCHI                    |                                        |                                       |                                  |                                |       |
|                                   |                            |                                        |                                       |                                  |                                |       |
|                                   |                            |                                        |                                       |                                  |                                |       |
|                                   |                            |                                        |                                       |                                  |                                |       |

#### La richiesta è stata inviata al Fondo.

| Sanifonds Trentino Turismo                                                                               | i Home 🗩 Comunicazioni 🛛 IIII Aziende 💄 🔹 |
|----------------------------------------------------------------------------------------------------|-------------------------------------------|
| Richiesta inviata. attendere abilitazione da parte del fondo                                             | ×                                         |
| Per richiedere una delega inserire il codice fiscale o la partita iva dell'azienda e fare click su cerca |                                           |
| Codice fiscale o partita iva                                                                             |                                           |

#### Il Fondo valuta la correttezza formale della documentazione e approva la delega.

Una volta approvata la delega, riceverai un'e-mail.

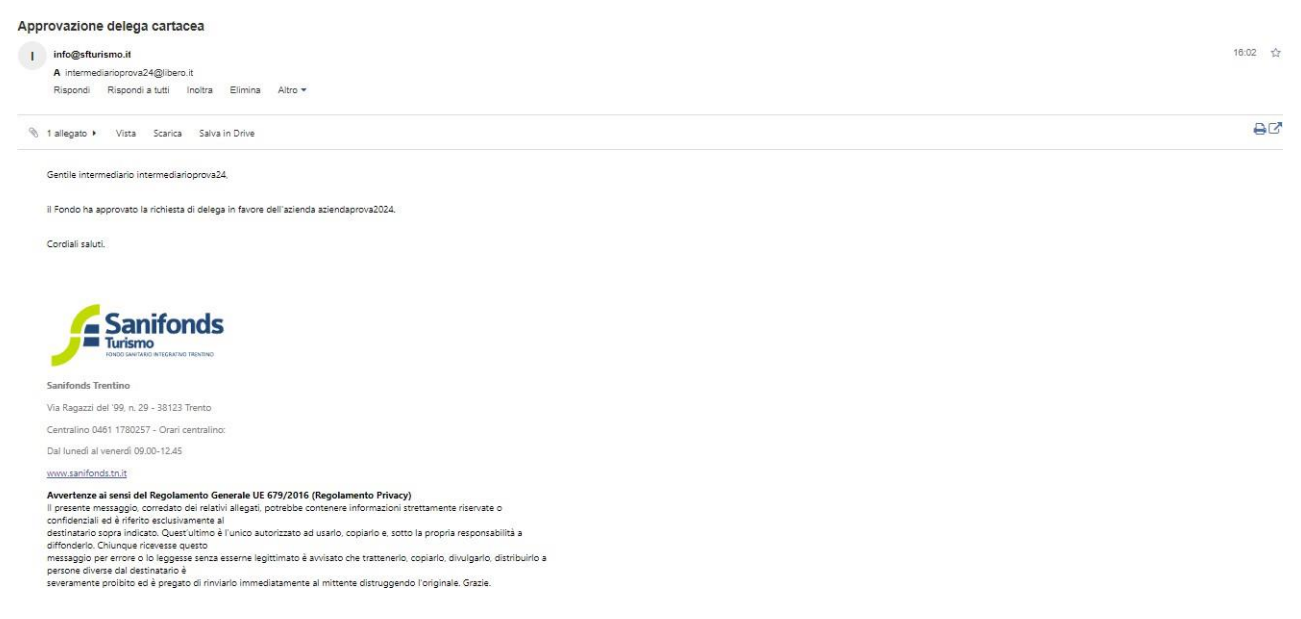

Ora puoi gestire gli aggiornamenti dei dipendenti dell'azienda delegata e monitorare le relative quote.

## 2.2 Ricevere la delega da un'azienda

Un'azienda tramite la propria area riservata può chiedere di delegarti gli adempimenti necessari. Riceverai una e-mail da parte del Fondo che ti avvisa della richiesta di delega.

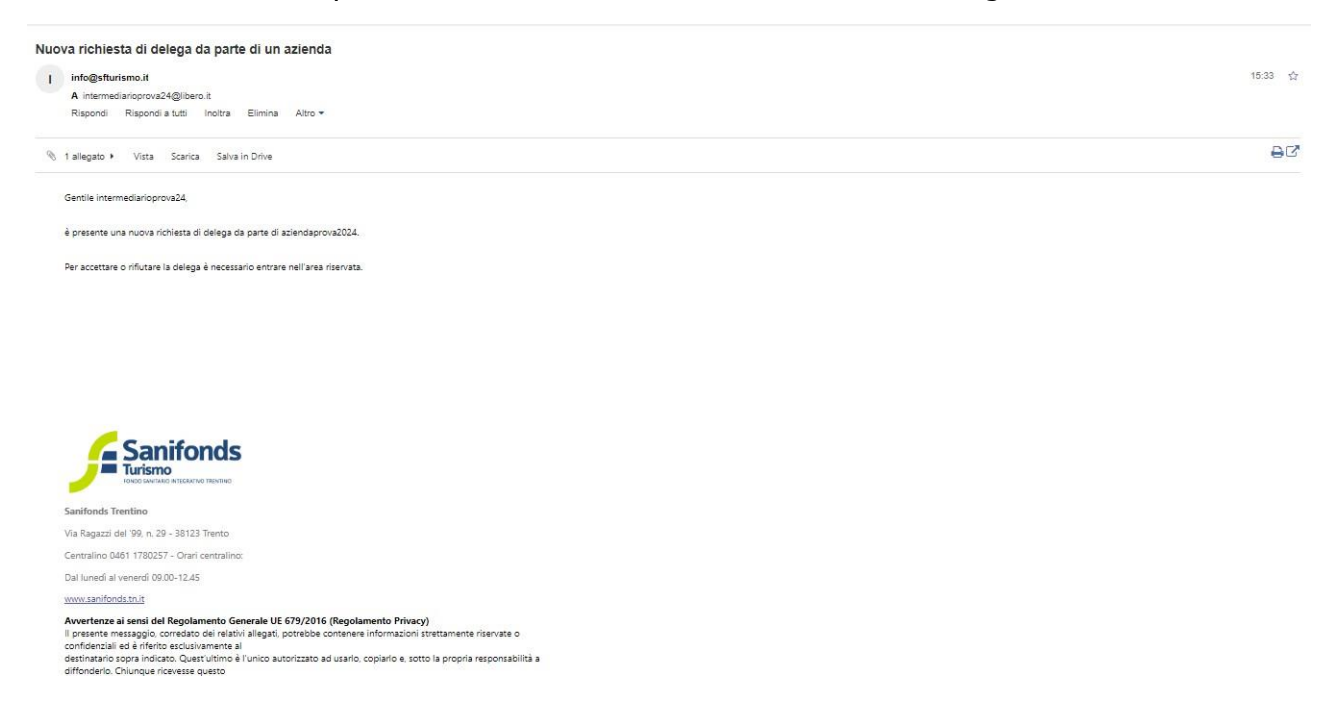

Per accettare o rifiutare la delega devi accedere alla tua area riservata.

Clicca sul banner in homepage "Richieste di delega".

| Sanifonds Trentino Turismo                                  | international and Aziende 🔔 -                                                     |
|-------------------------------------------------------------|-----------------------------------------------------------------------------------|
|                                                             |                                                                                   |
|                                                             |                                                                                   |
| Benvenuto ir                                                | ntermediario intermediarioprova24                                                 |
| 📲 Importazione massiva 🛛 👺 Gestisci periodi singole aziende | 🖬 Gestione Quote 🔒 🤽 Richiedi delega 🔒 Scheda intermediario 🚺 Richieste di delega |
|                                                             |                                                                                   |

Per accettare clicca "Accetta delega".

| Sanifonds Trentino Turismo |                  |          | D Comunicazioni 🕍 Aziende 🔮 👻 |                                             |
|----------------------------|------------------|----------|-------------------------------|---------------------------------------------|
| Deleghe                    |                  |          |                               | Visualizzo <b>1-1</b> di <b>1</b> elemento. |
| Intermediario              | Azienda          | Cartacea |                               |                                             |
| intermediarioprova24       | aziendaprova2024 | No       | Accetta delega                | ā                                           |
|                            |                  |          |                               |                                             |
|                            |                  |          |                               |                                             |

#### Clicca "Conferma richiesta".

| Sanifonds Trentin | Accettorieno delorio                                                                                    | X        |                               |  |
|-------------------|----------------------------------------------------------------------------------------------------|----------|-------------------------------|--|
| Deleghe           |                                                                                                    |          | Visualizzo 1-1 di 1 elemento. |  |
|                   | Cliccando su "Conferma richiesta" l'intermediario potrà agire in vece dell'azienda:<br>aziendaprova2024 |          |                               |  |
| Intermediario     | Conferma richies                                                                                        | sta lega |                               |  |
|                   |                                                                                                    |          |                               |  |
|                   |                                                                                                    |          |                               |  |
|                   |                                                                                                    |          |                               |  |

## La delega è stata accettata.

|                                              | Sanifonds Trentino T           | urismo                             |                | in the second second se | izioni 🔛 Aziende 💄 🕶   |   |
|----------------------------------------------|--------------------------------|------------------------------------|----------------|----------------------------------------------------------------------------------------------------|------------------------|---|
| Delega accettata                             |                                |                                    |                |                                                                                                    |                        | × |
|                                              |                                |                                    |                |                                                                                                    |                        |   |
| Benvenuto intermediario intermediarioprova24 |                                |                                    |                |                                                                                                    |                        |   |
|                                              | -<br>-<br>Importazione massiva | 礕 Gestisci periodi singole aziende | Gestione Quote | 🤱 Richiedi delega                                                                                                    | 🔝 Scheda intermediario |   |

## 2.3 Eliminare la delega

In qualsiasi momento puoi cancellare una delega richiesta dall'azienda.

Per farlo accedi alla sezione "Aziende" del tuo account.

| Sanifonds Trentino Tu   | ırismo                             |                   | 🏫 Home 🌘 Comunica | zioni 🖿 Aziende 💄 🗸    |
|-------------------------|------------------------------------|-------------------|-------------------|------------------------|
|                         |                                    |                   |                   |                        |
|                         |                                    |                   |                   |                        |
|                         | Benvenuto intermedia               | ario intermediari | oprova24          |                        |
| -S Importazione massiva | 📽 Gestisci periodi singole aziende | Gestione Quote    | 🌲 Richiedi delega | 🔝 Scheda intermediario |
|                         |                                    |                   |                   |                        |
|                         |                                    |                   |                   |                        |
|                         |                                    |                   |                   |                        |
|                         |                                    |                   |                   |                        |
|                         |                                    |                   |                   |                        |

Appare l'elenco delle aziende a te delegate, clicca sul simbolo in corrispondenza dell'azienda di cui vuoi cancellare la delega.

|   | Sanifonds Trentino Turismo            |                  |                |             | Home 🗩 Comunicazioni 🔛 Aziende 💄 👻 |                  |                 |  |
|---|---------------------------------------|------------------|----------------|-------------|------------------------------------|------------------|-----------------|--|
| A | Aziende Visualizzo 1-1 di 1 elemento. |                  |                |             |                                    |                  |                 |  |
| # | Fondo                                 | Ragione Sociale  | Codice Fiscale | Partita IVA | E-mail Comunicazioni               | Opzioni          | Cancella Delega |  |
|   | ~                                     |                  |                |             |                                    |                  |                 |  |
| 1 | Sanifonds Trentino Turismo            | aziendaprova2024 | 15874125632    | 83001630843 | AZIENDAPROVA2024@LIBERO.IT         | Gestisci periodi |                 |  |
|   |                                       |                  |                |             |                                    |                  |                 |  |
|   |                                       |                  |                |             |                                    |                  |                 |  |

#### Clicca "Conferma revoca".

|  |                                                                                                    |  |                                                                     | Turismo<br>Elizatione de la com |                                   | A Homo Comunication      | ni 🖿 Aziende 💄 -         |                  |   |
|--|----------------------------------------------------------------------------------------------------|--|---------------------------------------------------------------------|---------------------------------|-----------------------------------|--------------------------|--------------------------|------------------|---|
|  | Aziende                                                                                                    |  | Elimina delega                                                      | Elimina delega                  |                                   | Vienetiere 1.1.41.1.e.e. |                          |                  |   |
|  |                                                                                                    |  | Si procederà ad eliminare la delega per l'azienda aziendaprova2024, |                                 | Visualizzo I-I di Leiem           |                          | in 20 1-1 di l'elemento. |                  |   |
|  | #         Fondo         Ragione Sociale         Una volta confermato non sarà più possibile gestire le iscrizioni e gli aggiornamenti degli iscritti dell'azienda |  |                                                                     |                                 | enti degli iscritti dell'azienda. | tioni                    | Opzioni                  | Cancella Delega  |   |
|  | · ·                                                                                                    |  |                                                                     | Conferma revoca                 |                                   |                          |                          |                  |   |
|  | Sanifonds Trentino Turismo                                                                                                    |  | aziendaprova2024                                                    | 15874125632                     | 83001630843                       | AZIENDAPROVA20           | 24@LIBERO.IT             | Gestisci periodi | Ē |
|  |                                                                                                    |  |                                                                     |                                 |                                   |                          |                          |                  |   |
|  |                                                                                                    |  |                                                                     |                                 |                                   |                          |                          |                  |   |

La delega è stata revocata.

| Sanifonds Tre      | ntino Turismo                             | i Home 🔎 Comunicazioni 🛛 🕍 Aziende 💄                 |         |
|--------------------|-------------------------------------------|------------------------------------------------------|---------|
| Delega revocata    |                                           |                                                      | ×       |
|                    |                                           |                                                      |         |
|                    | Benvenuto intermedia                      | rio intermediarioprova24                             |         |
| -S Importazione ma | assiva 🎍 Gestisci periodi singole aziende | 🖬 Gestione Quote 🔒 Richiedi delega 🛛 🏦 Scheda interm | ediario |

Quando la delega viene cancellata l'azienda riceve un' e-mail di notifica.

# 3. Iscrizione al Fondo dei dipendenti delle aziende delegate -Inserimento iniziale (periodo 0)

In questa sezione viene descritto come gestire il primo inserimento dei dipendenti delle aziende delegate a Sanifonds.

I lavoratori assunti a tempo indeterminato dovranno essere comunicati tramite area riservata nel mese di Luglio o Gennaio.

Per i dipendenti assunti prima del 01.01, è necessario inserire la data effettiva di assunzione così il sistema in automatico calcolerà l'inizio della copertura dal 01.01.

Puoi inserire l'elenco dei dipendenti per singole aziende oppure massivamente per tutte le aziende delegate.

## 3.1 Inserimento per singole aziende

Entra nella sezione "Gestisci periodi singole aziende" della tua homepage.

| Sanifonds Trentino Turismo | international international in |
|----------------------------|----------------------------------------------------------------------------------------------------|
|                            |                                                                                                    |
|                            |                                                                                                    |
| Benvenuto intermedia       | irio intermediarioprova24                                                                                                    |
| S Importazione massiva     | 🖬 Gestione Quote 🤹 Richiedi delega 🔹 Scheda intermediario                                                                                                    |

Clicca "Gestisci periodi" in corrispondenza dell'azienda per cui vuoi inviare l'aggiornamento.

|    | Sanifonds Trentino Turismo            |                 |                |             | e 🗩 Comunicazioni 🔛 Aziende 💄 👻 |                  |                 |  |
|----|---------------------------------------|-----------------|----------------|-------------|---------------------------------|------------------|-----------------|--|
| Az | Aziende Visualizzo 1-2 di 2 elementi. |                 |                |             |                                 |                  |                 |  |
| #  | Fondo                                 | Ragione Sociale | Codice Fiscale | Partita IVA | E-mail Comunicazioni            | Opzioni          | Cancella Delega |  |
|    | ~                                     |                 |                |             |                                 |                  |                 |  |
| 1  | Sanifonds Trentino Turismo            | aziendaprova231 | 25632589654    | 00343350229 | aziendaprova231@libero.it       | Gestisci periodi | ā               |  |
| 2  | Sanifonds Trentino Turismo            | aziendaprova232 | 15874125639    | 00236180568 | aziendaprova232@libero.it       | Gestisci periodi | Ô               |  |
|    |                                       |                 |                |             |                                 |                  |                 |  |
|    |                                       |                 |                |             |                                 |                  |                 |  |

Clicca "Gestisci iscrizioni" in corrispondenza del periodo.

|                 | Sa                  | anifonds Trentino Turism | 0    | i Home 🗩 Comunicazioni 🛛 III Aziende 💄 🗸 |                |                                             |  |  |  |  |
|-----------------|---------------------|--------------------------|------|------------------------------------------|----------------|---------------------------------------------|--|--|--|--|
| Riepilogo azien | da: aziendaprova231 |                          |      |                                          |                | Visualizzo <b>1-3</b> di <b>3</b> elementi. |  |  |  |  |
|                 |                     |                          |      |                                          |                | C3 Tutto                                    |  |  |  |  |
| Numero          | Dal                 | AI                       | Anno | Aperto                                   | Stato          | Opzioni                                     |  |  |  |  |
|                 |                     |                          |      |                                          |                |                                             |  |  |  |  |
| 0               | 01/01/2023          | 31/03/2023               | 2023 | Si                                       | Non comunicata | Gestisci iscrizioni                         |  |  |  |  |
| 1               | 01/06/2023          | 30/09/2023               | 2023 | No                                       | Non comunicata | Gestisci iscrizioni                         |  |  |  |  |
| 2               | 01/10/2023          | 31/12/2023               | 2023 | No                                       | Non comunicata | Gestisci iscrizioni                         |  |  |  |  |
|                 |                     |                          |      |                                          |                |                                             |  |  |  |  |
|                 |                     |                          |      |                                          |                |                                             |  |  |  |  |

Scegli una delle due modalità alternative:

• Inserimento manuale: utile quando ci sono pochi dipendenti da iscrivere;

• Importazione tramite file CSV: utile quando ci sono molti dipendenti e usi programmi di estrazione automatica dei nominativi.

|                                        |                                                                                                    | Sanifor                                                                         | ids Trentino Turismo                                                  |                 | 🔒 Home 🌘 Comunic | azioni 🖬 Aziende | <b>1</b> -                    |                           |
|----------------------------------------|----------------------------------------------------------------------------------------------------|---------------------------------------------------------------------------------|-----------------------------------------------------------------------|-----------------|------------------|------------------|-------------------------------|---------------------------|
| E' nece                                | ssario confermare le richieste                                                                                                    | . Le richieste non con                                                          | fermate non verranno prese in conside                                 | razione.        |                  |                  |                               |                           |
| Istru<br>• Sc<br>• No<br>• Ins<br>ATTE | UZIONI MODIFICA E<br>aricare e modificare il file ese<br>on modificare la struttura del<br>serire tutti i dipendenti a temp<br>NZIONE: EVENTUALI RI | elenchi:<br><sup>mpio</sup><br>file<br>po indeterminato in fo<br>CHIESTE NON PI | vrza alla data di caricamento dell'elenc<br>RESENTI NEL FILE VERRANNO | o.<br>RIMOSSE   |                  |                  |                               |                           |
| Richie                                 | este di iscrizione azienc                                                                                                    | la: aziendaprova                                                                | 231                                                                   |                 |                  |                  |                               |                           |
| Period                                 | o di riferimento 2023 -                                                                                                    | 0 dal 01/01/2023                                                                | al 31/03/2023                                                         |                 |                  |                  | 🚣 Importa CSV 🕹 Scarica il mo | dello del file CSV        |
|                                        |                                                                                                    |                                                                                 |                                                                       |                 |                  |                  |                               | +                         |
| #                                      | Cognome                                                                                                    | Nome                                                                            | Codice Fiscale                                                        | Data Assunzione | Data Cessazione  | Email            | Nuovo iscritto                | Opzioni                   |
| Nessun                                 | risultato trovato                                                                                                    |                                                                                 |                                                                       |                 |                  |                  |                               |                           |
|                                        |                                                                                                    |                                                                                 |                                                                       |                 |                  |                  | Conferm                       | a Richieste $\rightarrow$ |
|                                        |                                                                                                    |                                                                                 |                                                                       |                 |                  |                  |                               |                           |

#### 3.1.1 Inserimento manuale

Se desideri utilizzare questa modalità clicca sul simbolo

|                                        |                                                                                                    | Sanifor                                                                         | ids Trentino Turismo                                                  |                 | 🔒 Home 🎾 Comunicazion | ni 🖿 Aziende | <b>1</b> -     |                         |                |
|----------------------------------------|----------------------------------------------------------------------------------------------------|---------------------------------------------------------------------------------|-----------------------------------------------------------------------|-----------------|-----------------------|--------------|----------------|-------------------------|----------------|
| E' nece                                | ssario confermare le richieste                                                                                                    | . Le richieste non cont                                                         | fermate non verranno prese in conside                                 | razione.        |                       |              |                |                         |                |
| Istru<br>• So<br>• No<br>• Ins<br>ATTE | UZIONI MODIFICA E<br>aricare e modificare II file ese<br>on modificare la struttura del<br>serire tutti i dipendenti a temp<br>NZIONE: EVENTUALI RI | elenchi:<br><sup>mpio</sup><br>file<br>po indeterminato in fo<br>CHIESTE NON PF | vrza alla data di caricamento dell'elenc<br>RESENTI NEL FILE VERRANNO | o.<br>RIMOSSE   |                       |              |                |                         |                |
| Richie                                 | este di iscrizione azienc                                                                                                    | la: aziendaprova2                                                               | 231                                                                   |                 |                       |              |                |                         |                |
| Period                                 | o di riferimento 2023 -                                                                                                    | 0 dal 01/01/2023                                                                | al 31/03/2023                                                         |                 |                       |              | 1 Importa CSV  | 🛓 Scarica il modello de | el file CSV    |
| #                                      | Cognome                                                                                                    | Nome                                                                            | Codice Fiscale                                                        | Data Assunzione | Data Cessazione       | Email        | Nuovo iscritto |                         | (+)<br>Opzioni |
| Nessun                                 | risultato trovato                                                                                                    |                                                                                 |                                                                       |                 |                       |              |                |                         |                |
|                                        |                                                                                                    |                                                                                 |                                                                       |                 |                       |              |                | Conferma Rich           | ieste →        |
|                                        |                                                                                                    |                                                                                 |                                                                       |                 |                       |              |                |                         |                |

Utilizzando questa modalità si aprirà la pagina per inserire i dati per ogni singolo dipendente.

Compila tutti i campi e clicca "Salva".

| Sanifonds Trentino Turismo | internation in the Arian internation in the Arian internation internation internatio internation internation internation internation interna |
|----------------------------|----------------------------------------------------------------------------------------------------|
| Creazione iscrizione       |                                                                                                    |
| Nome *                     |                                                                                                    |
| Codice Fiscale *           |                                                                                                    |
| Data Assunzione            |                                                                                                    |
| Data Cessazione            |                                                                                                    |
| Email *                    |                                                                                                    |
| Salva                      |                                                                                                    |

N.B: Il sistema effettua un controllo di correttezza tra il codice fiscale e il nome e cognome inseriti.

È obbligatorio inserire l'indirizzo e-mail del dipendente, che il Fondo utilizzerà per inviare comunicazioni all'iscritto in merito alla sua iscrizione.

Quando hai inserito tutti i dipendenti, clicca "Conferma Richieste".

|                           |                                                                                                    | San                                                                                     | ifonds Trentino Turismo                                                      |                 | 🏫 Home 🌘        | Comunicazioni 🕍 Aziende 💄 🗸 |                                  |               |
|---------------------------|----------------------------------------------------------------------------------------------------|-----------------------------------------------------------------------------------------|------------------------------------------------------------------------------|-----------------|-----------------|-----------------------------|----------------------------------|---------------|
| E' neo                    | essario confermare le ri                                                                                                    | chieste. Le richieste non                                                               | confermate non verranno prese in conside                                     | erazione.       |                 |                             |                                  |               |
| Istr<br>• s<br>• r<br>• r | ruzioni modifi<br>icaricare e modificare il f<br>Ion modificare la struttu<br>nserire tutti i dipendenti<br>ENZIONE: EVENTU/ | ca elenchi:<br>ile esempio<br>ra del file<br>a tempo indeterminato<br>ALI RICHIESTE NOM | in forza alla data di caricamento dell'elenc<br>I PRESENTI NEL FILE VERRANNO | o.<br>RIMOSSE   |                 |                             |                                  |               |
| Rich                      | ieste di iscrizione a                                                                                                    | zienda: aziendapro                                                                      | ova231                                                                       |                 |                 |                             | Visualizzo 1-1 d                 | i 1 elemento. |
| Perio                     | do di riferimento 2                                                                                                    | 023 - 0 dal 01/01/2                                                                     | 023 al 31/03/2023                                                            |                 |                 | 🗘 Im;                       | porta CSV 🛛 🛓 Scarica il modello | del file CSV  |
|                           |                                                                                                    |                                                                                         |                                                                              |                 |                 |                             |                                  | +             |
| #                         | Cognome                                                                                                    | Nome                                                                                    | Codice Fiscale                                                               | Data Assunzione | Data Cessazione | Email                       | Nuovo iscritto                   | Opzioni       |
| 1                         | ROSSI                                                                                                    | STEFANO                                                                                 | RSSSFN80A01F205V                                                             | 01/03/2023      |                 | PROVA@PROVA.IT              | Si                               | <i>i</i> 1    |
|                           |                                                                                                    |                                                                                         |                                                                              |                 |                 |                             | Conferma Ri                      | chieste →     |

NB: Le richieste devono essere confermate per poter essere elaborate dal Fondo mentre quelle non confermate non verranno prese in considerazione.

Eventuali richieste non confermate verranno salvate dal sistema in questa sezione come bozze finché non verranno confermate.

Clicca "Ok" per confermare.

|                     |                                                                                                    |                                                                                                    |                                                                                                    |                                                                                                    | <b>.</b>                                      |                |                |                    |
|---------------------|----------------------------------------------------------------------------------------------------|----------------------------------------------------------------------------------------------------|----------------------------------------------------------------------------------------------------|----------------------------------------------------------------------------------------------------|-----------------------------------------------|----------------|----------------|--------------------|
| E' ne<br>Ist<br>ATT | ruzioni mo<br>Scaricare e modifica<br>Non modificare la s<br>Inserire tutti i dipen<br>ENZIONE: EVER | e le richieste. Le richieste<br>difica elenchi:<br>rre il file esempio<br>truttura del file<br>denti a tempo indetermi<br><b>VTUALI RICHIESTE I</b> | non confermate non verranno prese i<br>nato in forza alla data di caricamento i<br>NON PRESENTI NEL FILE VERR | Conterma<br>Controllare che i dati degli isontti si<br>confermati non potranno più essere<br>stell'elenco.<br>ANNO RIMOSSE | ano corretti, dopo che saranno<br>:modificati |                |                |                    |
| Rick                | nieste di iscrizio<br>odo di riferimen                                                               | ne azienda: azienda<br>to 2023 - 0 dal 01/0                                                                                                    | aprova231<br>01/2023 al 31/03/2023                                                                            |                                                                                                    |                                               |                | Visualizzo     | 1-1 di 1 elemento. |
|                     |                                                                                                    |                                                                                                    |                                                                                                    |                                                                                                    |                                               |                |                | +                  |
| #                   | Cognome                                                                                              | Nome                                                                                                    | Codice Fiscale                                                                                                | Data Assunzione                                                                                                    | Data Cessazione                               | Email          | Nuovo iscritto | Opzioni            |
| 1                   | ROSSI                                                                                                | STEFANO                                                                                                    | RSSSFN80A01F205V                                                                                              | 01/03/2023                                                                                                    |                                               | PROVA@PROVA.IT | Si             | 18                 |
|                     |                                                                                                    |                                                                                                    |                                                                                                    |                                                                                                    |                                               |                | Conferm        | na Richieste →     |

Le richieste sono state inviate al Fondo.

|        |                             | Sanifo                  | nds Trentino Turismo |                 | A Home 🔎 Comunicazioni 🔚 Aziende 💄 🕶 |                |                               |  |  |  |  |
|--------|-----------------------------|-------------------------|----------------------|-----------------|--------------------------------------|----------------|-------------------------------|--|--|--|--|
| Richie | ste di iscrizione confermat | e, ora non potranno più | essere modificate.   |                 |                                      |                | ×                             |  |  |  |  |
| Rich   | ieste di iscrizione azi     | enda: aziendaprova      | 231                  |                 |                                      |                | Visualizzo 1-1 di 1 elemento. |  |  |  |  |
| Period | do di riferimento 202       | 23 - 0 dal 01/01/202    | 3 al 31/03/2023      |                 |                                      |                |                               |  |  |  |  |
| #      | Cognome                     | Nome                    | Codice Fiscale       | Data Assunzione | Data Cessazione                      | Email          | Nuovo iscritto                |  |  |  |  |
| 1      | ROSSI                       | STEFANO                 | RSSSFN80A01F205V     | 01/03/2023      |                                      | PROVA@PROVA.IT | Si                            |  |  |  |  |
|        |                             |                         |                      |                 |                                      |                |                               |  |  |  |  |

#### 3.1.2 Importazione tramite file CSV

Accedi alla sezione "Gestione periodi singole aziende" della tua homepage.

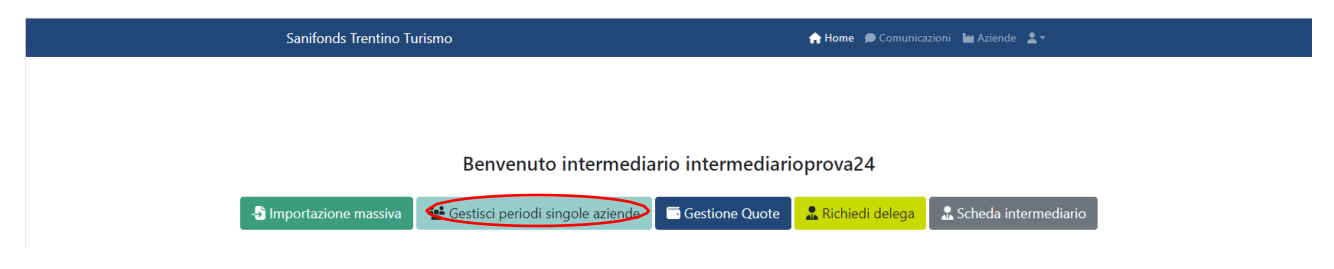

Clicca "Gestisci periodi" in corrispondenza dell'azienda per cui vuoi inviare l'aggiornamento.

|   |                                      | Sanifonds Trentino Turismo | 🏫 Home         | 🟫 Home 🔎 Comunicazioni 🖿 Aziende 💄 - |                           |                  |                 |  |  |  |  |  |  |
|---|--------------------------------------|----------------------------|----------------|--------------------------------------|---------------------------|------------------|-----------------|--|--|--|--|--|--|
| A | ziende Visualizzo 1-2 di 2 elementi. |                            |                |                                      |                           |                  |                 |  |  |  |  |  |  |
| # | Fondo                                | Ragione Sociale            | Codice Fiscale | Partita IVA                          | E-mail Comunicazioni      | Opzioni          | Cancella Delega |  |  |  |  |  |  |
|   | ~                                    |                            |                |                                      |                           |                  |                 |  |  |  |  |  |  |
| 1 | Sanifonds Trentino Turismo           | aziendaprova231            | 25632589654    | 00343350229                          | aziendaprova231@libero.it | Gestisci periodi | Ô               |  |  |  |  |  |  |
| 2 | Sanifonds Trentino Turismo           | aziendaprova232            | 15874125639    | 00236180568                          | aziendaprova232@libero.it | Gestisci periodi | Ô               |  |  |  |  |  |  |
|   |                                      |                            |                |                                      |                           |                  |                 |  |  |  |  |  |  |

#### Clicca su "Gestisci iscrizioni" in corrispondenza del periodo 0.

|                 | S                   | anifonds Trentino Turism | 10   | 🏫 Home 🏾 角 | Comunicazioni 🔚 Aziende 💄 🛪 |                               |
|-----------------|---------------------|--------------------------|------|------------|-----------------------------|-------------------------------|
| Riepilogo azien | da: aziendaprova231 |                          |      |            |                             | Visualizzo 1-3 di 3 elementi. |
|                 |                     |                          |      |            |                             | C] Tutto                      |
| Numero          | Dal                 | AI                       | Anno | Aperto     | Stato                       | Opzioni                       |
|                 |                     |                          |      |            |                             |                               |
| 0               | 01/01/2023          | 31/03/2023               | 2023 | Si         | Non comunicata              | Gestisci iscrizioni           |
| 1               | 01/06/2023          | 30/09/2023               | 2023 | No         | Non comunicata              | Gestisci iscrizioni           |
| 2               | 01/10/2023          | 31/12/2023               | 2023 | No         | Non comunicata              | Gestisci iscrizioni           |
|                 |                     |                          |      |            |                             |                               |
|                 |                     |                          |      |            |                             |                               |

Scarica il modello del file CSV da compilare.

|                                       |                                                                                                    | Sanifor                                                               | nds Trentino Turismo                                                  |                 | 😭 Home 🎾 Comunicazio | ni 🖿 Aziende 🖌 | <b>1</b> -                       |              |
|---------------------------------------|----------------------------------------------------------------------------------------------------|-----------------------------------------------------------------------|-----------------------------------------------------------------------|-----------------|----------------------|----------------|----------------------------------|--------------|
| E' nece                               | essario confermare le richieste                                                                                                    | e. Le richieste non con                                               | fermate non verranno prese in conside                                 | razione.        |                      |                |                                  |              |
| Istru<br>• Sc<br>• No<br>• In<br>ATTE | uzioni modifica e<br>caricare e modificare il file ese<br>on modificare la struttura del<br>serire tutti i dipendenti a tem<br>NZIONE: EVENTUALI R | elenchi:<br>empio<br>file<br>upo indeterminato in f<br>ICHIESTE NON P | orza alla data di caricamento dell'elenc<br>RESENTI NEL FILE VERRANNO | o.<br>RIMOSSE   |                      |                |                                  |              |
| Richi                                 | este di iscrizione azien                                                                                                    | da: aziendaprova                                                      | 231                                                                   |                 |                      |                |                                  |              |
| Period                                | lo di riferimento 2023 ·                                                                                                    | - 0 dal 01/01/2023                                                    | 3 al 31/03/2023                                                       |                 |                      | l              | 2 Importa CSV Scarica il modello | del file CSV |
|                                       |                                                                                                    |                                                                       |                                                                       |                 |                      |                |                                  | +            |
| #                                     | Cognome                                                                                                    | Nome                                                                  | Codice Fiscale                                                        | Data Assunzione | Data Cessazione      | Email          | Nuovo iscritto                   | Opzioni      |
| Nessun                                | risultato trovato                                                                                                    |                                                                       |                                                                       |                 |                      |                |                                  |              |
|                                       |                                                                                                    |                                                                       |                                                                       |                 |                      |                | Conferma Rid                     | :hieste →    |
|                                       |                                                                                                    |                                                                       |                                                                       |                 |                      |                |                                  |              |

#### Il file scaricato sarà vuoto.

|           |            | ico 💽 [      |                              |                |             |          |                |                 |        |          | D Cerca             |           |                         |        |              |        |            |            |               |         |          |             |         |                         |       |              | ø ×        |
|-----------|------------|--------------|------------------------------|----------------|-------------|----------|----------------|-----------------|--------|----------|---------------------|-----------|-------------------------|--------|--------------|--------|------------|------------|---------------|---------|----------|-------------|---------|-------------------------|-------|--------------|------------|
| File H    | lome       | Inserisci    | Layout di pagina             | Formule        | Dati R      | evisione | Visualizza     | Automat         | e Guid | da       |                     |           |                         |        |              |        |            |            |               |         |          |             |         |                         | Comme | nti 🔡 🖻 C    | ondividi ~ |
| (°3. Å    | laglia     | Calibri      |                              | - Δ° Δ΄        | =           | 3P       | ab. Tasto a ca |                 | 6      | merale   |                     | -         | F                       | TR I   | Normale      | Neut   | trale      | - <b>E</b> |               | i i i   | ∑ Somm   | a automatic | a × Ac  | , 0                     |       |              |            |
|           | Copia ~    | Calion       |                              |                | - =         | C        | ce iesto a ca  | ipo             | 0      | are are  |                     |           |                         | 34 L   |              |        | trune      | 2          |               | farmata | 😨 Riempi | imento ~    | Z       |                         |       |              |            |
| incolla 🧹 | Copia form | ato G C      | S ~ ⊞ ~   ≤                  | ≫ - <u>A</u> - | ===         | •= •=    | 🗒 Unisci e a   | llinea al centr | o ~ 🛯  | • % ···· | <b>50</b> <u>40</u> | condizion | ione Forma<br>ale - tab | ella ~ | Valore non v | v Valo | ore valido | U Inse     | risci Elimina | Formato | 🞸 Cancel | lla ~       | filtra  | re Irovale<br>seleziona | -     | Add-ins      |            |
| App       | unti       | 5            | Carattere                    | 5              |             | Allinea  | amento         |                 | 5      | Numeri   | 5                   |           |                         |        | Stili        |        |            |            | Celle         |         |          | м           | odifica |                         | Compo | nenti aggiun | tivi       |
|           |            |              |                              |                |             |          |                |                 |        |          |                     |           |                         |        |              |        |            |            |               |         |          |             |         |                         |       |              |            |
| A1        | ¥ 1        | XV           | <i>f<sub>x</sub></i> cognome |                |             |          |                |                 |        |          |                     |           |                         |        |              |        |            |            |               |         |          |             |         |                         |       |              | ~          |
| A         | В          | С            | D                            | E              | E F         | G        | н              | 1               | J.     | K        | L                   | м         | N                       | 0      | P            | Q      | R          | S          | т             | U       | v        | W           | х       | Y                       | Z     | AA           | AB         |
| 1 cognom  | e nome     | codice_fisca | le data_assunzior            | ne data_ces    | sazione ema | eil 👘    |                |                 |        |          |                     |           |                         |        |              |        |            |            |               |         |          |             |         |                         |       |              |            |
| 2         |            |              |                              |                |             |          |                |                 |        |          |                     |           |                         |        |              |        |            |            |               |         |          |             |         |                         |       |              |            |
| 3         |            |              |                              |                |             |          |                |                 |        |          |                     |           |                         |        |              |        |            |            |               |         |          |             |         |                         |       |              |            |
| 4         |            |              |                              |                |             |          |                |                 |        |          |                     |           |                         |        |              |        |            |            |               |         |          |             |         |                         |       |              |            |
| 5         |            |              |                              |                |             |          |                |                 |        |          |                     |           |                         |        |              |        |            |            |               |         |          |             |         |                         |       |              |            |
| 7         |            |              |                              |                |             |          |                |                 |        |          |                     |           |                         |        |              |        |            |            |               |         |          |             |         |                         |       |              |            |
| 8         |            |              |                              |                |             |          |                |                 |        |          |                     |           |                         |        |              |        |            |            |               |         |          |             |         |                         |       |              |            |
| 9         |            |              |                              |                |             |          |                |                 |        |          |                     |           |                         |        |              |        |            |            |               |         |          |             |         |                         |       |              |            |
| 10        |            |              |                              |                |             |          |                |                 |        |          |                     |           |                         |        |              |        |            |            |               |         |          |             |         |                         |       |              |            |
| 11        |            |              |                              |                |             |          |                |                 |        |          |                     |           |                         |        |              |        |            |            |               |         |          |             |         |                         |       |              |            |
| 12        |            |              |                              |                |             |          |                |                 |        |          |                     |           |                         |        |              |        |            |            |               |         |          |             |         |                         |       |              |            |
| 13        |            |              |                              |                |             |          |                |                 |        |          |                     |           |                         |        |              |        |            |            |               |         |          |             |         |                         |       |              |            |
| 14        |            |              |                              |                |             |          |                |                 |        |          |                     |           |                         |        |              |        |            |            |               |         |          |             |         |                         |       |              |            |
| 15        |            |              |                              |                |             |          |                |                 |        |          |                     |           |                         |        |              |        |            |            |               |         |          |             |         |                         |       |              |            |
| 16        |            |              |                              |                |             |          |                |                 |        |          |                     |           |                         |        |              |        |            |            |               |         |          |             |         |                         |       |              |            |
| 17        |            |              |                              |                |             |          |                |                 |        |          |                     |           |                         |        |              |        |            |            |               |         |          |             |         |                         |       |              |            |
| 18        |            |              |                              |                |             |          |                |                 |        |          |                     |           |                         |        |              |        |            |            |               |         |          |             |         |                         |       |              |            |
| 19        |            |              |                              |                |             |          |                |                 |        |          |                     |           |                         |        |              |        |            |            |               |         |          |             |         |                         |       |              |            |
| 20        |            |              |                              |                |             |          |                |                 |        |          |                     |           |                         |        |              |        |            |            |               |         |          |             |         |                         |       |              |            |
| 22        |            |              |                              |                |             |          |                |                 |        |          |                     |           |                         |        |              |        |            |            |               |         |          |             |         |                         |       |              |            |
| 23        |            |              |                              |                |             |          |                |                 |        |          |                     |           |                         |        |              |        |            |            |               |         |          |             |         |                         |       |              |            |
| 24        |            |              |                              |                |             |          |                |                 |        |          |                     |           |                         |        |              |        |            |            |               |         |          |             |         |                         |       |              |            |
| 25        |            |              |                              |                |             |          |                |                 |        |          |                     |           |                         |        |              |        |            |            |               |         |          |             |         |                         |       |              |            |
| 26        |            |              |                              |                |             |          |                |                 |        |          |                     |           |                         |        |              |        |            |            |               |         |          |             |         |                         |       |              |            |
| 27        |            |              |                              |                |             |          |                |                 |        |          |                     |           |                         |        |              |        |            |            |               |         |          |             |         |                         |       |              |            |
| 28        |            |              |                              |                |             |          |                |                 |        |          |                     |           |                         |        |              |        |            |            |               |         |          |             |         |                         |       |              |            |
| 29        |            |              |                              |                |             |          |                |                 |        |          |                     |           |                         |        |              |        |            |            |               |         |          |             |         |                         |       |              |            |
| 30        |            |              |                              |                |             |          |                |                 |        |          |                     |           |                         |        |              |        |            |            |               |         |          |             |         |                         |       |              |            |
| 31        |            |              |                              |                |             |          |                |                 |        |          |                     |           |                         |        |              |        |            |            |               |         |          |             |         |                         |       |              |            |
| 32        |            |              |                              |                |             |          |                |                 |        |          |                     |           |                         |        |              |        |            |            |               |         |          |             |         |                         |       |              |            |
| 3.4       |            |              |                              |                |             |          |                |                 |        |          |                     |           |                         |        |              |        |            |            |               |         |          |             |         |                         |       |              |            |
| 35        |            |              |                              |                |             |          |                |                 |        |          |                     |           |                         |        |              |        |            |            |               |         |          |             |         |                         |       |              |            |
| 36        |            |              |                              |                |             |          |                |                 |        |          |                     |           |                         |        |              |        |            |            |               |         |          |             |         |                         |       |              |            |
| 37        |            |              |                              |                |             |          |                |                 |        |          |                     |           |                         |        |              |        |            |            |               |         |          |             |         |                         |       |              | -          |
| 38        |            |              |                              |                |             |          |                |                 |        |          |                     |           |                         |        |              |        |            |            |               |         |          |             |         |                         |       |              | 5          |

Apri il file CSV e compila i dati richiesti.

NB: non modificare la struttura e l'ordine delle colonne del file.

| Salvataggio   | automatico     |                  | <u>רא פ</u>   | ~ =           | iscritti | Salvato in c | uesto PC 🗸                           | ×             | ) Cerca |                                |     |          |                                     |                        |                  |                                                | Irene      | e Job 🕕                                        | æ                  | - 0                   | ×         |
|---------------|----------------|------------------|---------------|---------------|----------|--------------|--------------------------------------|---------------|---------|--------------------------------|-----|----------|-------------------------------------|------------------------|------------------|------------------------------------------------|------------|------------------------------------------------|--------------------|-----------------------|-----------|
| File Ho       | me Ins         | erisci L         | ayout di pag. | ina For       | mule D   | ati Rev      | isione                               | Visualizza    | Automa  | ate Gui                        | ida |          |                                     |                        |                  |                                                |            | PC                                             | ommenti            | Conc                  | dividi 🖌  |
| Appunti       | G C            | ∑ → I<br>Caratte | • 11 • A<br>• | A A =         | = =      | ≫~~ et<br>∈  | Desto a cap<br>Unisci e all<br>mento | inea al centr | o ~ C   | enerale<br>3 ~ % 000<br>Numeri |     | Formatta | azione Forma<br>nale ~ tal<br>Stili | atta come<br>bella ~ c | Stili<br>cella ~ | Inserisci ~<br>Elimina ~<br>Formato ~<br>Celle | ∑ *<br>∳ * | A<br>Z<br>Ordina e<br>filtra ~ sel<br>Modifica | rova e<br>eziona ~ | Add-in:<br>Componenti | s<br>aggi |
| E4            | • E .          | × ✓              | $f_{x}$       |               |          |              |                                      |               |         |                                |     |          |                                     |                        |                  |                                                |            |                                                |                    |                       | ~         |
| A             | В              | С                | D             | E             | F        | G            | н                                    | 1             | J       | К                              | L   | м        | N                                   | 0                      | Р                | Q                                              | R          | S                                              | т                  | U                     | V 🔺       |
| 1 cognome     | nome           | codice_fi        | s data_assun  | adata_cess    | email    |              |                                      |               |         |                                |     |          |                                     |                        |                  |                                                |            |                                                |                    |                       |           |
| 2 ROSSI       | STEFANO        | RSSSFN80         | 0. 10/02/2023 |               |          |              |                                      |               |         |                                |     |          |                                     |                        |                  |                                                |            |                                                |                    |                       |           |
| 3             |                |                  |               |               |          |              |                                      |               |         |                                |     |          |                                     |                        |                  |                                                |            |                                                |                    |                       |           |
| 4             |                |                  |               |               |          |              |                                      |               |         |                                |     |          |                                     |                        |                  |                                                |            |                                                |                    |                       |           |
| 5             |                |                  |               |               |          |              |                                      |               |         |                                |     |          |                                     |                        |                  |                                                |            |                                                |                    |                       |           |
| 7             |                |                  |               |               |          |              |                                      |               |         |                                |     |          |                                     |                        |                  |                                                |            |                                                |                    |                       |           |
| 8             |                |                  |               |               |          |              |                                      |               |         |                                |     |          |                                     |                        |                  |                                                |            |                                                |                    |                       |           |
| 9             |                |                  |               |               |          |              |                                      |               |         |                                |     |          |                                     |                        |                  |                                                |            |                                                |                    |                       |           |
| 10            |                |                  |               |               |          |              |                                      |               |         |                                |     |          |                                     |                        |                  |                                                |            |                                                |                    |                       |           |
| 11            |                |                  |               |               |          |              |                                      |               |         |                                |     |          |                                     |                        |                  |                                                |            |                                                |                    |                       |           |
| 12            |                |                  |               |               |          |              |                                      |               |         |                                |     |          |                                     |                        |                  |                                                |            |                                                |                    |                       |           |
| 13            |                |                  |               |               |          |              |                                      |               |         |                                |     |          |                                     |                        |                  |                                                |            |                                                |                    |                       |           |
| 14            |                |                  |               |               |          |              |                                      |               |         |                                |     |          |                                     |                        |                  |                                                |            |                                                |                    |                       |           |
| 15            |                |                  |               |               |          |              |                                      |               |         |                                |     |          |                                     |                        |                  |                                                |            |                                                |                    |                       |           |
| 10            |                |                  |               |               |          |              |                                      |               |         |                                |     |          |                                     |                        |                  |                                                |            |                                                |                    |                       |           |
| 18            |                |                  |               |               |          |              |                                      |               |         |                                |     |          |                                     |                        |                  |                                                |            |                                                |                    |                       |           |
| 19            |                |                  |               |               |          |              |                                      |               |         |                                |     |          |                                     |                        |                  |                                                |            |                                                |                    |                       |           |
| 20            |                |                  |               |               |          |              |                                      |               |         |                                |     |          |                                     |                        |                  |                                                |            |                                                |                    |                       |           |
| 21            |                |                  |               |               |          |              |                                      |               |         |                                |     |          |                                     |                        |                  |                                                |            |                                                |                    |                       |           |
| 22            |                |                  |               |               |          |              |                                      |               |         |                                |     |          |                                     |                        |                  |                                                |            |                                                |                    |                       |           |
| 23            |                |                  |               |               |          |              |                                      |               |         |                                |     |          |                                     |                        |                  |                                                |            |                                                |                    |                       |           |
| 24            |                |                  |               |               |          |              |                                      |               |         |                                |     |          |                                     |                        |                  |                                                |            |                                                |                    |                       |           |
|               | iscritti       | (77)             | (+)           |               |          |              |                                      |               |         |                                |     |          | 4                                   |                        |                  |                                                |            |                                                |                    |                       |           |
| Pronto Statis | tiche cartella | di lavoro        | 泠 Accessibili | tà: non dispo | onibile  |              |                                      |               |         |                                |     |          |                                     |                        |                  |                                                |            |                                                |                    | -                     | + 100%    |

Nel file vanno inseriti tutti i dipendenti a tempo indeterminato in forza alla data di caricamento dell'elenco.

Per ogni riga va inserito un dipendente e nelle colonne i rispettivi dati.

Quando hai inserito tutti i dipendenti, clicca "Importa CSV".

|                                       |                                                                                                    | Sanifor                                                                        | nds Trentino Turismo                                                  |                 | 🏫 Home 🛛 🗩 Comunicazio | ni 🖿 Aziende | <u>*</u> -                      |                  |
|---------------------------------------|----------------------------------------------------------------------------------------------------|--------------------------------------------------------------------------------|-----------------------------------------------------------------------|-----------------|------------------------|--------------|---------------------------------|------------------|
| E' nece                               | essario confermare le richieste                                                                                                    | e. Le richieste non con                                                        | fermate non verranno prese in conside                                 | erazione.       |                        |              |                                 |                  |
| Istru<br>• Sc<br>• No<br>• In<br>ATTE | uzioni modifica e<br>caricare e modificare il file ese<br>on modificare la struttura del<br>serire tutti i dipendenti a tem<br>INZIONE: EVENTUALI R | elenchi:<br><sup>mpio</sup><br>file<br>po indeterminato in f<br>ICHIESTE NON P | orza alla data di caricamento dell'elenc<br>RESENTI NEL FILE VERRANNO | .o.<br>RIMOSSE  |                        |              |                                 |                  |
| Richi                                 | este di iscrizione aziene                                                                                                    | da: aziendaprova                                                               | 231                                                                   |                 |                        |              |                                 |                  |
| Period                                | lo di riferimento 2023 -                                                                                                    | 0 dal 01/01/2023                                                               | al 31/03/2023                                                         |                 |                        | 4            | 🚨 Importa CSV 🕹 Scarica il mode | llo del file CSV |
| #                                     | Cognome                                                                                                    | Nome                                                                           | Codice Fiscale                                                        | Data Assunzione | Data Cessazione        | Email        | Nuovo iscritto                  | +<br>Opzioni     |
| Nessun                                | risultato trovato                                                                                                    |                                                                                |                                                                       |                 |                        |              |                                 |                  |
|                                       |                                                                                                    |                                                                                |                                                                       |                 |                        |              | Conferma                        | Richieste →      |
|                                       |                                                                                                    |                                                                                |                                                                       |                 |                        |              |                                 |                  |

#### Seleziona il file e clicca "Importa".

|                     |                                                                                             | Sanif                                        | onds Trentino Turismo                   |                                                | A Home D        | Comunicazioni 🛛 🕍 Aziend | e                       |                               |
|---------------------|---------------------------------------------------------------------------------------------|----------------------------------------------|-----------------------------------------|------------------------------------------------|-----------------|--------------------------|-------------------------|-------------------------------|
| E' neo              | essario confermare le richi                                                                 | este. Le richieste non ci                    | onfermate non verranno prese in con     | Carica File                                    | ×               |                          |                         |                               |
| lstr                | uzioni modifica                                                                             | a elenchi:                                   |                                         | File CSV * Scegli file Nessun file selezionato |                 |                          |                         |                               |
| • Si<br>• N<br>• In | aricare e modificare il file<br>on modificare la struttura<br>serire tutti i dipendenti a t | esempio<br>del file<br>empo indeterminato ir | forza alla data di caricamento dell'ele | nco.                                           |                 |                          |                         |                               |
| ATTE                | NZIONE: EVENTUAL                                                                            | I RICHIESTE NON                              | PRESENTI NEL FILE VERRANN               | O RIMOSSE                                      |                 |                          |                         |                               |
| Richi               | este di iscrizione azi                                                                      | enda: aziendaprov                            | a231                                    |                                                |                 |                          |                         |                               |
| Period              | o di riferimento 202                                                                        | 3 - 0 dal 01/01/20                           | 23 al 31/03/2023                        |                                                |                 |                          | 🗘 Importa CSV 🛛 🕹 Scari | ca il modello del file CSV    |
|                     |                                                                                             |                                              |                                         |                                                |                 |                          |                         | +                             |
| #                   | Cognome                                                                                     | Nome                                         | Codice Fiscale                          | Data Assunzione                                | Data Cessazione | Email                    | Nuovo iscritto          | Opzioni                       |
| Nessun              | risultato trovato                                                                           |                                              |                                         |                                                |                 |                          |                         |                               |
|                     |                                                                                             |                                              |                                         |                                                |                 |                          | Co                      | nferma Richieste $ ightarrow$ |
|                     |                                                                                             |                                              |                                         |                                                |                 |                          |                         |                               |
|                     |                                                                                             |                                              |                                         |                                                |                 |                          |                         |                               |

N.B.: Il caricamento del file CSV cancella eventuali iscrizioni manuali precedente inserite per lo stesso periodo.

Se il sistema rileva errori formali nel file (ad es. codice fiscale errato, data di assunzione o di cessazione fuori finestra, campo indirizzo e-mail non compilato) compare un messaggio con il numero di record in cui è presente l'errore e l'indicazione del relativo errore. Il sistema non carica i nominativi dei dipendenti nella cui riga sono presenti errori.

|                                         |                                                                                                    | Sanifor                                                                                  | nds Trentino Turismo                                                  |                 | 🏫 Home 🎾 Comunicazio | oni 🖿 Aziende | <b>1</b> -             |                               |
|-----------------------------------------|----------------------------------------------------------------------------------------------------|------------------------------------------------------------------------------------------|-----------------------------------------------------------------------|-----------------|----------------------|---------------|------------------------|-------------------------------|
| Errore i<br>Email n                     | record 1 :<br>non può essere vuoto.                                                                                                    |                                                                                          |                                                                       |                 |                      |               |                        | ×                             |
| E' nece                                 | ssario confermare le richieste.                                                                                                    | Le richieste non con                                                                     | fermate non verranno prese in conside                                 | erazione.       |                      |               |                        |                               |
| Istru<br>• Sc<br>• No<br>• Ins<br>ATTER | UZIONI MODIFICA E<br>aricare e modificare il file eser<br>on modificare la struttura del 1<br>serire tutti i dipendenti a temp<br>NZIONE: EVENTUALI RI | lenchi:<br><sup>mpio</sup><br><sup>iile</sup><br>oo indeterminato in f<br>CHIESTE NON PI | orza alla data di caricamento dell'elenc<br>RESENTI NEL FILE VERRANNO | .o.<br>RIMOSSE  |                      |               |                        |                               |
| Richie                                  | este di iscrizione aziend                                                                                                    | la: aziendaproval                                                                        | 231                                                                   |                 |                      |               |                        |                               |
| Period                                  | o di riferimento 2023 -                                                                                                    | 0 dal 01/01/2023                                                                         | al 31/03/2023                                                         |                 |                      |               | 🕹 Importa CSV 🕹 Scario | a il modello del file CSV     |
|                                         |                                                                                                    |                                                                                          |                                                                       |                 |                      |               |                        | +                             |
| #                                       | Cognome                                                                                                    | Nome                                                                                     | Codice Fiscale                                                        | Data Assunzione | Data Cessazione      | Email         | Nuovo iscritto         | Opzioni                       |
| Nessun                                  | risultato trovato                                                                                                    |                                                                                          |                                                                       |                 |                      |               |                        |                               |
|                                         |                                                                                                    |                                                                                          |                                                                       |                 |                      |               | Cor                    | nferma Richieste $ ightarrow$ |
|                                         |                                                                                                    |                                                                                          |                                                                       |                 |                      |               |                        |                               |

Se il sistema non rileva errori importa i dati.

Clicca "Conferma Richieste" per confermare l'invio dell'elenco dei dipendenti al Fondo.

|                           |                                                                                                    | Sanif                                                                 | ionds Trentino Turismo                                                        |            | 🏫 Home 🎾 Con | nunicazioni 🕍 Aziende 💄 🛪 |                                  |              |  |  |  |  |
|---------------------------|----------------------------------------------------------------------------------------------------|-----------------------------------------------------------------------|-------------------------------------------------------------------------------|------------|--------------|---------------------------|----------------------------------|--------------|--|--|--|--|
| l reco                    | rd sono stati importati co                                                                                                    | rrettamentel                                                          |                                                                               |            |              |                           |                                  | ×            |  |  |  |  |
| E' neo                    | essario confermare le rich                                                                                                    | iieste. Le richieste non c                                            | confermate non verranno prese in considera                                    | zione.     |              |                           |                                  |              |  |  |  |  |
| Istr<br>• s<br>• h<br>• h | uzioni modific<br>caricare e modificare il fili<br>Ion modificare la struttura<br>rserire tutti i dipendenti a<br>ENZIONE: EVENTUAI              | e esempio<br>a del file<br>tempo indeterminato in<br>LI RICHIESTE NON | n forza alla data di caricamento dell'elenco.<br>PRESENTI NEL FILE VERRANNO R | IMOSSE     |              |                           |                                  |              |  |  |  |  |
| Rich                      | ieste di iscrizione az                                                                                                    | ienda: aziendaprov                                                    | va231                                                                         |            |              |                           | Visualizzo 1-1 di                | 1 elemento.  |  |  |  |  |
| Perio                     | do di riferimento 20                                                                                                    | 23 - 0 dal 01/01/20                                                   | 23 al 31/03/2023                                                              |            |              | 🔔 Imj                     | porta CSV 🛛 🛓 Scarica il modello | del file CSV |  |  |  |  |
|                           |                                                                                                    |                                                                       |                                                                               |            |              |                           |                                  | +            |  |  |  |  |
| #                         | Cognome         Nome         Codice Fiscale         Data Assunzione         Data Cessazione         Email         Nuovo iscritto         Opzioni |                                                                       |                                                                               |            |              |                           |                                  |              |  |  |  |  |
| 1                         | ROSSI                                                                                                    | STEFANO                                                               | RSSSFN80A01F205V                                                              | 10/02/2023 |              | prova@prova.it            | Si                               | 1            |  |  |  |  |
|                           |                                                                                                    |                                                                       |                                                                               |            |              |                           | Conferma Ric                     | chieste →    |  |  |  |  |

Clicca "Ok" per inviare le richieste al Fondo.

|                           |                                                                                                    |                                                                                               |                                                                          |                                                                                     | 🛆 Home 🔅                                  |                |                              |                     |
|---------------------------|----------------------------------------------------------------------------------------------------|-----------------------------------------------------------------------------------------------|--------------------------------------------------------------------------|-------------------------------------------------------------------------------------|-------------------------------------------|----------------|------------------------------|---------------------|
|                           |                                                                                                    |                                                                                               |                                                                          | Conferma                                                                            |                                           |                |                              |                     |
| l reco                    | ord sono stati importati                                                                                               | correttamente!                                                                                |                                                                          | Controllare che i dati degli iscritti siano<br>confermati non potranno più essere m | o corretti, dopo che saranno<br>odificati |                |                              | ×                   |
| E' ne                     | cessario confermare le                                                                                                 | richieste. Le richieste                                                                       | non confermate non verranno prese in                                     | con                                                                                 |                                           |                |                              |                     |
| Isti<br>• 1<br>• 1<br>ATT | ruzioni modifi<br>Scaricare e modificare il<br>Non modificare la strutt<br>nserire tutti i dipenden<br>ENZIONE: EVENTU | fica elenchi:<br>I file esempio<br>tura del file<br>ti a tempo indetermir<br>JALI RICHIESTE N | nato in forza alla data di caricamento de<br>ION PRESENTI NEL FILE VERRA | IFelenco.<br>NNO RIMOSSE                                                            |                                           |                |                              |                     |
| Rich                      | ieste di iscrizione                                                                                                    | azienda: azienda                                                                              | iprova231                                                                |                                                                                     |                                           |                | Visualizzo                   | 1-1 di 1 elemento.  |
| Perio                     | do di riferimento                                                                                                    | 2023 - 0 dal 01/0                                                                             | 1/2023 al 31/03/2023                                                     |                                                                                     |                                           | I              | 🗘 Importa CSV 🕹 Scarica il m | odello del file CSV |
|                           |                                                                                                    |                                                                                               |                                                                          |                                                                                     |                                           |                |                              | +                   |
| #                         | Cognome                                                                                                    | Nome                                                                                          | Codice Fiscale                                                           | Data Assunzione                                                                     | Data Cessazione                           | Email          | Nuovo iscritto               | Opzioni             |
| 1                         | ROSSI                                                                                                    | STEFANO                                                                                       | RSSSFN80A01F205V                                                         | 10/02/2023                                                                          |                                           | prova@prova.it | Si                           | / 0                 |
|                           |                                                                                                    |                                                                                               |                                                                          |                                                                                     |                                           |                | Conferm                      | 1a Richieste →      |

Le iscrizioni sono state inviate al Fondo.

|        |                                                                                | Sanifon                   | ids Trentino Turismo |                 | i Home Domunicazioni 🕍 Aziende 💄 - |       |                |  |  |  |  |  |  |
|--------|--------------------------------------------------------------------------------|---------------------------|----------------------|-----------------|------------------------------------|-------|----------------|--|--|--|--|--|--|
| Richie | ste di iscrizione confermate                                                   | e, ora non potranno più e | ssere modificate.    |                 |                                    |       | ×              |  |  |  |  |  |  |
| Richi  | Richieste di iscrizione azienda: aziendaprova231 Visualizzo 1-1 di 1 elemento. |                           |                      |                 |                                    |       |                |  |  |  |  |  |  |
| Period | riodo di riferimento 2023 - 0 dal 01/01/2023 al 31/03/2023                     |                           |                      |                 |                                    |       |                |  |  |  |  |  |  |
| #      | Cognome                                                                        | Nome                      | Codice Fiscale       | Data Assunzione | Data Cessazione                    | Email | Nuovo iscritto |  |  |  |  |  |  |
| 1      | 1 ROSSI STEFANO RSSSFN80A01F205V 10/02/2023 prova@prova.it Si                  |                           |                      |                 |                                    |       |                |  |  |  |  |  |  |
|        |                                                                                |                           |                      |                 |                                    |       |                |  |  |  |  |  |  |
|        |                                                                                |                           |                      |                 |                                    |       |                |  |  |  |  |  |  |

NB: Dopo aver cliccato "Conferma richieste" non sarà possibile inviare ulteriori comunicazioni per il periodo.

## 3.2 Inserimento massivo per tutte le aziende delegate

| Sanifonds Trentino Turis | imo                                | 🟫 Home 🌘                  | Comunicazioni 🥍 Aziende 💄 🗸     |  |
|--------------------------|------------------------------------|---------------------------|---------------------------------|--|
|                          |                                    |                           |                                 |  |
|                          | Benvenuto intermedia               | ario intermediarioprova24 |                                 |  |
| Importazione massiva     | 😫 Gestisci periodi singole aziende | Gestione Quote            | delega 🛛 🔓 Scheda intermediario |  |

Accedi alla sezione "Importazione massiva" della tua homepage.

#### Clicca su <a>o> in corrispondenza del periodo 0.</a>

| Sanifo                                            | nds Trentino Turismo   | 📌 Ho                   | me 🌘 Comunicazior | ni 🖿 Aziende 💄 🗸       |                           |      |
|---------------------------------------------------|------------------------|------------------------|-------------------|------------------------|---------------------------|------|
| Periodi                                           |                        |                        |                   |                        | Visualizzo 1-3 di 3 eleme | nti. |
| Numero                                            | Data apertura finestra | Data chiusura finestra | Aperto            | Aziende Non Comunicate |                           |      |
| 2023 - 0<br>2023 - 0 dai 01/01/2023 ai 31/03/2023 | 01/07/2023             | 30/11/2023             | Si                | 2                      | ۲                         | •    |
| 2023 - 1<br>2023 - 1 dai 01/06/2023 ai 30/09/2023 | 18/09/2023             | 31/10/2023             | No                | 2                      | ۲                         |      |
| 2023 - 2<br>2023 - 2 dai 01/10/2023 al 31/12/2023 | 04/09/2023             | 21/11/2023             | No                | 2                      | 0                         |      |
|                                                   |                        |                        |                   |                        |                           |      |

A sinistra trovi l'elenco di tutte le aziende a te delegate per cui non è ancora stato inviato l'aggiornamento per quel periodo.

Scarica il modello del file CSV.

|         |                                                                                          |                                                                                                  | Sanifo                             | onds Trentino Turism                              | 0                                     |                 |              | 🏫 Home 🌘 Com          | unicazioni 🛛 🕍 A | ziende 💄 <del>-</del> |                   |
|---------|------------------------------------------------------------------------------------------|--------------------------------------------------------------------------------------------------|------------------------------------|---------------------------------------------------|---------------------------------------|-----------------|--------------|-----------------------|------------------|-----------------------|-------------------|
| E,      | necessario conferma                                                                      | re le richieste. Le ric                                                                          | :hieste non co                     | nfermate non verranno p                           | rese in considerazione.               |                 |              |                       |                  |                       |                   |
| Is<br>A | Scaricare e modific<br>Scaricare e modific<br>Non modificare la<br>Inserire tutti i dipe | odifica elen<br>are il file esempio<br>struttura del file<br>ndenti a tempo ind<br>NTUALI RICHIE | chi:<br>eterminato in<br>STE NON F | forza alla data di caricam<br>PRESENTI NEL FILE V | ento dell'elenco.<br>/ERRANNO RIMOSSE |                 |              |                       |                  |                       |                   |
| Ri      | chieste di iscrizi                                                                       | one importazio                                                                                   | ne massiva                         | 3                                                 |                                       |                 |              |                       |                  | Aziende non a         | incora comunicate |
| Per     | riodo di riferime                                                                        | nto 2023 - 0 da                                                                                  | l 01/01/202                        | 23 al 31/03/2023                                  |                                       |                 | 🏦 Importa CS | V 🕹 Scarica il modell | o del file CSV   | Codice Fiscale        | Ragione Sociale   |
| #       | CF azienda                                                                               | Cognome                                                                                          | Nome                               | Codice Fiscale                                    | Data Assunzione                       | Data Cessazione | Email        | Nuovo iscritto        | Opzioni          | 25632589654           | aziendaprova231   |
| Ne      | ssun risultato trovato                                                                   |                                                                                                  |                                    |                                                   |                                       |                 |              |                       |                  | 15874125639           | aziendaprova232   |
|         |                                                                                          |                                                                                                  |                                    |                                                   |                                       |                 |              | Conferma              | richieste→       |                       |                   |

#### Il file scaricato sarà vuoto.

| Salvataggi |              | $\odot$ |                   |             |                |        |           |            |                 |         |          | ₽ Cerc   | :a      |              |             |           |        |              |     |                |              |       |            |           |              |       |              | •           |
|------------|--------------|---------|-------------------|-------------|----------------|--------|-----------|------------|-----------------|---------|----------|----------|---------|--------------|-------------|-----------|--------|--------------|-----|----------------|--------------|-------|------------|-----------|--------------|-------|--------------|-------------|
| File H     | ome Ins      | serisci | Layout di pa      | agina P     | ormule         | Dati F | tevisione | Visualizza | Auto            | mate G  | iuida    |          |         |              |             |           |        |              |     |                |              |       |            |           |              | Com   | menti 🕑      | 3 Condividi |
| Ch X       | aglia        | Calibri |                   | ~ 11 ~      | A A            | = = =  | æ.        | 20 Testo a | capo            |         | Generale |          |         |              |             | Normale   | N      | leutrale     | ^   |                | R 🖬          | ∑ Sor | mma autom  | atica 👻 🧍 | 7 (          |       |              |             |
| Incolla    | opia ~       | G       | s . I A           | a. a.       | . A .          | = = =  | स्त स     | E Unisci a | allinea al ci   | entro v | m - %    | 000 58 4 | p Forma | ttazione For | rmatta come | Valore no | on v V | alore valide | o = | Inserisci Elir | nina Formato | Rie   | mpimento • | <br>Ore   | fina e Tro   | va e  | Add-ins      |             |
| ~ 🗇        | opia formato | 2       |                   |             | -              |        |           | en onisere | . uniffed un ci | -       |          |          | condiz  | ionale ~     | tabella ~   |           |        |              | -   | ř.             | ~ ~          | ♦ Cal | ncella ~   | fil       | ira ~ selezi | ona ~ |              |             |
| App        | inu .        | 121     | Carati            | lere        | - TRP          |        | Alli      | neamento   |                 | 13      | IVUI     | nen      | 131     |              |             | 2011      |        |              |     |                | ene          |       |            | Modifica  |              | Com   | ponenti aggi | IUNINI      |
| Al         | · ·          | X V     | J <sub>X</sub> CD | dice_fiscal | le_azienda     |        |           |            |                 |         |          |          |         |              |             |           |        |              |     |                |              |       |            |           |              |       |              |             |
| A A        | B            | C       | D codico fi       | E           | F<br>udata con | G      | н         | 1          | J               | к       | L        | M        | N       | 0            | P           | Q         | R      | S            | Т   | U              | V            | W     | X          | Y         | Z            | AA    | AB           | AC          |
| 2          | is cognome   | inome   | cource_n          | s uata_assi | u uata_ces     | seman  |           |            |                 |         |          |          |         |              |             |           |        |              |     |                |              |       |            |           |              |       |              |             |
| 3          |              |         |                   |             |                |        |           |            |                 |         |          |          |         |              |             |           |        |              |     |                |              |       |            |           |              |       |              |             |
| 4<br>5     |              |         |                   |             |                |        |           |            |                 |         |          |          |         |              |             |           |        |              |     |                |              |       |            |           |              |       |              |             |
| 6          |              |         |                   |             |                |        |           |            |                 |         |          |          |         |              |             |           |        |              |     |                |              |       |            |           |              |       |              |             |
| 7          |              |         |                   |             |                |        |           |            |                 |         |          |          |         |              |             |           |        |              |     |                |              |       |            |           |              |       |              |             |
| 9          |              |         |                   |             |                |        |           |            |                 |         |          |          |         |              |             |           |        |              |     |                |              |       |            |           |              |       |              |             |
| 0          |              |         |                   |             |                |        |           |            |                 |         |          |          |         |              |             |           |        |              |     |                |              |       |            |           |              |       |              |             |
| 12         |              |         |                   |             |                |        |           |            |                 |         |          |          |         |              |             |           |        |              |     |                |              |       |            |           |              |       |              |             |
| 13         |              |         |                   |             |                |        |           |            |                 |         |          |          |         |              |             |           |        |              |     |                |              |       |            |           |              |       |              |             |
| 14         |              |         |                   |             |                |        |           |            |                 |         |          |          |         |              |             |           |        |              |     |                |              |       |            |           |              |       |              |             |
| 6          |              |         |                   |             |                |        |           |            |                 |         |          |          |         |              |             |           |        |              |     |                |              |       |            |           |              |       |              |             |
| 17         |              |         |                   |             |                |        |           |            |                 |         |          |          |         |              |             |           |        |              |     |                |              |       |            |           |              |       |              |             |
| 19         |              |         |                   |             |                |        |           |            |                 |         |          |          |         |              |             |           |        |              |     |                |              |       |            |           |              |       |              |             |
| 10         |              |         |                   |             |                |        |           |            |                 |         |          |          |         |              |             |           |        |              |     |                |              |       |            |           |              |       |              |             |
| 2          |              |         |                   |             |                |        |           |            |                 |         |          |          |         |              |             |           |        |              |     |                |              |       |            |           |              |       |              |             |
| 13         |              |         |                   |             |                |        |           |            |                 |         |          |          |         |              |             |           |        |              |     |                |              |       |            |           |              |       |              |             |
| 15         |              |         |                   |             |                |        |           |            |                 |         |          |          |         |              |             |           |        |              |     |                |              |       |            |           |              |       |              |             |
| 26         |              |         |                   |             |                |        |           |            |                 |         |          |          |         |              |             |           |        |              |     |                |              |       |            |           |              |       |              |             |
| 27         |              |         |                   |             |                |        |           |            |                 |         |          |          |         |              |             |           |        |              |     |                |              |       |            |           |              |       |              |             |
| 19         |              |         |                   |             |                |        |           |            |                 |         |          |          |         |              |             |           |        |              |     |                |              |       |            |           |              |       |              |             |
| 10         |              |         |                   |             |                |        |           |            |                 |         |          |          |         |              |             |           |        |              |     |                |              |       |            |           |              |       |              |             |
| 12         |              |         |                   |             |                |        |           |            |                 |         |          |          |         |              |             |           |        |              |     |                |              |       |            |           |              |       |              |             |
| 13         |              |         |                   |             |                |        |           |            |                 |         |          |          |         |              |             |           |        |              |     |                |              |       |            |           |              |       |              |             |
| 14         |              |         |                   |             |                |        |           |            |                 |         |          |          |         |              |             |           |        |              |     |                |              |       |            |           |              |       |              |             |
| 16         |              |         |                   |             |                |        |           |            |                 |         |          |          |         |              |             |           |        |              |     |                |              |       |            |           |              |       |              |             |
| 17         |              |         |                   |             |                |        |           |            |                 |         |          |          |         |              |             |           |        |              |     |                |              |       |            |           |              |       |              |             |
| 18         |              |         |                   |             |                |        |           |            |                 |         |          |          |         |              |             |           |        |              |     |                |              |       |            |           |              |       |              |             |

Apri il file CSV e compila i dati richiesti.

NB: non modificare la struttura e l'ordine delle colonne del file.

Nel file vanno inseriti tutti i dipendenti a tempo indeterminato in forza alla data di caricamento dell'elenco.

Per ogni riga va inserito un dipendente, e nelle colonne i rispettivi dati.

Nella prima colonna va valorizzato il codice fiscale di ogni azienda.

|         | Salvataggio automatico 💽 🖫 🖞 × 🖓 × 🔻 iscritti • Salvato in questo PC × 🛛 🔎 Cerca Irene Job 👊 🗉 – 🗆 X 🤅 |                 |                            |              |                                 |                                                   |                                         |                      |          |                            |                          |          |                                  |                          |                  |                                               |                   |                                               |                      |          |          |
|---------|----------------------------------------------------------------------------------------------------|-----------------|----------------------------|--------------|---------------------------------|---------------------------------------------------|-----------------------------------------|----------------------|----------|----------------------------|--------------------------|----------|----------------------------------|--------------------------|------------------|-----------------------------------------------|-------------------|-----------------------------------------------|----------------------|----------|----------|
| F       | ile Home                                                                                               | nseriso         | i Layou                    | ut di pagina | a Form                          | ule Dati Re                                       | visione                                 | Visualizza           | Autom    | iate Gu                    | ida                      |          |                                  |                          |                  |                                               |                   | P                                             | Commenti             | ) 🖻 Conc | lividi ~ |
| [<br>In | Calib                                                                                                  | i<br>C <u>S</u> | v 1<br>v I⊞ v<br>Carattere | 1 - A^       | A <sup>*</sup>   ≡ 5<br>*   ≡ 5 | = <u>-</u>   ≫ -   ;<br>= -=   = -=   ;<br>Alline | ab Testo a ca<br>D Unisci e a<br>amento | po<br>Ilinea al cent | ro ~ [5] | enerale<br>~ % 00<br>Numer | v<br>00, 00, 00<br>i [5] | Formatta | azione Form<br>nale ~ ta<br>Stil | aatta come<br>ibella ≁ d | Stili<br>cella ~ | Inserisci 、<br>Elimina ~<br>Formato~<br>Celle | ∑ *<br>↓ *<br>♦ * | A<br>Z<br>Ordina e<br>filtra ~ se<br>Modifica | Trova e<br>leziona ~ | Add-in:  | aggi     |
| н       | 5 × :                                                                                                  | ×               | √ _ f <sub>x</sub>         | 1            |                                 |                                                   |                                         |                      |          |                            |                          |          |                                  |                          |                  |                                               |                   |                                               |                      |          | ~        |
|         | А                                                                                                    |                 | В                          | с            | D                               | E                                                 | F                                       | G                    | н        | 1                          | J                        | к        | L                                | м                        | N                | 0                                             | P                 | Q                                             | R                    | S        | Т 🔺      |
| 1       | codice_fiscale_az                                                                                      | ienda           | cognome                    | nome         | codice_fis                      | data_assunzione                                   | data_cess                               | email                |          |                            |                          |          |                                  |                          |                  |                                               |                   |                                               |                      |          |          |
| 2       | 2563258                                                                                                | 9654            | ROSSI                      | STEFANO      | RSSSFN80                        | 02/01/2023                                        |                                         | INFO@IN              | O.IT     |                            |                          |          |                                  |                          |                  |                                               |                   |                                               |                      |          |          |
| 3       | 1587412                                                                                                | 5639            | GIALLI                     | ALESSAND     | GLLLSN80                        | 01/08/2003                                        |                                         | CIAO@CIA             | O.IT     |                            |                          |          |                                  |                          |                  |                                               |                   |                                               |                      |          |          |
| 4       |                                                                                                    |                 |                            |              |                                 |                                                   |                                         |                      |          |                            |                          |          |                                  |                          |                  |                                               |                   |                                               |                      |          |          |
| 5       |                                                                                                    |                 |                            |              |                                 |                                                   |                                         |                      |          |                            |                          |          |                                  |                          |                  |                                               |                   |                                               |                      |          |          |
| 6       |                                                                                                    |                 |                            |              |                                 |                                                   |                                         |                      |          |                            |                          |          |                                  |                          |                  |                                               |                   |                                               |                      |          |          |
| 7       |                                                                                                    |                 |                            |              |                                 |                                                   |                                         |                      |          |                            |                          |          |                                  |                          |                  |                                               |                   |                                               |                      |          |          |
| 8       |                                                                                                    |                 |                            |              |                                 |                                                   |                                         |                      |          |                            |                          |          |                                  |                          |                  |                                               |                   |                                               |                      |          |          |
| 9       |                                                                                                    |                 |                            |              |                                 |                                                   |                                         |                      |          |                            |                          |          |                                  |                          |                  |                                               |                   |                                               |                      |          |          |
| 10      |                                                                                                    |                 |                            |              |                                 |                                                   |                                         |                      |          |                            |                          |          |                                  |                          |                  |                                               |                   |                                               |                      |          |          |
| 11      |                                                                                                    |                 |                            |              |                                 |                                                   |                                         |                      |          |                            |                          |          |                                  |                          |                  |                                               |                   |                                               |                      |          |          |
| 12      |                                                                                                    |                 |                            |              |                                 |                                                   |                                         |                      |          |                            |                          |          |                                  |                          |                  |                                               |                   |                                               |                      |          |          |
| 13      |                                                                                                    |                 |                            |              |                                 |                                                   |                                         |                      |          |                            |                          |          |                                  |                          |                  |                                               |                   |                                               |                      |          |          |
| 14      |                                                                                                    |                 |                            |              |                                 |                                                   |                                         |                      |          |                            |                          |          |                                  |                          |                  |                                               |                   |                                               |                      |          |          |
| 15      |                                                                                                    |                 |                            |              |                                 |                                                   |                                         |                      |          |                            |                          |          |                                  |                          |                  |                                               |                   |                                               |                      |          |          |
| 16      |                                                                                                    |                 |                            |              |                                 |                                                   |                                         |                      |          |                            |                          |          |                                  |                          |                  |                                               |                   |                                               |                      |          |          |
| 17      |                                                                                                    |                 |                            |              |                                 |                                                   |                                         |                      |          |                            |                          |          |                                  |                          |                  |                                               |                   |                                               |                      |          |          |
| 18      |                                                                                                    |                 |                            |              |                                 |                                                   |                                         |                      |          |                            |                          |          |                                  |                          |                  |                                               |                   |                                               |                      |          |          |
| 19      |                                                                                                    |                 |                            |              |                                 |                                                   |                                         |                      |          |                            |                          |          |                                  |                          |                  |                                               |                   |                                               |                      |          |          |
| 20      |                                                                                                    |                 |                            |              |                                 |                                                   |                                         |                      |          |                            |                          |          |                                  |                          |                  |                                               |                   |                                               |                      |          |          |
| 21      |                                                                                                    |                 |                            |              |                                 |                                                   |                                         |                      |          |                            |                          |          |                                  |                          |                  |                                               |                   |                                               |                      |          |          |
| 22      |                                                                                                    |                 |                            |              |                                 |                                                   |                                         |                      |          |                            |                          |          |                                  |                          |                  |                                               |                   |                                               |                      |          |          |
| 23      |                                                                                                    |                 |                            |              |                                 |                                                   |                                         |                      |          |                            |                          |          |                                  |                          |                  |                                               |                   |                                               |                      |          |          |

Quando hai inserito tutti i dipendenti clicca "Importa CSV".

|          |                                                                                                    |                                                                                                 | Sanifo                             | onds Trentino Turism                              | 0                                     |                 |              | 🏫 Home 🌘 Com       | unicazioni 🛛 🕍 A | ziende 💄 🛪      |                 |
|----------|----------------------------------------------------------------------------------------------------|-------------------------------------------------------------------------------------------------|------------------------------------|---------------------------------------------------|---------------------------------------|-----------------|--------------|--------------------|------------------|-----------------|-----------------|
| E' n     | necessario confermar                                                                                 | e le richieste. Le ric                                                                          | hieste non co                      | nfermate non verranno p                           | rese in considerazione.               |                 |              |                    |                  |                 |                 |
| Is<br>AT | truzioni mo<br>Scaricare e modific<br>Non modificare la s<br>Inserire tutti i diper<br>TENZIONE: EVE | difica elen<br>are il file esempio<br>truttura del file<br>identi a tempo indo<br>NTUALI RICHIE | chi:<br>eterminato in<br>STE NON F | forza alla data di caricam<br>PRESENTI NEL FILE V | ento dell'elenco.<br>IERRANNO RIMOSSE |                 |              |                    |                  |                 |                 |
| Rio      | chieste di iscrizio                                                                                  | one importazio                                                                                  | ne massiva                         | i                                                 |                                       |                 |              |                    |                  | Aziende non and | ora comunicate  |
| Peri     | iodo di riferimer                                                                                    | nto 2023 - 0 da                                                                                 | l 01/01/202                        | 23 al 31/03/2023                                  |                                       | <               | 🌲 Importa CS | Scarica il modelle | o del file CSV   | Codice Fiscale  | Ragione Sociale |
| #        | CF azienda                                                                                           | Cognome                                                                                         | Nome                               | Codice Fiscale                                    | Data Assunzione                       | Data Cessazione | Email        | Nuovo iscritto     | Opzioni          | 25632589654     | aziendaprova231 |
| Nes      | sun risultato trovato                                                                                |                                                                                                 |                                    |                                                   |                                       |                 |              |                    |                  | 15874125639     | aziendaprova232 |
|          |                                                                                                    |                                                                                                 |                                    |                                                   |                                       |                 |              | Conferma ı         | ichieste→        |                 |                 |
|          |                                                                                                    |                                                                                                 |                                    |                                                   |                                       |                 |              |                    |                  |                 |                 |

N.B.: Il caricamento del file CSV cancella eventuali iscrizioni manuali precedentemente inserite per lo stesso periodo.

Seleziona il file e clicca "Importa".

|              |                                                                                               |                                                                                                   |                                                       |                                                  | mo                                        |                              |               | A Home D Cor       |                 |                 |                 |
|--------------|-----------------------------------------------------------------------------------------------|---------------------------------------------------------------------------------------------------|-------------------------------------------------------|--------------------------------------------------|-------------------------------------------|------------------------------|---------------|--------------------|-----------------|-----------------|-----------------|
| E            | ecessario conferm                                                                             | are le richieste. Le                                                                              | richieste non c                                       | onfermate non verranne                           | Carica File                               | cegli file iscritti (79).csv |               | ×                  |                 |                 |                 |
| ls<br>•<br>• | truzioni m<br>Scaricare e modifi<br>Non modificare la<br>Inserire tutti i dip<br>TENZIONE: EV | odifica ele<br>icare il file esempi<br>e struttura del file<br>endenti a tempo in<br>ENTUALI RICH | nchi:<br><sup>o</sup><br>ndeterminato ir<br>IESTE NON | n forza alla data di carici<br>PRESENTI NEL FILI | amento dell'elenco.<br>E VERRANNO RIMOSSI | £ Importa                    | >             |                    |                 |                 |                 |
| Ri           | chieste di iscriz                                                                             | ione importaz                                                                                     | ione massiv                                           | a                                                |                                           |                              |               |                    |                 | Aziende non and | cora comunicate |
| Per          | iodo di riferime                                                                              | ento 2023 - 0 d                                                                                   | dal 01/01/20                                          | 23 al 31/03/2023                                 |                                           |                              | 1 Importa CSV | 🛓 Scarica il model | lo del file CSV | Codice Fiscale  | Ragione Sociale |
| #            | CF azienda                                                                                    | Cognome                                                                                           | Nome                                                  | Codice Fiscale                                   | Data Assunzione                           | Data Cessazione              | Email         | Nuovo iscritto     | Opzioni         | 25632589654     | aziendaprova231 |
| Nes          | sun risultato trovat                                                                          | D                                                                                                 |                                                       |                                                  |                                           |                              |               |                    |                 | 15874125639     | aziendaprova232 |
|              |                                                                                               |                                                                                                   |                                                       |                                                  |                                           |                              |               | Conferma           | richieste→      |                 |                 |
|              |                                                                                               |                                                                                                   |                                                       |                                                  |                                           |                              |               |                    |                 |                 |                 |
|              |                                                                                               |                                                                                                   |                                                       |                                                  |                                           |                              |               |                    |                 |                 |                 |

Se il sistema rileva errori formali nel file (ad es. codice fiscale errato, data di assunzione o di cessazione fuori finestra, campo indirizzo e-mail non compilato) compare un messaggio con il numero di record in cui è presente l'errore e l'indicazione del relativo errore. Il sistema non carica i nominativi dei dipendenti nella cui riga sono presenti errori.

|         |                                                                                                    |                                                                                            | Sani                                          | fonds Trentino Turism                                   | 0                                     |                 |               | 🛧 Home 🎾 Com         | unicazioni 🛛 🕍 Az | ende 💄 👻        |                 |   |
|---------|----------------------------------------------------------------------------------------------------|--------------------------------------------------------------------------------------------|-----------------------------------------------|---------------------------------------------------------|---------------------------------------|-----------------|---------------|----------------------|-------------------|-----------------|-----------------|---|
| Err     | ore record 2 :<br>dice fiscale non corr                                                                  | etto                                                                                       |                                               |                                                         |                                       |                 |               |                      |                   |                 | ;               | × |
| E'      | E' necessario confermare le richieste. Le richieste non confermate non verranno prese in considerazione. |                                                                                            |                                               |                                                         |                                       |                 |               |                      |                   |                 |                 |   |
| ls<br>A | truzioni mo<br>Scaricare e modifi<br>Non modificare la<br>Inserire tutti i dipe<br>TENZIONE: EVE         | odifica ele<br>care il file esemp<br>struttura del file<br>endenti a tempo<br>ENTUALI RICI | enchi:<br>iio<br>iindeterminato<br>HIESTE NON | in forza alla data di caricami<br>I PRESENTI NEL FILE V | ento dell'elenco.<br>/ERRANNO RIMOSSI | E               |               |                      |                   |                 |                 |   |
| Ri      | chieste di iscrizi                                                                                       | one importa                                                                                | zione massi                                   | va                                                      |                                       |                 |               | Visualizzo 1-1 di    | 1 elemento.       | Aziende non and | ora comunicate  |   |
| Per     | iodo <mark>d</mark> i riferime                                                                           | nto 2023 - 0                                                                               | dal 01/01/20                                  | 023 al 31/03/2023                                       |                                       |                 | 1 Importa CSV | 🛓 Scarica il modello | del file CSV      | Codice Fiscale  | Ragione Sociale |   |
| #       | CF azienda                                                                                               | Cognome                                                                                    | Nome                                          | Codice Fiscale                                          | Data Assunzione                       | Data Cessazione | Email         | Nuovo iscritto       | Opzioni           | 25632589654     | aziendaprova231 |   |
| 1       | 25632589654                                                                                              | ROSSI                                                                                      | STEFANO                                       | RSSSFN80A01F205V                                        | 02/01/2023                            |                 | INFO@INFO.IT  | Si                   | 1 🗇               | 15874125639     | aziendaprova232 |   |
|         | 22002509094 RUSSI SIEFRINU RSSSFROUNUT2USV U2/UT2U23 INFU@INFU.IT SI rum<br>Conferma richieste→          |                                                                                            |                                               |                                                         |                                       |                 |               |                      |                   |                 |                 |   |

Se il sistema non rileva errori importa i dati.

Clicca su "Conferma Richieste" per inviare l'elenco dei dipendenti al Fondo.

|                                                                   |                                                                                                    | lziende 💄▼                                                                   |                                                                               |                                |                 |                       |                                                                |                                                     |                                                                 |                                                                             |
|-------------------------------------------------------------------|----------------------------------------------------------------------------------------------------|------------------------------------------------------------------------------|-------------------------------------------------------------------------------|--------------------------------|-----------------|-----------------------|----------------------------------------------------------------|-----------------------------------------------------|-----------------------------------------------------------------|-----------------------------------------------------------------------------|
| l record sono                                                     | stati importati corr                                                                                     | ttamente!                                                                    |                                                                               |                                |                 |                       |                                                                |                                                     |                                                                 |                                                                             |
| E' necessario d                                                   | confermare le richi                                                                                      | ite. Le richieste non co                                                     | nfermate non verranno pres                                                    | se in considerazione.          |                 |                       |                                                                |                                                     |                                                                 |                                                                             |
| Scaricare     Non mod                                             | ni modifica<br>e modificare il file<br>dificare la struttura                                             | elenchi:<br>sempio<br>el file                                                | former all a data all and in                                                  | te dell'alance                 |                 |                       |                                                                |                                                     |                                                                 |                                                                             |
| Inserire tu ATTENZION Richieste d                                 | utti i dipendenti a t<br>NE: EVENTUAL<br>li iscrizione imp                                               | RICHIESTE NON F                                                              | PRESENTI NEL FILE VE                                                          | RRANNO RIMOSSE                 |                 |                       | Visualizzo <b>1-2</b> c                                        | di <b>2</b> elementi.                               | Aziende non and                                                 | cora comunicate                                                             |
| Inserire tu ATTENZIOI Richieste d eriodo di ri                    | utti i dipendenti a t<br>NE: EVENTUALI<br>li iscrizione imp<br>iferimento 202                            | RICHIESTE NON F<br>ortazione massiva<br>- 0 dal 01/01/202                    | PRESENTI NEL FILE VE                                                          | RRANNO RIMOSSE                 |                 | 1 Importa CSV         | Visualizzo 1-2 c                                               | li 2 elementi.<br>9 del file CSV                    | Aziende non and                                                 | cora comunicate<br>Ragione Sociale                                          |
| Inserire tu ATTENZIOP Richieste d eriodo di ri CF azieno          | utti i dipendenti a t<br>NE: EVENTUALI<br>li iscrizione imp<br>iferimento 202<br>da Cognon               | RICHIESTE NON F<br>ortazione massiva<br>- 0 dal 01/01/202                    | PRESENTI NEL FILE VE<br>3 al 31/03/2023<br>Codice Fiscale                     | Data Assunzione                | Data Cessazione | 1 Importa CSV         | Visualizzo 1-2 d<br>Scarica il modello<br>Nuovo iscritto       | ti 2 elementi.<br>o del file CSV<br>Opzioni         | Aziende non and<br>Codice Fiscale<br>25632589654                | cora comunicate Ragione Sociale aziendaprova231                             |
| Inserire tu ATTENZIOI Richieste d eriodo di ri CF azieno 25632589 | utti i dipendenti a t<br>NE: EVENTUALI<br>li iscrizione imp<br>iferimento 202<br>da Cognon<br>9654 ROSSI | RICHIESTE NON F<br>ortazione massiva<br>- 0 dal 01/01/202<br>Nome<br>STEFANO | PRESENTI NEL FILE VE<br>3 al 31/03/2023<br>Codice Fiscale<br>RSSSFNB0A01F205V | Data Assunzione     02/01/2023 | Data Cessazione | Email<br>INFO@INFO.JT | Visualizzo 1-2 c<br>Scarica il modello<br>Nuovo iscritto<br>Si | ii 2 elementi.<br>o del file CSV<br>Opzioni<br>// 面 | Aziende non and<br>Codice Fiscale<br>25632589654<br>15874125639 | cora comunicate     Ragione Sociale     aziendaprova231     aziendaprova232 |

Clicca "Conferma" per inviare le richieste al Fondo.

|    |                                                                                              |                                                               |                                     | nds Trentin <del>e Turisme</del> | Cartona Carto                                                                                               |                          |                      | in the second second   |                |                 |                 |  |
|----|----------------------------------------------------------------------------------------------|---------------------------------------------------------------|-------------------------------------|----------------------------------|----------------------------------------------------------------------------------------------------|--------------------------|----------------------|------------------------|----------------|-----------------|-----------------|--|
|    |                                                                                              |                                                               |                                     | Confer                           | ma                                                                                                    |                          |                      |                        | ×              |                 |                 |  |
|    | ecord sono stati im                                                                          | portati correttar                                             | mentel                              | Controllar<br>modificati.        | e che i dati degli iscritti si                                                                              | ano corretti, dopo che s | aranno confermati no | on potranno più essere |                |                 | ×               |  |
| E, | necessario conferm                                                                           | are le richieste.                                             | Le richieste non cor                | verranno o                       | confermate le iscrizioni pe                                                                                 | er le seguenti aziende:  |                      |                        |                |                 |                 |  |
| ls | Istruzioni modifica elenchi:<br>• Scaricare e modificare il file esempio                     |                                                               |                                     | RAGIO     RAGIO                  | RAGIONE SOCIALE: aziendaprova232 P.IVA: 15874125639     RAGIONE SOCIALE: aziendaprova231 P.IVA: 25632589654 |                          |                      |                        |                |                 |                 |  |
|    | <ul> <li>Scaricare e modi</li> <li>Non modificare I</li> <li>Inserire tutti i dip</li> </ul> | ficare il file esen<br>la struttura del fi<br>pendenti a temp | npio<br>ile<br>o indeterminato in f | orza alla data                   |                                                                                                    |                          |                      | Confer                 | ma             |                 |                 |  |
| A  | TTENZIONE: EV                                                                                | ENTUALI RIG                                                   | CHIESTE NON P                       | RESENTI NEL FILE VE              | RRANNO RIMOSSE                                                                                              |                          |                      |                        |                |                 |                 |  |
| R  | ichieste di iscri:                                                                           | zione import                                                  | azione massiva                      |                                  |                                                                                                    |                          |                      | Visualizzo 1-2 d       | li 2 elementi. | Aziende non and | cora comunicate |  |
| Pe | riodo di riferim                                                                             | ento 2023 -                                                   | 0 dal 01/01/202                     | 3 al 31/03/2023                  |                                                                                                    |                          | 1 Importa CSV        | 🛓 Scarica il modello   | del file CSV   | Codice Fiscale  | Ragione Sociale |  |
| #  | CF azienda                                                                                   | Cognome                                                       | Nome                                | Codice Fiscale                   | Data Assunzione                                                                                             | Data Cessazione          | Email                | Nuovo iscritto         | Opzioni        | 25632589654     | aziendaprova231 |  |
| 1  | 25632589654                                                                                  | ROSSI                                                         | STEFANO                             | RSSSFN80A01F205V                 | 02/01/2023                                                                                                  |                          | INFO@INFO.IT         | Si                     | / 1            | 15874125639     | aziendaprova232 |  |
| 2  | 15874125639                                                                                  | GIALLI                                                        | ALESSANDRA                          | GLLLSN80A01F205F                 | 01/08/2003                                                                                                  |                          | CIAO@CIAO.IT         | Si                     | / 0            |                 |                 |  |
|    |                                                                                              |                                                               |                                     |                                  |                                                                                                    |                          |                      | Conferma r             | ichieste→      |                 |                 |  |
|    |                                                                                              |                                                               |                                     |                                  |                                                                                                    |                          |                      |                        |                |                 |                 |  |

Le richieste sono state inviate al Fondo.

|        |                                                                             | ni 🕍 Aziende 💄 🕶     |                  |                 |                 |                |                |  |  |  |  |
|--------|-----------------------------------------------------------------------------|----------------------|------------------|-----------------|-----------------|----------------|----------------|--|--|--|--|
| Richie | ieste di iscrizione confermate, ora non potranno più essere modificate.     |                      |                  |                 |                 |                |                |  |  |  |  |
| Rich   | iieste di iscrizione azienda: aziendaprova231 Visualizzo 1-1 di 1 elemento. |                      |                  |                 |                 |                |                |  |  |  |  |
| Perio  | do di riferimento 202                                                       | 3 - 0 dal 01/01/2023 | al 31/03/2023    |                 |                 |                |                |  |  |  |  |
| #      | Cognome                                                                     | Nome                 | Codice Fiscale   | Data Assunzione | Data Cessazione | Email          | Nuovo iscritto |  |  |  |  |
| 1      | ROSSI                                                                       | STEFANO              | RSSSFN80A01F205V | 10/02/2023      |                 | prova@prova.it | Si             |  |  |  |  |
|        |                                                                             |                      |                  |                 |                 |                |                |  |  |  |  |

NB: Dopo aver cliccato "Conferma" non sarà possibile inviare ulteriori comunicazioni per il periodo.

#### 3.3 Sblocco delle richieste

Qualora fosse necessario modificare i dati inviati dopo la conferma delle richieste - previa richiesta scritta - il Fondo potrà sbloccare le richieste inviate e le stesse torneranno allo stadio precedente la conferma.

Quando il Fondo sblocca le richieste ti verrà inviata un'e-mail di avviso.

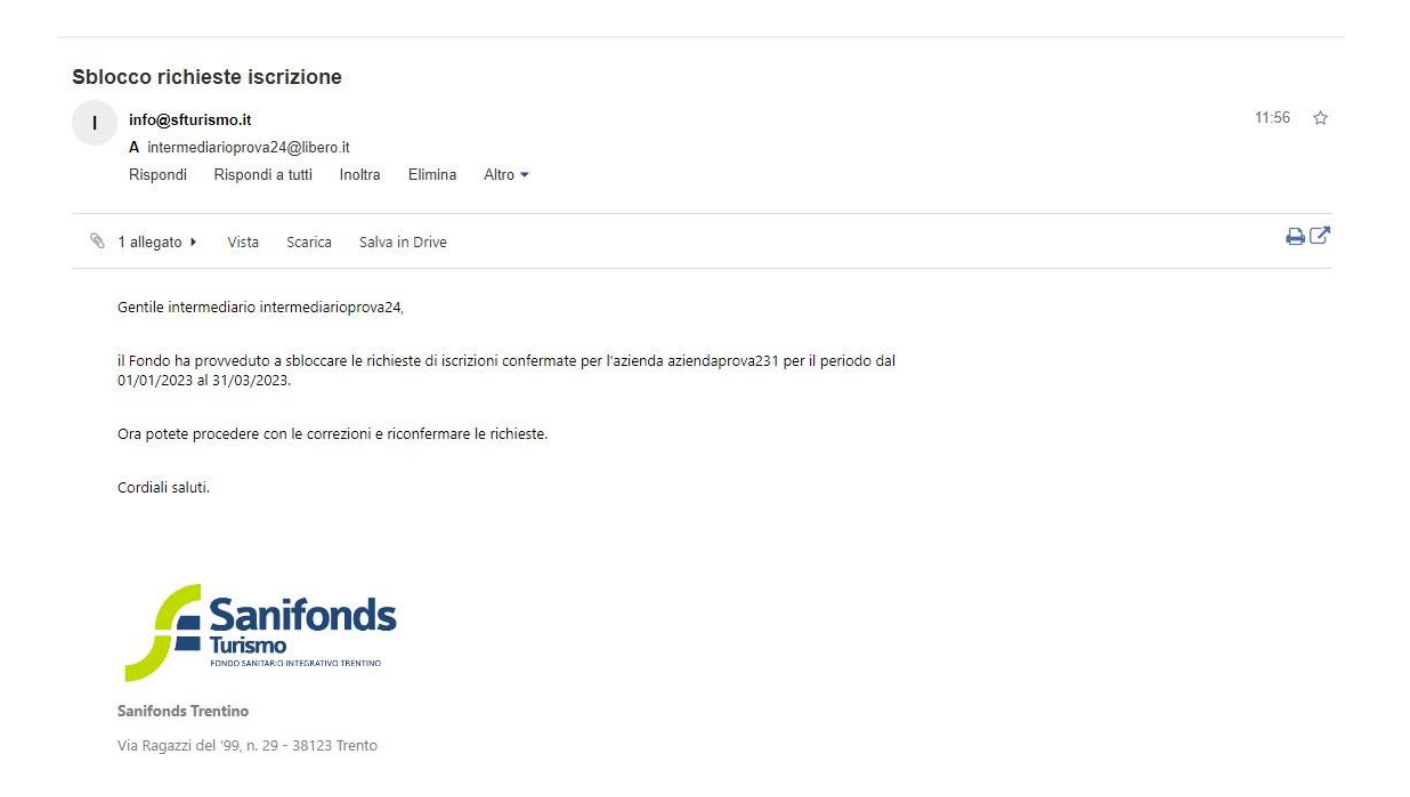

N.B.: dopo aver modificato le richieste è necessario confermarle cliccando su "Conferma Richieste".

# 4. Aggiornamento dei dipendenti delle aziende delegate

### 4.1 Primo aggiornamento (Mese Luglio)

Nel mese di Luglio potrai comunicare eventuali cessazioni dei dipendenti iscritti al Fondo o l'adesione al Fondo di dipendenti neoassunti delle aziende tue delegate nel periodo dal 1º Gennaio al 30 giugno.

#### 4.2 Secondo aggiornamento (Mese Gennaio)

Nel mese di Gennaio potrai comunicare eventuali cessazioni dei dipendenti iscritti al Fondo o l'adesione al Fondo di dipendenti neoassunti delle aziende tue delegate nel periodo dal 1° Luglio al 31 Dicembre.

#### 4.3 Modalità di aggiornamento

Nei mesi di Luglio e Gennaio è necessario aggiornare la lista degli iscritti al Fondo.

Durante il periodo di aggiornamento dovrai:

- Se non ci sono state modifiche confermare la situazione del periodo precedente;
- Inserire i nominativi dei neoassunti;
- Inserire le date di cessazione dei dipendenti che hanno terminato il rapporto di lavoro.

N.B.: I dipendenti che risultavano iscritti nel periodo precedente e che non hanno subito variazioni devono essere confermati nell'aggiornamento.

Puoi effettuare l'aggiornamento per singole aziende oppure massivamente per tutte le aziende a te delegate.

#### 4.3.1 Inserimento per singole aziende

Sanifonds Trentino Turismo remediario Intermediario prova24 Benvenuto intermediario intermediario prova24

Entra nella sezione "Gestione periodi singole aziende" della tua homepage.

Clicca "Gestisci periodi" in corrispondenza dell'azienda delegata per cui vuoi inviare l'aggiornamento.

|   |                            | Sanifonds Trentino Turismo |                | 🔒 Home      | e 🗩 Comunicazioni 🔛 Aziende 🚊 👻 |                  |                                      |
|---|----------------------------|----------------------------|----------------|-------------|---------------------------------|------------------|--------------------------------------|
| A | iende                      |                            |                |             |                                 | Visuali          | zzo <b>1-2</b> di <b>2</b> elementi. |
| # | Fondo                      | Ragione Sociale            | Codice Fiscale | Partita IVA | E-mail Comunicazioni            | Opzioni          | Cancella Delega                      |
| 1 | Sanifonds Trentino Turismo | aziendaprova231            | 25632589654    | 00343350229 | aziendaprova231@libero.it       | Gestisci periodi | Ē                                    |
| 2 | Sanifonds Trentino Turismo | aziendaprova232            | 15874125639    | 00236180568 | aziendaprova232@libero.it       | Gestisci periodi | â                                    |
|   |                            |                            |                |             |                                 |                  |                                      |

#### Clicca su "Gestisci iscrizioni" in corrispondenza del periodo di riferimento.

|                |                      | Sanifonds Trenting | o Turismo |        | i Home 🏓 Comunicazioni 🖬 Aziende 💄 🕇 |                                             |
|----------------|----------------------|--------------------|-----------|--------|--------------------------------------|---------------------------------------------|
| Riepilogo azie | enda: aziendaprova23 | 11                 |           |        |                                      | Visualizzo <b>1-3</b> di <b>3</b> elementi. |
|                |                      |                    |           |        |                                      | C3 Tutto                                    |
| Numero         | Dal                  | AI                 | Anno      | Aperto | Stato                                | Opzioni                                     |
|                |                      |                    |           |        |                                      |                                             |
| 0              | 01/01/2023           | 31/03/2023         | 2023      | No     | In attesa di generazione quota       | Visualizza iscrizioni                       |
| 1              | 01/06/2023           | 30/09/2023         | 2023      | Si     | Non comunicata                       | Gestisci iscrizioni                         |
| 2              | 01/10/2023           | 31/12/2023         | 2023      | No     | Non comunicata                       | Gestisci iscrizioni                         |
|                |                      |                    |           |        |                                      |                                             |
|                |                      |                    |           |        |                                      |                                             |

Seleziona la modalità di invio dell'aggiornamento.

- Conferma dell'elenco del periodo precedente: quando non ci sono state variazioni rispetto al periodo precedente (4.3.1.1);
- Modifica manuale: utile quando ci sono pochi dipendenti da iscrivere o poche cessazioni di dipendenti iscritti (4.3.1.2).
- Importazione tramite file CSV: utile quando ci sono molti dipendenti e usi programmi di estrazione automatica dei nominativi (4.3.1.3).

| Sanifonds Trentino Turismo 🔶 Home 🗩 Comunicazioni 🕍 Aziende 🚊 👻 |                                                                                                    |                                       |                                       |                 |                      |                            |                   |                   |            |  |  |  |
|-----------------------------------------------------------------|----------------------------------------------------------------------------------------------------|---------------------------------------|---------------------------------------|-----------------|----------------------|----------------------------|-------------------|-------------------|------------|--|--|--|
| E' nece                                                         | essario confermare le richieste                                                                                                    | . Le richieste non con                | fermate non verranno prese in conside | erazione.       |                      |                            |                   |                   |            |  |  |  |
| Istru<br>• Sc<br>• No<br>• Ins<br>ATTE                          | Iruzioni modifica elenchi:<br>Scaricare e modificare il file esempio<br>Non modificare la struttura del file<br>Inserire tutti dipendenti a tempo indeterminato in forza alla data di caricamento dell'elenco.<br>TENZIONE: EVENTUALI RICHIESTE NON PRESENTI NEL FILE VERRANNO RIMOSSE |                                       |                                       |                 |                      |                            |                   |                   |            |  |  |  |
| Richie<br>Period                                                | este di iscrizione azien<br>o di riferimento 2023 -                                                                                                    | da: aziendaprova2<br>1 dal 01/06/2023 | 231<br>al 30/09/2023                  |                 | ↑ Importa CSV ↓ Scar | ica il file CSV della sitt | uzione precedente | Elenco situazione | precedente |  |  |  |
|                                                                 |                                                                                                    |                                       |                                       |                 |                      |                            |                   |                   | +          |  |  |  |
| #                                                               | Cognome                                                                                                    | Nome                                  | Codice Fiscale                        | Data Assunzione | Data Cessazione      | Email                      | Nuovo iscritto    |                   | Opzioni    |  |  |  |
| Nessun                                                          | risultato trovato                                                                                                    |                                       |                                       |                 |                      |                            |                   |                   |            |  |  |  |
|                                                                 | Conferma Richieste →                                                                                                    |                                       |                                       |                 |                      |                            |                   |                   |            |  |  |  |
|                                                                 |                                                                                                    |                                       |                                       |                 |                      |                            |                   |                   |            |  |  |  |

#### 4.3.1.1 Conferma dell'elenco del periodo precedente

Se non ci sono state modifiche rispetto al periodo precedente clicca "Elenco situazione precedente".

In questo modo verrà visualizzato l'elenco dei dipendenti inserito nel periodo precedente, esclusi i cessati.

| Sanifonds Trentino Turismo 🚔 Home 🗩 Comunicazioni 🕍 Aziende 🛓 🔹 |                                                                                                    |                        |                                       |                 |                 |                                   |                   |                              |  |  |  |  |
|-----------------------------------------------------------------|----------------------------------------------------------------------------------------------------|------------------------|---------------------------------------|-----------------|-----------------|-----------------------------------|-------------------|------------------------------|--|--|--|--|
| E' nece                                                         | ssario confermare le richieste                                                                                                    | . Le richieste non con | fermate non verranno prese in conside | erazione.       |                 |                                   |                   |                              |  |  |  |  |
| Istru<br>• Sc<br>• No<br>• In:<br>ATTE                          | truzioni modifica elenchi:         • Scaricare e modificare il file esemplio         • Non modificate le struttura del file         • Inserire tutti i dipendenti a tempo indeterminato in forza alla data di caricamento dell'elenco.         TTENZIONE: EVENTUALI RICHIESTE NON PRESENTI NEL FILE VERRANNO RIMOSSE |                        |                                       |                 |                 |                                   |                   |                              |  |  |  |  |
| Richi                                                           | este di iscrizione azieno                                                                                                    | la: aziendaprova       | 231                                   |                 |                 |                                   |                   |                              |  |  |  |  |
| Period                                                          | o di riferimento 2023 -                                                                                                    | 1 dal 01/06/2023       | 3 al 30/09/2023                       |                 | 🔔 Importa CSV   | 🛓 Scarica il file CSV della situa | azione precedente | Elenco situazione precedente |  |  |  |  |
|                                                                 |                                                                                                    |                        |                                       |                 |                 |                                   |                   | +                            |  |  |  |  |
| #                                                               | Cognome                                                                                                    | Nome                   | Codice Fiscale                        | Data Assunzione | Data Cessazione | Email                             | Nuovo iscritto    | Opzioni                      |  |  |  |  |
| Nessun                                                          | risultato trovato                                                                                                    |                        |                                       |                 |                 |                                   |                   |                              |  |  |  |  |
|                                                                 | Conferma Richieste →                                                                                                    |                        |                                       |                 |                 |                                   |                   |                              |  |  |  |  |
|                                                                 |                                                                                                    |                        |                                       |                 |                 |                                   |                   |                              |  |  |  |  |

Eventuali iscrizioni precedentemente inserite verranno cancellate, clicca "Ok" per continuare.

|                                        |                                                                                                    |                                                                               | onds Trentino Turismo                                                   | Containing and the second second second second second second second second second second second second second s | 🗢 Home 🗩 Co     |                                   |                   |                     |           |
|----------------------------------------|----------------------------------------------------------------------------------------------------|-------------------------------------------------------------------------------|-------------------------------------------------------------------------|----------------------------------------------------------------------------------------------------|-----------------|-----------------------------------|-------------------|---------------------|-----------|
| E' nece                                | ssario confermare le richie                                                                                                    | este. Le richieste non c                                                      | onfermate non verranno prese in con                                     | Attenzione eventuali richieste inserite verranno canci                                                          | ellate          |                                   |                   |                     |           |
| Istru<br>• Sc<br>• No<br>• Ins<br>ATTE | uzioni modifica<br>aricare e modificare il file<br>on modificare la struttura<br>serire tutti i dipendenti a t<br>NZIONE: EVENTUALI | a elenchi:<br>esempio<br>del file<br>empo indeterminato ir<br>I RICHIESTE NON | n forza alla data di caricamento dell'ele<br>PRESENTI NEL FILE VERRANNO | ICO.<br>D RIMOSSE                                                                                               | ) Annulla       |                                   |                   |                     |           |
| Richie                                 | este di iscrizione azie                                                                                                    | enda: aziendaprov                                                             | va231                                                                   |                                                                                                    |                 |                                   |                   |                     |           |
| Period                                 | o di riferimento 202                                                                                                    | 3 - 1 dal 01/06/20                                                            | 23 al 30/09/2023                                                        |                                                                                                    | 🏝 Importa CSV   | 🛓 Scarica il file CSV della situa | izione precedente | Elenco situazione p | recedente |
|                                        |                                                                                                    |                                                                               |                                                                         |                                                                                                    |                 |                                   |                   |                     | +         |
| #                                      | Cognome                                                                                                    | Nome                                                                          | Codice Fiscale                                                          | Data Assunzione                                                                                                 | Data Cessazione | Email                             | Nuovo iscritto    |                     | Opzioni   |
| Nessun                                 | risultato trovato                                                                                                    |                                                                               |                                                                         |                                                                                                    |                 |                                   |                   |                     |           |
|                                        |                                                                                                    |                                                                               |                                                                         |                                                                                                    |                 |                                   |                   | Conferma Rich       | nieste →  |
|                                        |                                                                                                    |                                                                               |                                                                         |                                                                                                    |                 |                                   |                   |                     |           |
|                                        |                                                                                                    |                                                                               |                                                                         |                                                                                                    |                 |                                   |                   |                     |           |

Controlla che l'elenco dei dipendenti sia corretto e clicca "Conferma Richieste".

|                 |                                                                                                    | 2                                                                                                    | Sanifonds Trentino Turismo                                               |                            | 😭 Home          | 🗩 Comunicazioni 🛛 🕍 Aziende        | <b>L</b> T                                       |                                       |
|-----------------|----------------------------------------------------------------------------------------------------|----------------------------------------------------------------------------------------------------|--------------------------------------------------------------------------|----------------------------|-----------------|------------------------------------|--------------------------------------------------|---------------------------------------|
| E' ne           | cessario confermare                                                                                       | le richieste. Le richieste                                                                              | non confermate non verranno prese in                                     | considerazione.            |                 |                                    |                                                  |                                       |
| Ist<br>:<br>ATT | ruzioni mod<br>Scaricare e modificar<br>Non modificare la str<br>Inserire tutti i dipend<br>ENZIONE: EVEN | lifica elenchi:<br>e il file esempio<br>uttura del file<br>enti a tempo indetermin<br>TUALI RICHIESTE N | nato in forza alla data di caricamento de<br>ION PRESENTI NEL FILE VERRA | Il'elenco.<br>INNO RIMOSSE |                 |                                    |                                                  |                                       |
| Rich<br>Perio   | nieste di iscrizior<br>odo di riferiment                                                                  | ne azienda: azienda<br>o 2023 - 1 dal 01/00                                                             | prova231<br>6/2023 al 30/09/2023                                         |                            | 1 Importa C     | SV 🛃 Scarica il file CSV della sit | Visualizzo *<br>luazione precedente Elenco situa | -1 di 1 elemento.<br>zione precedente |
|                 |                                                                                                    |                                                                                                    |                                                                          |                            |                 |                                    |                                                  | +                                     |
| #               | Cognome                                                                                                   | Nome                                                                                                    | Codice Fiscale                                                           | Data Assunzione            | Data Cessazione | Email                              | Nuovo iscritto                                   | Opzioni                               |
| 1               | ROSSI                                                                                                    | STEFANO                                                                                                 | RSSSFN80A01F205V                                                         | 02/01/2023                 |                 | INFO@INFO.IT                       | No                                               | 1                                     |
|                 |                                                                                                    |                                                                                                    |                                                                          |                            |                 |                                    | Conferm                                          | a Richieste →                         |

### Le richieste sono state inviate al Fondo.

|        |                                                                             | 🕍 Aziende 🙎 👻             |                   |                 |                 |              |                |  |  |  |  |
|--------|-----------------------------------------------------------------------------|---------------------------|-------------------|-----------------|-----------------|--------------|----------------|--|--|--|--|
| Richie | ste di iscrizione confermate                                                | e, ora non potranno più e | ssere modificate. |                 |                 |              | ×              |  |  |  |  |
| Richi  | hieste di iscrizione azienda: aziendaprova231 Visualizzo 1-1 di 1 elemento. |                           |                   |                 |                 |              |                |  |  |  |  |
| Period | lo di riferimento 202                                                       | 3 - 1 dal 01/06/2023      | al 30/09/2023     |                 |                 |              |                |  |  |  |  |
| #      | Cognome                                                                     | Nome                      | Codice Fiscale    | Data Assunzione | Data Cessazione | Email        | Nuovo iscritto |  |  |  |  |
| 1      | ROSSI                                                                       | STEFANO                   | RSSSFN80A01F205V  | 02/01/2023      |                 | INFO@INFO.IT | No             |  |  |  |  |
|        |                                                                             |                           |                   |                 |                 |              |                |  |  |  |  |

#### 4.3.1.2 Modifica manuale

Se devi inserire un numero contenuto di variazioni rispetto al periodo precedente (pochi dipendenti neoassunti o la cessazione di pochi dipendenti iscritti) puoi farlo manualmente.

Clicca "Elenco situazione precedente".

In questo modo verrà visualizzato l'elenco dei dipendenti che risultavano iscritti nel periodo precedente, esclusi i cessati.

|                                       |                                                                                                    | Sanifor                 | nds Trentino Turismo                  |                 | 🚖 Home 🌘 Co     | omunicazioni 🖿 Aziende 🚪         | <u>r</u> -         |                              |  |  |  |  |  |
|---------------------------------------|----------------------------------------------------------------------------------------------------|-------------------------|---------------------------------------|-----------------|-----------------|----------------------------------|--------------------|------------------------------|--|--|--|--|--|
| E' nece                               | essario confermare le richieste                                                                                                    | e. Le richieste non con | fermate non verranno prese in conside | erazione.       |                 |                                  |                    |                              |  |  |  |  |  |
| Istru<br>• Sc<br>• N/<br>• In<br>ATTE | Istruzioni modifica elenchi:    Scaricare e modificare il file esempio  Non modificare la struttura del file  Inserire tutti i dipendenti a tempo indeterminato in forza alla data di caricamento dell'elenco.  ATTENZIONE: EVENTUALI RICHIESTE NON PRESENTI NEL FILE VERRANNO RIMOSSE |                         |                                       |                 |                 |                                  |                    |                              |  |  |  |  |  |
| Richi                                 | este di iscrizione aziene                                                                                                    | da: aziendaprova        | 231                                   |                 |                 |                                  |                    |                              |  |  |  |  |  |
| Period                                | lo di riferimento 2023 -                                                                                                    | 1 dal 01/06/2023        | 3 al 30/09/2023                       |                 | 🔔 Importa CSV   | 📥 Scarica il file CSV della situ | uazione precedente | Elenco situazione precedente |  |  |  |  |  |
| #                                     | Cognome                                                                                                    | Nome                    | Codice Fiscale                        | Data Assunzione | Data Cessazione | Fmail                            | Nuovo iscritto     | +<br>Onzioni                 |  |  |  |  |  |
| Nessun                                | risultato trovato                                                                                                    | Home                    |                                       |                 | bita cessarione |                                  | Huoro Berrito      | option                       |  |  |  |  |  |
|                                       |                                                                                                    |                         |                                       |                 |                 |                                  |                    |                              |  |  |  |  |  |

Eventuali iscrizioni precedentemente inserite verranno cancellate, clicca "Ok" per continuare.

|                           |                                                                                                    | Sani                                                                                           | fonds Trentino Turismo                                                       | nferma                                       | 🔶 Home 🗩 Co     | municazioni 🕍 Aziende 💄 •           |                                |             |
|---------------------------|----------------------------------------------------------------------------------------------------|------------------------------------------------------------------------------------------------|------------------------------------------------------------------------------|----------------------------------------------|-----------------|-------------------------------------|--------------------------------|-------------|
| E' neo                    | essario confermare le r                                                                                                | ichieste. Le richieste non                                                                     | confermate non verranno prese in con <sub>Att</sub>                          | enzione eventuali richieste inserite verrani | io cancellate   |                                     |                                |             |
| Istr<br>• s<br>• r<br>• 1 | ruzioni modif<br>icaricare e modificare il<br>Ion modificare la strutt<br>nserire tutti i dipendent<br>ENZIONE: EVENTU | ica elenchi:<br>file esempio<br>ura del file<br>ti a tempo indeterminato<br>IALI RICHIESTE NON | n forza alla data di caricamento dell'elenco<br>PRESENTI NEL FILE VERRANNO I | RIMOSSE                                      |                 |                                     |                                |             |
| Rich                      | ieste di iscrizione                                                                                                    | azienda: aziendapro                                                                            | va231                                                                        |                                              |                 |                                     | Visualizzo 1-1 d               | 1 elemento. |
| Perio                     | do di riferimento a                                                                                                    | 2023 - 1 dal 01/06/20                                                                          | 023 al 30/09/2023                                                            |                                              | 🕹 Importa CSV   | Scarica il file CSV della situazion | e precedente Elenco situazione | precedente  |
|                           |                                                                                                    |                                                                                                |                                                                              |                                              |                 |                                     |                                | +           |
| #                         | Cognome                                                                                                    | Nome                                                                                           | Codice Fiscale                                                               | Data Assunzione                              | Data Cessazione | Email                               | Nuovo iscritto                 | Opzioni     |
| 1                         | ROSSI                                                                                                    | STEFANO                                                                                        | RSSSFN80A01F205V                                                             | 02/01/2023                                   |                 | INFO@INFO.IT                        | No                             | 1           |
|                           |                                                                                                    |                                                                                                |                                                                              |                                              |                 |                                     | Conferma Ri                    | chieste →   |

Ora puoi inserire dipendenti neoassunti cliccando sul simbolo

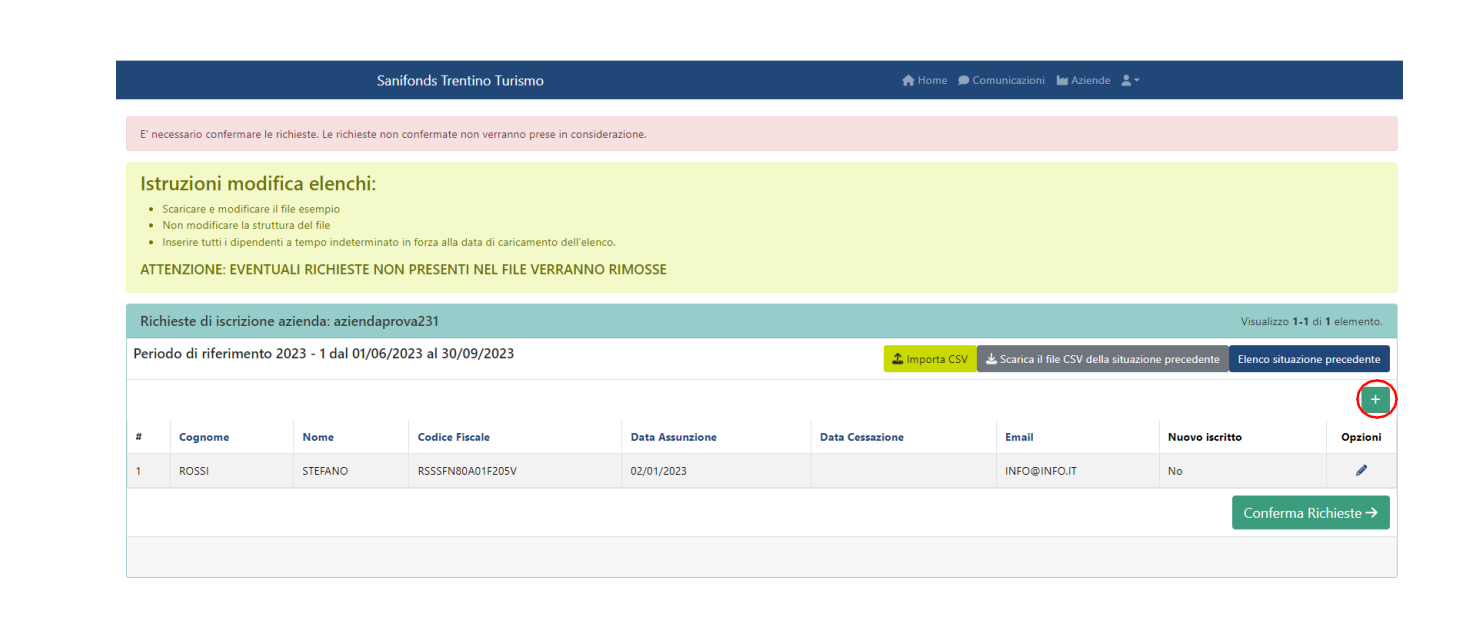

Scegliendo questa modalità si aprirà la pagina per inserire i dati del singolo dipendente.

Compila tutti i campi e clicca "Salva".

| Sanifonds Trentino Turismo | i Home 🗩 Comunicazioni 🕍 Aziende 💄 🔹 |
|----------------------------|--------------------------------------|
| Creazione iscrizione       |                                      |
| Nome *                     |                                      |
| Codice Fiscale *           |                                      |
| Data Assunzione            |                                      |
| Data Cessazione            |                                      |
| Email *                    |                                      |
| Salva                      |                                      |

In questa sezione il calendario per l'inserimento delle date di assunzione e di cessazione è limitato ai mesi a cui si riferisce la finestra di aggiornamento.

Il sistema effettua un controllo di correttezza tra il codice fiscale e il nome e cognome inseriti.

È obbligatorio inserire l'indirizzo e-mail del dipendente, che il Fondo utilizzerà per inviare comunicazioni all'iscritto in merito alla sua iscrizione.

Se ci sono state cessazioni di dipendenti iscritti, clicca su cessato.

| ø | in | corris |
|---|----|--------|
|---|----|--------|

in corrispondenza del dipendente

|                 |                                                                                                    | Sanifond                         | ds Trentino Turismo                       |                 | 🏫 Home 🌘 C      | omunicazioni 🔚 Aziende 💄 🛪 |                |         |  |  |  |  |  |
|-----------------|----------------------------------------------------------------------------------------------------|----------------------------------|-------------------------------------------|-----------------|-----------------|----------------------------|----------------|---------|--|--|--|--|--|
| E' ne           | cessario confermare le r                                                                                                    | ichieste. Le richieste non confe | ermate non verranno prese in considerazio | one.            |                 |                            |                |         |  |  |  |  |  |
| Ist<br>:<br>ATT | Istruzioni modifica elenchi:<br>• Scaricare e modificare il file esempio<br>• Non modificare la struttura del file<br>• Inserire tutti i dipendenti a tempo indeterminato in forza alla data di caricamento dell'elenco.<br>ATTENZIONE: EVENTUALI RICHIESTE NON PRESENTI NEL FILE VERRANNO RIMOSSE |                                  |                                           |                 |                 |                            |                |         |  |  |  |  |  |
| Rich<br>Peric   | Richieste di iscrizione azienda: aziendaprova231 Visualizzo 1-2 di 2 element.<br>Periodo di riferimento 2023 - 1 dal 01/06/2023 al 30/09/2023 Lenement.                                                                                                    |                                  |                                           |                 |                 |                            |                |         |  |  |  |  |  |
|                 |                                                                                                    |                                  |                                           |                 |                 |                            |                |         |  |  |  |  |  |
| #               | Cognome                                                                                                    | Nome                             | Codice Fiscale                            | Data Assunzione | Data Cessazione | Email                      | Nuovo iscritto | Opzioni |  |  |  |  |  |
| 1               | ROSSI                                                                                                    | STEFANO                          | RSSSFN80A01F205V                          | 02/01/2023      |                 | INFO@INFO.IT               | No             | 1       |  |  |  |  |  |
| 2               | GIALLI                                                                                                    | ALESSANDRA                       | GLLLSN80A01F205F                          | 16/08/2023      |                 | PROVA@PROVA.IT             | Si             | Ø 🖬     |  |  |  |  |  |
|                 | Conferma Richieste →                                                                                                    |                                  |                                           |                 |                 |                            |                |         |  |  |  |  |  |

Inserisci la data di cessazione e clicca "Salva".

|      |                       |                                                    | ifonds Trenting    | Tudemo Comunica                  | nini li |                                 |                   |             |
|------|-----------------------|----------------------------------------------------|--------------------|----------------------------------|---------|---------------------------------|-------------------|-------------|
| -    |                       |                                                    |                    | Modifica richiesta di iscrizione | × 📃     |                                 |                   |             |
| E' i | necessario conferma   | re le richieste. Le richieste nor                  | confermate non v   | Cognome *                        |         |                                 |                   |             |
| ls   | truzioni mo           | odifica elenchi:                                   |                    | ROSSI                            |         |                                 |                   |             |
|      | Scaricare e modifie   | care il file esempio                               |                    | Nome *                           |         |                                 |                   |             |
|      | Inserire tutti i dipe | struttura dei file<br>ndenti a tempo indeterminato | in forza alla data | STEFANO                          |         |                                 |                   |             |
| AT   | TENZIONE: EVE         | NTUALI RICHIESTE NOI                               | N PRESENTI N       | Codice Fiscale *                 |         |                                 |                   |             |
|      |                       |                                                    |                    | RSSSFN80A01F205V                 |         |                                 |                   |             |
| Ri   | chieste di iscrizi    | one azienda: aziendapr                             | ova231             | Data Assunzione                  |         |                                 | Visualizzo 1-2 di | 2 elementi. |
| Per  | iodo di riferime      | nto 2023 - 1 dal 01/06/2                           | 023 al 30/09/      |                                  | il file | CSV della situazione precedente | Elenco situazione | precedente  |
|      |                       |                                                    |                    | Data Cessazione                  |         |                                 |                   | -           |
| #    | Cognome               | Nome                                               | Codice Fi          | ■ 21/09/2023                     |         | Nuovo isc                       | ritto             | Opzioni     |
| 1    | ROSSI                 | STEFANO                                            | RSSSFN80           | Email *                          | FO.IT   | No                              |                   | 1           |
| 2    | GIALLI                | ALESSANDRA                                         | GLLLSN80           | Salva                            | PROV    | 'A.IT Si                        |                   | /1          |
|      |                       |                                                    |                    |                                  |         |                                 | Conferma Ric      | hieste →    |
|      |                       |                                                    |                    |                                  |         |                                 |                   |             |
|      |                       |                                                    |                    |                                  |         |                                 |                   |             |

N.B: I dipendenti che risultavano già iscritti nel periodo precedente e per i quali non viene inserita la data di cessazione verranno iscritti in automatico per il periodo oggetto di aggiornamento.

Quando hai inserito tutte le modifiche, clicca "Conferma Richieste".

|         |                                                                                                    | Sanifond                         | ds Trentino Turismo                       |                 | 🟫 Home 🌘 Co     | omunicazioni 🕍 Aziende 💄 🗸               |                              |            |  |  |  |  |  |  |
|---------|----------------------------------------------------------------------------------------------------|----------------------------------|-------------------------------------------|-----------------|-----------------|------------------------------------------|------------------------------|------------|--|--|--|--|--|--|
| E' ne   | cessario confermare le ri                                                                                                    | ichieste. Le richieste non confe | ermate non verranno prese in considerazio | one.            |                 |                                          |                              |            |  |  |  |  |  |  |
| Ist<br> | Istruzioni modifica elenchi:<br>• Scaricare e modificare il file esempio<br>• Non modificare la struttura del file<br>• Inserire tutti i dipendenti a tempo indeterminato in forza alla data di caricamento dell'elenco.<br>ATTENZIONE: EVENTUALI RICHIESTE NON PRESENTI NEL FILE VERRANNO RIMOSSE |                                  |                                           |                 |                 |                                          |                              |            |  |  |  |  |  |  |
| Rich    | Richieste di iscrizione azienda: aziendaprova231 Visualizzo 1-2 di 2 elementi.                                                                                                    |                                  |                                           |                 |                 |                                          |                              |            |  |  |  |  |  |  |
| Perio   | do di riferimento 2                                                                                                    | 2023 - 1 dal 01/06/2023          | al 30/09/2023                             |                 | 🔔 Importa CSV   | 🛓 Scarica il file CSV della situazione p | precedente Elenco situazione | precedente |  |  |  |  |  |  |
|         |                                                                                                    |                                  |                                           |                 |                 |                                          |                              | +          |  |  |  |  |  |  |
| #       | Cognome                                                                                                    | Nome                             | Codice Fiscale                            | Data Assunzione | Data Cessazione | Email                                    | Nuovo iscritto               | Opzioni    |  |  |  |  |  |  |
| 1       | ROSSI                                                                                                    | STEFANO                          | RSSSFN80A01F205V                          | 02/01/2023      |                 | INFO@INFO.IT                             | No                           |            |  |  |  |  |  |  |
| 2       | GIALLI                                                                                                    | ALESSANDRA                       | GLLLSN80A01F205F                          | 16/08/2023      |                 | PROVA@PROVA.IT                           | Si                           | / 🗊        |  |  |  |  |  |  |
|         | Conferma Richieste 🤿                                                                                                    |                                  |                                           |                 |                 |                                          |                              |            |  |  |  |  |  |  |

NB: Le richieste devono essere confermate per poter essere elaborate dal Fondo mentre quelle non confermate non verranno prese in considerazione.

Eventuali richieste non confermate si salvano in questa sezione finché le stesse non vengono confermate.

Clicca "Ok" per confermare.

|            |                                                                                                    | Sar                                                                                                    | ifonds Trentino Turismo                                                  |                                                                                      | Allene 🖇                               | 🕽 Comunicazioni 🛛 🕍 Aziende 🙎 🗙      |                               |                  |  |  |  |  |  |
|------------|----------------------------------------------------------------------------------------------------|----------------------------------------------------------------------------------------------------|--------------------------------------------------------------------------|--------------------------------------------------------------------------------------|----------------------------------------|--------------------------------------|-------------------------------|------------------|--|--|--|--|--|
| E' ne      | ecessario confermare                                                                                    | e le richieste. Le richieste nor                                                                                   | confermate non verranno prese in con                                     | Controllare che i dati degli iscritti siano<br>confermati non potranno più essere mo | corretti, dopo che saranno<br>dificati |                                      |                               |                  |  |  |  |  |  |
| Ist<br>ATT | ruzioni mod<br>Scaricare e modifica<br>Non modificare la si<br>Inserire tutti i dipen<br>TENZIONE: EVEN | difica elenchi:<br>ire il file esempio<br>truttura del file<br>denti a tempo indeterminato<br>NTUALI RICHIESTE NOI | in forza alla data di cancamento dell'ele<br>N PRESENTI NEL FILE VERRANN | nco.<br>O RIMOSSE                                                                    | Annulla vok                            |                                      |                               |                  |  |  |  |  |  |
| Ric        | Richieste di iscrizione azienda: aziendaprova231 Visualizzo 1-2 di 2 elementi.                          |                                                                                                    |                                                                          |                                                                                      |                                        |                                      |                               |                  |  |  |  |  |  |
| Perio      | odo di riferimen                                                                                        | to 2023 - 1 dal 01/06/2                                                                                            | 2023 al 30/09/2023                                                       |                                                                                      | 2 Importa CS                           | 🖌 🛓 Scarica il file CSV della situaz | zione precedente Elenco situa | zione precedente |  |  |  |  |  |
|            |                                                                                                    |                                                                                                    |                                                                          |                                                                                      |                                        |                                      |                               | +                |  |  |  |  |  |
| #          | Cognome                                                                                                 | Nome                                                                                                    | Codice Fiscale                                                           | Data Assunzione                                                                      | Data Cessazione                        | Email                                | Nuovo iscritto                | Opzioni          |  |  |  |  |  |
| 1          | ROSSI                                                                                                   | STEFANO                                                                                                    | RSSSFN80A01F205V                                                         | 02/01/2023                                                                           |                                        | INFO@INFO.IT                         | No                            | 1                |  |  |  |  |  |
| 2          | GIALLI                                                                                                  | ALESSANDRA                                                                                                    | GLLLSN80A01F205F                                                         | 16/08/2023                                                                           |                                        | PROVA@PROVA.IT                       | Si                            | / 🗊              |  |  |  |  |  |
|            |                                                                                                    |                                                                                                    |                                                                          |                                                                                      |                                        |                                      | Conferm                       | aa Richieste →   |  |  |  |  |  |

Le richieste sono state inviate al Fondo.

|                                                                                |                                                               | Sanifonds                       | Trentino Turismo |                 | 🚔 Home 🌘 Comunicazioni 🕍 Aziende 💄 - |                      |    |  |  |  |  |
|--------------------------------------------------------------------------------|---------------------------------------------------------------|---------------------------------|------------------|-----------------|--------------------------------------|----------------------|----|--|--|--|--|
| Richie                                                                         | ste di iscrizione conferm                                     | ate, ora non potranno più esser | e modificate.    |                 |                                      |                      | ×  |  |  |  |  |
| Richieste di iscrizione azienda: aziendaprova231 Visualizzo 1-2 di 2 elementi. |                                                               |                                 |                  |                 |                                      |                      |    |  |  |  |  |
| Periodo di riferimento 2023 - 1 dal 01/06/2023 al 30/09/2023                   |                                                               |                                 |                  |                 |                                      |                      |    |  |  |  |  |
| #                                                                              | Cognome                                                       | Nome                            | Codice Fiscale   | Data Assunzione | Data Cessazione                      | Email Nuovo iscritto |    |  |  |  |  |
| 1                                                                              | ROSSI                                                         | STEFANO                         | RSSSFN80A01F205V | 02/01/2023      |                                      | INFO@INFO.IT         | No |  |  |  |  |
| 2                                                                              | 2 GIALLI ALESSANDRA GLILSN80A01F205F 16/08/2023 PROVA@PROVAJT |                                 |                  |                 |                                      |                      |    |  |  |  |  |
|                                                                                |                                                               |                                 |                  |                 |                                      |                      |    |  |  |  |  |

#### 4.3.1.3 Importazione tramite file CSV

Clicca "Scarica file CSV situazione precedente".

Nel file CSV che scarichi compaiono i dipendenti che risultavano iscritti nel periodo precedente, esclusi i cessati.

|                                       |                                                                                                    | Sanifor                 | nds Trentino Turismo                  |                 | 🏫 Home 🏾 🗩 Comu | nicazioni 🔚 Aziende          | <u>*</u> -          |                   |  |  |  |  |  |
|---------------------------------------|----------------------------------------------------------------------------------------------------|-------------------------|---------------------------------------|-----------------|-----------------|------------------------------|---------------------|-------------------|--|--|--|--|--|
| E' neces                              | sario confermare le richieste                                                                                                    | e. Le richieste non con | fermate non verranno prese in conside | erazione.       |                 |                              |                     |                   |  |  |  |  |  |
| Istru<br>Scal<br>Nor<br>Inse<br>ATTEN | Istruzioni modifica elenchi:<br>• Scaricare e modificare il file esempio<br>• Non modificare la struttura del file<br>• Inserire tutti i dipendenti a tempo indeterminato in forza alla data di caricamento dell'elenco.<br>ATTENZIONE: EVENTUALI RICHIESTE NON PRESENTI NEL FILE VERRANNO RIMOSSE |                         |                                       |                 |                 |                              |                     |                   |  |  |  |  |  |
| Richies                               | ste di iscrizione azien                                                                                                    | da: aziendaprova        | 231                                   |                 |                 |                              |                     |                   |  |  |  |  |  |
| Periodo                               | o di riferimento 2023 ·                                                                                                    | 1 dal 01/06/2023        | al 30/09/2023                         |                 | 🏦 Importa CSV 🍕 | Scarica il file CSV della si | tuazione precedente | azione precedente |  |  |  |  |  |
| #                                     | Cognome                                                                                                    | Nome                    | Codice Fiscale                        | Data Assunzione | Data Cessazione | Email                        | Nuovo iscritto      | +<br>Opzioni      |  |  |  |  |  |
|                                       |                                                                                                    |                         |                                       |                 |                 |                              |                     |                   |  |  |  |  |  |

Eventuali iscrizioni precedentemente inserite verranno cancellate, clicca "Ok" per continuare.

|                                        |                                                                                                    |                                                                               | onds Trentino Turismo                                                   | 🔶 Mome . 🗭 Comunicazioni 🛛 🕍 Aziende 🔹 👻               |                 |                                                                                |                |               |          |  |  |  |
|----------------------------------------|----------------------------------------------------------------------------------------------------|-------------------------------------------------------------------------------|-------------------------------------------------------------------------|--------------------------------------------------------|-----------------|--------------------------------------------------------------------------------|----------------|---------------|----------|--|--|--|
| E' nece                                | ssario confermare le richie                                                                                                    | este. Le richieste non c                                                      | onfermate non verranno prese in con                                     | Attenzione eventuali richieste inserite verranno canci | ellate          |                                                                                |                |               |          |  |  |  |
| Istru<br>• Sc<br>• No<br>• Ins<br>ATTE | uzioni modifica<br>aricare e modificare il file<br>on modificare la struttura<br>serire tutti i dipendenti a t<br>NZIONE: EVENTUALI | a elenchi:<br>esempio<br>del file<br>empo indeterminato ir<br>I RICHIESTE NON | n forza alla data di caricamento dell'ele<br>PRESENTI NEL FILE VERRANNO | ICO.<br>D RIMOSSE                                      | ) Annulla       |                                                                                |                |               |          |  |  |  |
| Richie                                 | este di iscrizione azie                                                                                                    | enda: aziendaprov                                                             | va231                                                                   |                                                        |                 |                                                                                |                |               |          |  |  |  |
| Period                                 | o di riferimento 202                                                                                                    | 3 - 1 dal 01/06/20                                                            | 23 al 30/09/2023                                                        |                                                        | 🏝 Importa CSV   | 🛓 Scarica il file CSV della situazione precedente Elenco situazione precedente |                |               |          |  |  |  |
|                                        |                                                                                                    |                                                                               |                                                                         |                                                        |                 |                                                                                |                |               | +        |  |  |  |
| #                                      | Cognome                                                                                                    | Nome                                                                          | Codice Fiscale                                                          | Data Assunzione                                        | Data Cessazione | Email                                                                          | Nuovo iscritto |               | Opzioni  |  |  |  |
| Nessun                                 | risultato trovato                                                                                                    |                                                                               |                                                                         |                                                        |                 |                                                                                |                |               |          |  |  |  |
|                                        |                                                                                                    |                                                                               |                                                                         |                                                        |                 |                                                                                |                | Conferma Rich | nieste → |  |  |  |
|                                        |                                                                                                    |                                                                               |                                                                         |                                                        |                 |                                                                                |                |               |          |  |  |  |
|                                        |                                                                                                    |                                                                               |                                                                         |                                                        |                 |                                                                                |                |               |          |  |  |  |

| Salvataggio a      | utomatico               | 0 8 9-                                    |                                                                                                | iscritti     | . • Salvato i            | in questo PC                        | ~                      | 𝒫 Cerca  |                             |                   |                    |                            |                                 |                  |                                | lre                       | ne Job 🛛                                 | •                      | - 0     | ) X           |
|--------------------|-------------------------|-------------------------------------------|------------------------------------------------------------------------------------------------|--------------|--------------------------|-------------------------------------|------------------------|----------|-----------------------------|-------------------|--------------------|----------------------------|---------------------------------|------------------|--------------------------------|---------------------------|------------------------------------------|------------------------|---------|---------------|
| File Ho            | me Ins                  | erisci Layout di                          | pagina                                                                                         | Formule      | Dati F                   | Revisione                           | Visualizza             | Autor    | mate G                      | uida              |                    |                            |                                 |                  |                                |                           | 9                                        | Comment                | d 🖻 Cor | ndividi 🗸     |
| Incolla<br>Appunti | Calibri<br>G C          | ~ 11<br><u>S</u> ~   ⊞ ~   ₫<br>Carattere | <ul> <li>A^ A<sup>×</sup></li> <li>A<sup>×</sup></li> <li>A<sup>×</sup></li> <li>Is</li> </ul> | = = <u>=</u> | l ॐ∕ ~<br>E Ξ Ξ<br>Allir | 라 Testo a<br>臣 Unisci e<br>neamento | capo<br>allinea al cer | ntro ~ [ | Generale<br>🖀 ~ % º<br>Nume | 00   50 .00<br>ri | Format<br>condizio | tazione Form<br>onale Y St | matta come<br>tabella ~<br>tili | Stili<br>cella ~ | Elimina Elimina Elimento Celle | ×   Σ •<br>• ↓ •<br>• ↓ • | AZV<br>Ordina e<br>filtra ~ s<br>Modific | Trova e<br>seleziona ~ | Add-i   | ns<br>ti aggi |
| A1                 | Al V : X V fr cognome V |                                           |                                                                                                |              |                          |                                     |                        |          |                             |                   |                    |                            |                                 |                  |                                |                           |                                          |                        |         |               |
| A                  | в                       | C D                                       | E                                                                                              | F            | G                        | н                                   | 1                      | J        | к                           | L                 | м                  | N                          | 0                               | Р                | Q                              | R                         | s                                        | т                      | U       | V 🔺           |
| 1 cognome          | nome                    | codice_fis data_a                         | ssu data ce                                                                                    | ss email     |                          |                                     |                        |          |                             |                   |                    |                            |                                 |                  |                                |                           |                                          |                        |         |               |
| 2 ROSSI            | STEFANO                 | RSSSFN80A01F20                            | 5V                                                                                             | INFO@IN      | FO.IT                    |                                     |                        |          |                             |                   |                    |                            |                                 |                  |                                |                           |                                          |                        |         |               |
| 3                  |                         |                                           |                                                                                                |              |                          |                                     |                        |          |                             |                   |                    |                            |                                 |                  |                                |                           |                                          |                        |         |               |
| 4                  |                         |                                           |                                                                                                |              |                          |                                     |                        |          |                             |                   |                    |                            |                                 |                  |                                |                           |                                          |                        |         |               |
| 5                  |                         |                                           |                                                                                                |              |                          |                                     |                        |          |                             |                   |                    |                            |                                 |                  |                                |                           |                                          |                        |         |               |
| 6                  |                         |                                           |                                                                                                |              |                          |                                     |                        |          |                             |                   |                    |                            |                                 |                  |                                |                           |                                          |                        |         |               |
| 7                  |                         |                                           |                                                                                                |              |                          |                                     |                        |          |                             |                   |                    |                            |                                 |                  |                                |                           |                                          |                        |         |               |
| 8                  |                         |                                           |                                                                                                |              |                          |                                     |                        |          |                             |                   |                    |                            |                                 |                  |                                |                           |                                          |                        |         |               |
| 9                  |                         |                                           |                                                                                                |              |                          |                                     |                        |          |                             |                   |                    |                            |                                 |                  |                                |                           |                                          |                        |         |               |
| 10                 |                         |                                           |                                                                                                |              |                          |                                     |                        |          |                             |                   |                    |                            |                                 |                  |                                |                           |                                          |                        |         |               |
| 11                 |                         |                                           |                                                                                                |              |                          |                                     |                        |          |                             |                   |                    |                            |                                 |                  |                                |                           |                                          |                        |         |               |
| 12                 |                         |                                           |                                                                                                |              |                          |                                     |                        |          |                             |                   |                    |                            |                                 |                  |                                |                           |                                          |                        |         |               |
| 13                 |                         |                                           |                                                                                                |              |                          |                                     |                        |          |                             |                   |                    |                            |                                 |                  |                                |                           |                                          |                        |         |               |
| 14                 |                         |                                           |                                                                                                |              |                          |                                     |                        |          |                             |                   |                    |                            |                                 |                  |                                |                           |                                          |                        |         |               |
| 15                 |                         |                                           |                                                                                                |              |                          |                                     |                        |          |                             |                   |                    |                            |                                 |                  |                                |                           |                                          |                        |         |               |
| 16                 |                         |                                           |                                                                                                |              |                          |                                     |                        |          |                             |                   |                    |                            |                                 |                  |                                |                           |                                          |                        |         |               |
| 17                 |                         |                                           |                                                                                                |              |                          |                                     |                        |          |                             |                   |                    |                            |                                 |                  |                                |                           |                                          |                        |         |               |
| 18                 |                         |                                           |                                                                                                |              |                          |                                     |                        |          |                             |                   |                    |                            |                                 |                  |                                |                           |                                          |                        |         |               |
| 19                 |                         |                                           |                                                                                                |              |                          |                                     |                        |          |                             |                   |                    |                            |                                 |                  |                                |                           |                                          |                        |         |               |
| 20                 |                         |                                           |                                                                                                |              |                          |                                     |                        |          |                             |                   |                    |                            |                                 |                  |                                |                           |                                          |                        |         |               |
| 21                 |                         |                                           |                                                                                                |              |                          |                                     |                        |          |                             |                   |                    |                            |                                 |                  |                                |                           |                                          |                        |         |               |
| 22                 |                         |                                           |                                                                                                |              |                          |                                     |                        |          |                             |                   |                    |                            |                                 |                  |                                |                           |                                          |                        |         |               |
| 23                 |                         |                                           |                                                                                                |              |                          |                                     |                        |          |                             |                   |                    |                            |                                 |                  |                                |                           |                                          |                        |         |               |
| 24                 |                         |                                           |                                                                                                |              |                          |                                     |                        |          |                             |                   |                    |                            |                                 |                  |                                |                           |                                          |                        |         |               |

Inserisci nel file i dipendenti neoassunti o cessati nel periodo di riferimento.

| Salvataggio |                | • B          |                                |          |         |         |              | ~                     | 𝒫 Cerca  |          |                |        |                        |                         |                  |           |                   |                                  |                       |           |          |
|-------------|----------------|--------------|--------------------------------|----------|---------|---------|--------------|-----------------------|----------|----------|----------------|--------|------------------------|-------------------------|------------------|-----------|-------------------|----------------------------------|-----------------------|-----------|----------|
| File Ho     | ome Ins        | erisci La    | yout di pa                     | gina F   | ormule  | Dati F  | Revisione    | Visualizza            | Autor    | mate G   | uida           |        |                        |                         |                  |           |                   | P                                | Commenti              | i 🖻 Cor   | dividi 👻 |
|             | Calibri<br>G C | <u>s</u> - I | • 11 • /<br>•   <u>&amp;</u> • | A^ A¥    | = = =   | *?~<br> | ab Testo a c | apo<br>allinea al cer | ntro ~ [ | Generale | 00, 00, 00, 00 | Format | tazione For<br>onale ~ | matta come<br>tabella ~ | Stili<br>cella ~ | Elimina ~ | ∑ ~<br>₩ ~<br>� ~ | A<br>Z<br>Ordina e<br>filtra ∽ s | Trova e<br>eleziona ~ | Add-ii    | ns       |
| Appunti     | 5              | Caratter     | e                              | F3       |         | Allin   | leamento     |                       | E I      | Nume     | eri 👘          | 5      | St                     | tili                    |                  | Celle     | 1                 | Modifica                         | 1                     | Component | i aggi 🔨 |
| E3          | * :            | × 🗸 .        | f <sub>x</sub>                 |          |         |         |              |                       |          |          |                |        |                        |                         |                  |           |                   |                                  |                       |           | ٣        |
| A           | В              | с            | D                              | E        | F       | G       | н            | 1                     | J        | к        | L              | м      | N                      | 0                       | Р                | Q         | R                 | S                                | т                     | U         | V 🔺      |
| 1 cognome   | e nome         | codice fis   | data assu                      | data ces | s email |         |              |                       |          |          |                |        |                        |                         |                  |           |                   |                                  |                       |           |          |
| 2 ROSSI     | STEFANO        | RSSSFN80A    | 01F205V                        |          | INFO@IN | FO.IT   |              |                       |          |          |                |        |                        |                         |                  |           |                   |                                  |                       |           |          |
| 3 GIALLI    | ALESSAN        | GLLLSN80A    | 01F205F                        |          |         |         |              |                       |          |          |                |        |                        |                         |                  |           |                   |                                  |                       |           |          |
| 4           |                |              |                                |          |         |         |              |                       |          |          |                |        |                        |                         |                  |           |                   |                                  |                       |           |          |
| 5           |                |              |                                |          |         |         |              |                       |          |          |                |        |                        |                         |                  |           |                   |                                  |                       |           |          |
| 6           |                |              |                                |          |         |         |              |                       |          |          |                |        |                        |                         |                  |           |                   |                                  |                       |           |          |
| 7           |                |              |                                |          |         |         |              |                       |          |          |                |        |                        |                         |                  |           |                   |                                  |                       |           |          |
| 8           |                |              |                                |          |         |         |              |                       |          |          |                |        |                        |                         |                  |           |                   |                                  |                       |           |          |
| 9           |                |              |                                |          |         |         |              |                       |          |          |                |        |                        |                         |                  |           |                   |                                  |                       |           |          |
| 10          |                |              |                                |          |         |         |              |                       |          |          |                |        |                        |                         |                  |           |                   |                                  |                       |           |          |
| 11          |                |              |                                |          |         |         |              |                       |          |          |                |        |                        |                         |                  |           |                   |                                  |                       |           |          |
| 12          |                |              |                                |          |         |         |              |                       |          |          |                |        |                        |                         |                  |           |                   |                                  |                       |           |          |
| 13          |                |              |                                |          |         |         |              |                       |          |          |                |        |                        |                         |                  |           |                   |                                  |                       |           |          |
| 14          |                |              |                                |          |         |         |              |                       |          |          |                |        |                        |                         |                  |           |                   |                                  |                       |           |          |
| 15          |                |              |                                |          |         |         |              |                       |          |          |                |        |                        |                         |                  |           |                   |                                  |                       |           |          |
| 16          |                |              |                                |          |         |         |              |                       |          |          |                |        |                        |                         |                  |           |                   |                                  |                       |           |          |
| 17          |                |              |                                |          |         |         |              |                       |          |          |                |        |                        |                         |                  |           |                   |                                  |                       |           |          |
| 18          |                |              |                                |          |         |         |              |                       |          |          |                |        |                        |                         |                  |           |                   |                                  |                       |           |          |
| 19          |                |              |                                |          |         |         |              |                       |          |          |                |        |                        |                         |                  |           |                   |                                  |                       |           |          |
| 20          |                |              |                                |          |         |         |              |                       |          |          |                |        |                        |                         |                  |           |                   |                                  |                       |           |          |
| 21          |                |              |                                |          |         |         |              |                       |          |          |                |        |                        |                         |                  |           |                   |                                  |                       |           |          |
| 22          |                |              |                                |          |         |         |              |                       |          |          |                |        |                        |                         |                  |           |                   |                                  |                       |           |          |
| 23          |                |              |                                |          |         |         |              |                       |          |          |                |        |                        |                         |                  |           |                   |                                  |                       |           |          |
| 24          |                |              |                                |          |         |         |              |                       |          |          |                |        |                        |                         |                  |           |                   |                                  |                       |           |          |

N.B.: I dipendenti che risultavano già iscritti nel periodo precedente e per i quali non viene inserita la data di cessazione verranno iscritti in automatico per il periodo oggetto di aggiornamento.

Quando hai inserito tutte le modifiche clicca "Importa CSV".

|                      |                                                                                                    | Sanif                      | onds Trentino Turismo                      |                 | 🏫 Home 🎾 Com    | nunicazioni 🕍 Aziende 💄 -           |                               |               |  |  |  |  |
|----------------------|----------------------------------------------------------------------------------------------------|----------------------------|--------------------------------------------|-----------------|-----------------|-------------------------------------|-------------------------------|---------------|--|--|--|--|
| E' neo               | cessario confermare le rich                                                                                                    | iieste. Le richieste non c | onfermate non verranno prese in considera: | zione.          |                 |                                     |                               |               |  |  |  |  |
| Istr<br>• • •<br>• • | struzioni modifica elenchi:   Scaricare e modificare il file esempio  Non modificare la strutura del file  Inserire tutti i dipendenti a tempo indeterminato in forza alla data di caricamento dell'elenco.  ATTENZIONE: EVENTUALI RICHIESTE NON PRESENTI NEL FILE VERRANNO RIMOSSE |                            |                                            |                 |                 |                                     |                               |               |  |  |  |  |
| Rich                 | Richieste di iscrizione azienda: aziendaprova231 Visualizzo 1-1 di 1 elemento.                                                                                                    |                            |                                            |                 |                 |                                     |                               |               |  |  |  |  |
| Perio                | do di riferimento 20                                                                                                    | 23 - 1 dal 01/06/20        | 23 al 30/09/2023                           |                 | 1 Importa CSV   | Scarica il file CSV della situazior | e precedente Elenco situazion | ne precedente |  |  |  |  |
|                      |                                                                                                    |                            |                                            |                 |                 |                                     |                               | +             |  |  |  |  |
| #                    | Cognome                                                                                                    | Nome                       | Codice Fiscale                             | Data Assunzione | Data Cessazione | Email                               | Nuovo iscritto                | Opzioni       |  |  |  |  |
| 1                    | ROSSI STEFANO RSSSFN80A01F205V 02/01/2023 INFO@INFO.IT No 🥒                                                                                                    |                            |                                            |                 |                 |                                     |                               |               |  |  |  |  |
|                      |                                                                                                    |                            |                                            |                 |                 |                                     | Conferma R                    | tichieste →   |  |  |  |  |

#### Scegli il file e clicca "Importa".

|            |                                                             |                            | onds Trentino Turismo                        |                                           | A Home D Co          |                                       |                               |                |
|------------|-------------------------------------------------------------|----------------------------|----------------------------------------------|-------------------------------------------|----------------------|---------------------------------------|-------------------------------|----------------|
| _          |                                                             |                            | Ca                                           | rica File                                 | ×                    |                                       |                               |                |
| E' nec     | essario confermare le rich                                  | nieste. Le richieste non c | onfermate non verranno prese in con<br>File  | e CSV * Scegli file Nessun file seleziona | ato                  |                                       |                               |                |
| lstr       | uzioni modific                                              | a elenchi:                 |                                              | <b>⊥</b> Importa                          | >                    |                                       |                               |                |
| • S<br>• N | caricare e modificare il fil<br>Ion modificare la strutturi | e esempio<br>a del file    |                                              |                                           |                      |                                       |                               |                |
| • 11       | nserire tutti i dipendenti a                                | tempo indeterminato i      | n forza alla data di caricamento dell'elenco |                                           |                      |                                       |                               |                |
| ATTE       | NZIONE: EVENTUA                                             | LI RICHIESTE NON           | PRESENTI NEL FILE VERRANNO F                 | RIMOSSE                                   |                      |                                       |                               |                |
| Richi      | ieste di iscrizione az                                      | ienda: aziendaprov         | va231                                        |                                           |                      |                                       | Visualizzo 1-1 d              | li 1 elemento. |
| Period     | do di riferimento 20                                        | 23 - 1 dal 01/06/20        | 23 al 30/09/2023                             |                                           | <b>⊥</b> Importa CSV | 🛓 Scarica il file CSV della situazion | e precedente Elenco situazion | e precedente   |
|            |                                                             |                            |                                              |                                           |                      |                                       |                               | +              |
| #          | Cognome                                                     | Nome                       | Codice Fiscale                               | Data Assunzione                           | Data Cessazione      | Email                                 | Nuovo iscritto                | Opzioni        |
| 1          | ROSSI                                                       | STEFANO                    | RSSSFN80A01F205V                             | 02/01/2023                                |                      | INFO@INFO.IT                          | No                            | Ø              |
|            |                                                             |                            |                                              |                                           |                      |                                       | Conferma R                    | ichieste →     |
|            |                                                             |                            |                                              |                                           |                      |                                       |                               |                |

Se il sistema rileva errori formali nel file (ad es. codice fiscale errato, data di assunzione o di cessazione fuori finestra, campo indirizzo e-mail non compilato) compare un messaggio con il numero di record

in cui è presente l'errore e l'indicazione del relativo errore. Il sistema non carica i nominativi dei dipendenti nella cui riga sono presenti errori.

|                                  |                                                                                                    | Sanil                      | ionds Trentino Turismo                     |            | 🏫 Home 🎾 Con  | nunicazioni 🕍 Aziende 💄 👻           |                                |            |  |  |  |  |  |
|----------------------------------|----------------------------------------------------------------------------------------------------|----------------------------|--------------------------------------------|------------|---------------|-------------------------------------|--------------------------------|------------|--|--|--|--|--|
| Errore<br>Email<br>Speci         | e record 2 :<br>non può essere vuoto.<br>ficare data assunzione per                                                                                                    | r neoassunti               |                                            |            |               |                                     |                                | ×          |  |  |  |  |  |
| E' neo                           | essario confermare le rich                                                                                                    | iieste. Le richieste non c | onfermate non verranno prese in considera: | zione.     |               |                                     |                                |            |  |  |  |  |  |
| Istr<br>• s<br>• F<br>• T<br>ATT | itruzioni modifica elenchi:         • Scaricare e modificare il file esempio         • Non modificare la struttura del file         • Inserire tutti i dipendenti a tempo indeterminato in forza alla data di caricamento dell'elenco.         TTENZIONE: EVENTUALI RICHIESTE NON PRESENTI NEL FILE VERRANNO RIMOSSE         ichieste di iscrizione azienda: aziendaprova231 |                            |                                            |            |               |                                     |                                |            |  |  |  |  |  |
| Perio                            | do di riferimento 20                                                                                                    | 23 - 1 dal 01/06/20        | 23 al 30/09/2023                           |            | 1 Importa CSV | Scarica il file CSV della situazion | e precedente Elenco situazione | precedente |  |  |  |  |  |
| #                                | Cognome Nome Codice Fiscale Data Assunzione Data Cessazione Email Nuovo iscritto Opzioni                                                                                                    |                            |                                            |            |               |                                     |                                |            |  |  |  |  |  |
| 1                                | ROSSI                                                                                                    | STEFANO                    | RSSSFN80A01F205V                           | 02/01/2023 |               | INFO@INFO.IT                        | No                             | 1          |  |  |  |  |  |
|                                  | Conferma Richieste →                                                                                                    |                            |                                            |            |               |                                     |                                |            |  |  |  |  |  |

Se il sistema non rileva errori, carica i dati.

Clicca "Conferma Richieste".

|                                 |                                                                                                    | Sanifond                                                                                                    | ls Trentino Turismo                                                                             |                 | 🟫 Home 🌘 (      | Comunicazioni 🔚 Aziende 💄        | .*                                           |                                        |  |  |  |  |  |
|---------------------------------|----------------------------------------------------------------------------------------------------|----------------------------------------------------------------------------------------------------|-------------------------------------------------------------------------------------------------|-----------------|-----------------|----------------------------------|----------------------------------------------|----------------------------------------|--|--|--|--|--|
| l rec                           | ord sono stati importati                                                                                                    | correttamentel                                                                                                    |                                                                                                 |                 |                 |                                  |                                              | ×                                      |  |  |  |  |  |
| E' ne                           | cessario confermare le                                                                                                    | richieste. Le richieste non confe                                                                                                    | rmate non verranno prese in considerazio                                                        | ne.             |                 |                                  |                                              |                                        |  |  |  |  |  |
| Ist<br><br>ATT<br>Rich<br>Peric | ruzioni modili<br>Scaricare e modificare i<br>Son modificare la strut<br>Inserire tutti i dipenden<br>ENZIONE: EVENTU<br>nieste di iscrizione<br>ado di riferimento | Fica elenchi:<br>I file esempio<br>tria del file<br>ti a tempo indeterminato in for<br>JALI RICHIESTE NON PRE<br>azienda: aziendaprova23<br>2023 - 1 dal 01/06/2023 a | za alla data di caricamento dell'elenco.<br>ESENTI NEL FILE VERRANNO RIM<br>31<br>al 30/09/2023 | OSSE            | 1 Importa CSV   | ≰ Scarica il file CSV della situ | Visualizzo<br>azione precedente Elenco situr | 1-2 di 2 elementi.<br>zione precedente |  |  |  |  |  |
|                                 | Cognome                                                                                                    | Nome                                                                                                    | Codice Fiscale                                                                                  | Data Assunzione | Data Cessazione | Email                            | Nuovo iscritto                               | Opzioni                                |  |  |  |  |  |
| 1                               | ROSSI                                                                                                    | STEFANO                                                                                                    | RSSSFN80A01F205V                                                                                | 02/01/2023      |                 | INFO@INFO.IT                     | No                                           | 1                                      |  |  |  |  |  |
| 2                               | GIALLI ALESSANDRA GLLLSN80A01F205F 19/06/2023 prova@prova.it Si 🖍                                                                                                   |                                                                                                    |                                                                                                 |                 |                 |                                  |                                              |                                        |  |  |  |  |  |
|                                 |                                                                                                    |                                                                                                    |                                                                                                 |                 |                 |                                  | Conferm                                      | ha Richieste $\rightarrow$             |  |  |  |  |  |

Clicca "Ok" per confermare l'invio al Fondo.

|           |                                                                                                    | San                                                                                                    | ifonds Trentino Turismo                                                                                 | Conferma                                                                                    | A Hame 🕽                         | 🛡 Comunicazioni 🛛 🕍 Aziende 🔒 | Ť                |                      |
|-----------|----------------------------------------------------------------------------------------------------|----------------------------------------------------------------------------------------------------|----------------------------------------------------------------------------------------------------|---------------------------------------------------------------------------------------------|----------------------------------|-------------------------------|------------------|----------------------|
| l rec     | ord sono stati impo                                                                                                    | rtati correttamente!                                                                                                    |                                                                                                    | Controllare che i dati degli iscritti siano cor<br>confermati non potranno più essere modif | retti, dopo che saranno<br>icati |                               |                  | ×                    |
| E' n      | ecessario conferman                                                                                                    | e le richieste. Le richieste non                                                                                                    | confermate non verranno prese in con                                                                    |                                                                                             | ⊗ Annulla 🖌 Ok                   |                               |                  |                      |
| Ist<br>AT | ruzioni mo<br>Scaricare e modifici<br>Non modificare la s<br>Inserire tutti i dipen<br><b>TENZIONE: EVEP</b><br>hieste di iscrizio<br>ado di riferimen | difica elenchi:<br>are il file esempio<br>trottora del file<br>identi a tempo indeterminato<br>NTUALI RICHIESTE NON<br>one azienda: aziendapro | in forza ella data di caricamento dell'el<br>I PRESENTI NEL FILE VERRANN<br>ava231<br>023 al 30/09/2023 | anco.<br>IO RIMOSSE                                                                         |                                  |                               | Visualizzo       | p 1-2 di 2 elementi. |
|           |                                                                                                    |                                                                                                    |                                                                                                    |                                                                                             |                                  |                               | anone precedence | +                    |
| #         | Cognome                                                                                                    | Nome                                                                                                    | Codice Fiscale                                                                                          | Data Assunzione                                                                             | Data Cessazione                  | Email                         | Nuovo iscritto   | Opzioni              |
| 1         | ROSSI                                                                                                    | STEFANO                                                                                                    | RSSSFN80A01F205V                                                                                        | 02/01/2023                                                                                  |                                  | INFO@INFO.IT                  | No               | 1                    |
| 2         | GIALLI                                                                                                    | ALESSANDRA                                                                                                    | GLLLSN80A01F205F                                                                                        | 19/06/2023                                                                                  |                                  | prova@prova.it                | Si               | /0                   |
|           |                                                                                                    |                                                                                                    |                                                                                                    |                                                                                             |                                  |                               | Conferr          | na Richieste →       |

#### Le richieste sono state inviate al Fondo.

|        |                                                                              | Sanifonds Tr                     | entino Turismo   |                 | 🟫 Home 🌘 Comunicazioni | 🕍 Aziende 🛛 💄 🕶 |                |  |  |  |  |  |  |
|--------|------------------------------------------------------------------------------|----------------------------------|------------------|-----------------|------------------------|-----------------|----------------|--|--|--|--|--|--|
| Richie | este di iscrizione confermat                                                 | e, ora non potranno più essere i | modificate.      |                 |                        |                 | ×              |  |  |  |  |  |  |
| Rich   | chieste di iscrizione azienda: aziendaprova231 Visualizzo 1-2 di 2 elementi. |                                  |                  |                 |                        |                 |                |  |  |  |  |  |  |
| Perio  | Periodo di riferimento 2023 - 1 dal 01/06/2023 al 30/09/2023                 |                                  |                  |                 |                        |                 |                |  |  |  |  |  |  |
| #      | Cognome                                                                      | Nome                             | Codice Fiscale   | Data Assunzione | Data Cessazione        | Email           | Nuovo iscritto |  |  |  |  |  |  |
| 1      | ROSSI                                                                        | STEFANO                          | RSSSFN80A01F205V | 02/01/2023      |                        | INFO@INFO.IT    | No             |  |  |  |  |  |  |
| 2      | 2 GIALLI ALESSANDRA GLLLSN80A01F205F 19/06/2023 prova@prova.it Si            |                                  |                  |                 |                        |                 |                |  |  |  |  |  |  |
|        |                                                                              |                                  |                  |                 |                        |                 |                |  |  |  |  |  |  |

#### 4.3.2 Inserimento massivo per tutte le aziende delegate

Sanifonds Trentino Turismo resultante en la comunicazioni del Aziende aciendo del comunicazioni del Aziendo aciendo del comunicazioni del Aziendo aciendo del comunicazioni del Aziendo aciendo del comunicazioni del comunicazioni del Aziendo aciendo del comunicazioni del comunicazioni del Aziendo aciendo del comunicazioni del comunicazioni del comunicazi

Dalla tua homepage clicca "Importazione massiva".

Clicca ④ in corrispondenza del periodo per cui vuoi inviare gli aggiornamenti.

| Sanif                                             | onds Trentino Turismo  | 🖨 Ho                   | me 🌘 Comunicazior | ii 🕍 Aziende 💄 🕶       |                                     |
|---------------------------------------------------|------------------------|------------------------|-------------------|------------------------|-------------------------------------|
| Periodi                                           |                        |                        |                   | Visualiz:              | zo <b>1-3</b> di <b>3</b> elementi. |
| Numero                                            | Data apertura finestra | Data chiusura finestra | Aperto            | Aziende Non Comunicate |                                     |
| 2023 - 0<br>2023 - 0 dal 01/01/2023 al 31/03/2023 | 01/07/2023             | 15/11/2023             | No                | 0                      | ۲                                   |
| 2023 - 1<br>2023 - 1 dal 01/00/2023 al 30/00/2023 | 18/09/2023             | 07/11/2023             | No                | 0                      | 0                                   |
| 2023 - 2<br>2023 - 2 dəl 01/10/2023 əl 31/12/2023 | 04/09/2023             | 30/11/2023             | Si                | 2                      | ٢                                   |
|                                                   |                        |                        |                   |                        |                                     |

#### Clicca "Scarica CSV situazione precedente".

|                                                                                                  |                                                                                                    | Sanif                                      | onds Trentino Turis                             | mo                                       |                 |             | 🏫 Home 🏾 🗩 Co             | municazioni 🛛 🕍 A | ziende 💄 -      |                 |
|--------------------------------------------------------------------------------------------------|----------------------------------------------------------------------------------------------------|--------------------------------------------|-------------------------------------------------|------------------------------------------|-----------------|-------------|---------------------------|-------------------|-----------------|-----------------|
| E' necessario conferr                                                                            | nare le richieste. Le 1                                                                                 | richieste non ci                           | onfermate non verranne                          | prese in considerazione.                 |                 |             |                           |                   |                 |                 |
| Istruzioni m<br>• Scaricare e mod<br>• Non modificare<br>• Inserire tutti i di<br>ATTENZIONE: EN | odifica eler<br>ficare il file esempio<br>la struttura del file<br>pendenti a tempo in<br>VENTUALI RICH | nchi:<br>o<br>Ideterminato ir<br>IESTE NON | n forza alla data di caric<br>PRESENTI NEL FILI | imento dell'elenco.<br>E VERRANNO RIMOSS | Ε               |             |                           |                   |                 |                 |
| Richieste di iscri                                                                               | zione importazi                                                                                         | one massiv                                 | a                                               |                                          |                 |             |                           |                   | Aziende non and | cora comunicate |
| eriodo di riferim                                                                                | ento 2023 - 2 d                                                                                         | lal 01/10/20                               | 23 al 31/12/2023                                |                                          | 🗘 Imj           | porta CSV 🤇 | Scarica file csv situazio | ne precedente     | Codice Fiscale  | Ragione Sociale |
| CF azienda                                                                                       | Cognome                                                                                                 | Nome                                       | Codice Fiscale                                  | Data Assunzione                          | Data Cessazione | Email       | Nuovo iscritto            | Opzioni           | 25632589654     | aziendaprova231 |
| lessun risultato trova                                                                           | to                                                                                                    |                                            |                                                 |                                          |                 |             |                           |                   | 15874125639     | aziendaprova232 |
|                                                                                                  |                                                                                                    |                                            |                                                 |                                          |                 |             | Conferma                  | richieste→        |                 |                 |

Verrà scaricato il file contenente la situazione precedente di tutte le tue aziende delegate. Nella prima colonna è indicato il codice fiscale delle singole aziende.

| Salvataggio automatico 💽                     | ) 🛛 ५ ९           |                                            |                  |               | P Cerc                   | a        |               |                         |                            |                                    |                          |   |                                             |                                       |                                        |               |           | ×    |
|----------------------------------------------|-------------------|--------------------------------------------|------------------|---------------|--------------------------|----------|---------------|-------------------------|----------------------------|------------------------------------|--------------------------|---|---------------------------------------------|---------------------------------------|----------------------------------------|---------------|-----------|------|
| File Home Inserisci                          | Layout di pag     | jina Formule                               | e Dati           | Revisione     | Visualizza               | Automate | Guida         | 9                       |                            |                                    |                          |   |                                             |                                       | 🖓 Cor                                  | nmenti        | ය Condivi | di ~ |
| Calibri<br>Incolla ☐ ~<br>✓ ✓ G C <u>S</u> ~ | - 11 - A          | Λ A <sup>*</sup> = Ξ<br>A <sup>*</sup> ≡ Ξ | = ≫~~<br>= = = = | ab Testo a ci | apo<br>Illinea al centro | Gene     | rale<br>% 000 | v<br>,00, 00,<br>0, 00, | Formattazio<br>condizional | ne Formatta<br>• × tabell<br>Stili | a come Stil<br>a × cella |   | iserisci ~<br>limina ~<br>ormato ~<br>Celle | ∑ ~ A<br>↓ ~ Z<br>↓ ~ Orc<br>♦ ~ filt | dina e Tro<br>tra v selezi<br>Modifica | va e<br>ona ~ | Add-ins   |      |
| A1 • : ×                                     | √ <i>f</i> ∗ codi | ice_fiscale_azie                           | enda             |               |                          |          |               |                         |                            |                                    |                          |   |                                             |                                       |                                        |               |           | ~    |
| A                                            | вс                | D                                          | E                | F G           | н                        | 1        | J             | к                       | L                          | м                                  | N                        | 0 | Р                                           | Q                                     | R                                      | S             | т         |      |
| 1 codice fiscale azienda c                   | ognome nome       | codice fisd                                | lata, assu dat   | a cess email  |                          |          |               |                         |                            |                                    |                          |   |                                             |                                       |                                        |               |           |      |
| 2 25632589654 R                              | ROSSI STEFAN      | NO RSSSEN80A                               | 01F205V          | - INFO        | INFO.IT                  |          |               |                         |                            |                                    |                          |   |                                             |                                       |                                        |               |           |      |
| 3 25632589654 0                              | SIALLI ALESSA     | NE GLLLSN80AG                              | 01F205F          | CIAO          | CIAO.IT                  |          |               |                         |                            |                                    |                          |   |                                             |                                       |                                        |               |           |      |
| 4 15874125639 0                              | GIALLI ALESSA     | NE GLLLSN80AG                              | 01F205F          | CIAO          | CIAO.IT                  |          |               |                         |                            |                                    |                          |   |                                             |                                       |                                        |               |           |      |
| 5                                            |                   |                                            |                  |               |                          |          |               |                         |                            |                                    |                          |   |                                             |                                       |                                        |               |           |      |
| 6                                            |                   |                                            |                  |               |                          |          |               |                         |                            |                                    |                          |   |                                             |                                       |                                        |               |           |      |
| 7                                            |                   |                                            |                  |               |                          |          |               |                         |                            |                                    |                          |   |                                             |                                       |                                        |               |           |      |
| 8                                            |                   |                                            |                  |               |                          |          |               |                         |                            |                                    |                          |   |                                             |                                       |                                        |               |           |      |
| 9                                            |                   |                                            |                  |               |                          |          |               |                         |                            |                                    |                          |   |                                             |                                       |                                        |               |           |      |
| 10                                           |                   |                                            |                  |               |                          |          |               |                         |                            |                                    |                          |   |                                             |                                       |                                        |               |           |      |
| 11                                           |                   |                                            |                  |               |                          |          |               |                         |                            |                                    |                          |   |                                             |                                       |                                        |               |           |      |
| 12                                           |                   |                                            |                  |               |                          |          |               |                         |                            |                                    |                          |   |                                             |                                       |                                        |               |           |      |
| 13                                           |                   |                                            |                  |               |                          |          |               |                         |                            |                                    |                          |   |                                             |                                       |                                        |               |           |      |
| 14                                           |                   |                                            |                  |               |                          |          |               |                         |                            |                                    |                          |   |                                             |                                       |                                        |               |           |      |
| 15                                           |                   |                                            |                  |               |                          |          |               |                         |                            |                                    |                          |   |                                             |                                       |                                        |               |           |      |
| 16                                           |                   |                                            |                  |               |                          |          |               |                         |                            |                                    |                          |   |                                             |                                       |                                        |               |           |      |
| 17                                           |                   |                                            |                  |               |                          |          |               |                         |                            |                                    |                          |   |                                             |                                       |                                        |               |           |      |
| 18                                           |                   |                                            |                  |               |                          |          |               |                         |                            |                                    |                          |   |                                             |                                       |                                        |               |           |      |
| 19                                           |                   |                                            |                  |               |                          |          |               |                         |                            |                                    |                          |   |                                             |                                       |                                        |               |           |      |
| 20                                           |                   |                                            |                  |               |                          |          |               |                         |                            |                                    |                          |   |                                             |                                       |                                        |               |           |      |
| 21                                           |                   |                                            |                  |               |                          |          |               |                         |                            |                                    |                          |   |                                             |                                       |                                        |               |           |      |
| 22                                           |                   |                                            |                  |               |                          |          |               |                         |                            |                                    |                          |   |                                             |                                       |                                        |               |           |      |
| 23                                           |                   |                                            |                  |               |                          |          |               |                         |                            |                                    |                          |   |                                             |                                       |                                        |               |           |      |
| 24                                           |                   |                                            |                  |               |                          |          |               |                         |                            |                                    |                          |   |                                             |                                       |                                        |               |           | -    |
| iscritti (83)                                | ÷                 |                                            |                  |               |                          |          |               |                         |                            | •                                  |                          |   |                                             |                                       |                                        |               |           |      |
| Pronto Statistiche cartella di lavo          | oro 🕅 Accessibil  | ità: non disponibi                         | le               |               |                          |          |               |                         |                            |                                    |                          |   |                                             | <b>H</b>                              | ─ -                                    |               | +         | 100% |

Inserisci i dati dei dipendenti neoassunti nel periodo di riferimento e il codice fiscale della relativa azienda.

Se nel periodo di riferimento ci sono state cessazioni di dipendenti iscritti, inserisci la data nella corrispondente colonna F.

| Salvataggio  | automatico 💽          |                  | <b>? ·</b> ~ · | ≂ iscritti • S                                     | alvato in quest                     | to PC 🗸                       | <u>ک</u>    | erca     |               |            |                               |                           |                     |                |                                 | Irene Job | U 🖽                             | -       | o x           |
|--------------|-----------------------|------------------|----------------|----------------------------------------------------|-------------------------------------|-------------------------------|-------------|----------|---------------|------------|-------------------------------|---------------------------|---------------------|----------------|---------------------------------|-----------|---------------------------------|---------|---------------|
| File Ho      | ome Inserisc          | i Layo           | ut di pagin    | a Formule Dat                                      | i Revisio                           | ne Visua                      | lizza A     | utomate  | Guida         |            |                               |                           |                     |                |                                 |           | Comme                           | nti 🖻 🖸 | Condividi ~   |
|              | Calibri<br>G C S      | ~   ⊞ ~          | 1 - A^         | A <sup>×</sup>   = = <b>=</b>   ≫<br>. →   = = = = | °≁ <sup>8b</sup> / <sub>C</sub> Tes | to a capo<br>isci e allinea a | il centro 👻 | Generale | e<br>% 000 58 | →00 Fo     | rmattazione f<br>ndizionale ~ | Formatta cor<br>tabella ~ | ne Stili<br>cella ~ | Elimin 🛱 Forma | sci v  ∑<br>na v  ⊒<br>ato v  ≼ | Ordina    | 2<br>a e Trova e<br>* seleziona | Ad      | d-ins         |
| Appunti      | rs I                  | Carattere        |                | L2                                                 | Allineament                         | to                            |             | G 1      | Numeri        | Γ <u>3</u> |                               | Stili                     |                     | Celle          | e l                             | Mo        | difica                          | Compon  | enti aggi 🗠 🦱 |
| A5           | • · · ×               | $\checkmark f_X$ | 158741         | 125639                                             |                                     |                               |             |          |               |            |                               |                           |                     |                |                                 |           |                                 |         | ~             |
|              | Α                     | В                | С              | D                                                  | E                                   | F                             | G           | н        | 1             | J          | К                             | L                         | м                   | N              | 0                               | Р         | Q                               | R       | S 🔺           |
| 1 codice_fi  | iscale_azienda        | cognome          | nome           | codice_fiscale                                     | data_assun                          | data_cessa                    | iz email    |          |               |            |                               |                           |                     |                |                                 |           |                                 |         |               |
| 2            | 25632589654           | ROSSI            | STEFANO        | RSSSFN80A01F205V                                   |                                     | 09/11/202                     | 3 INFO@I    | NFO.IT   |               |            |                               |                           |                     |                |                                 |           |                                 |         |               |
| 3            | 25632589654           | GIALLI           | ALESSAN        | GLLLSN80A01F205F                                   |                                     |                               | CIAO@C      | IAO.IT   |               |            |                               |                           |                     |                |                                 |           |                                 |         |               |
| 4            | 15874125639           | GIALLI           | ALESSAN        | GLLLSN80A01F205F                                   |                                     |                               | CIAO@C      | IAO.IT   |               |            |                               |                           |                     |                |                                 |           |                                 |         |               |
| 5            | 15874125639           | VIOLA            | LUCA           | VLILCU80A01F205P                                   | 08/10/2023                          |                               |             |          |               |            |                               |                           |                     |                |                                 |           |                                 |         |               |
| 6            |                       |                  |                |                                                    |                                     |                               |             |          |               |            |                               |                           |                     |                |                                 |           |                                 |         |               |
| 7            |                       |                  |                |                                                    |                                     |                               |             |          |               |            |                               |                           |                     |                |                                 |           |                                 |         |               |
| 8            |                       |                  |                |                                                    |                                     |                               |             |          |               |            |                               |                           |                     |                |                                 |           |                                 |         |               |
| 9            |                       |                  |                |                                                    |                                     |                               |             |          |               |            |                               |                           |                     |                |                                 |           |                                 |         |               |
| 10           |                       |                  |                |                                                    |                                     |                               |             |          |               |            |                               |                           |                     |                |                                 |           |                                 |         |               |
| 11           |                       |                  |                |                                                    |                                     |                               |             |          |               |            |                               |                           |                     |                |                                 |           |                                 |         |               |
| 12           |                       |                  |                |                                                    |                                     |                               |             |          |               |            |                               |                           |                     |                |                                 |           |                                 |         |               |
| 13           |                       |                  |                |                                                    |                                     |                               |             |          |               |            |                               |                           |                     |                |                                 |           |                                 |         |               |
| 14           |                       |                  |                |                                                    |                                     |                               |             |          |               |            |                               |                           |                     |                |                                 |           |                                 |         |               |
| 15           |                       |                  |                |                                                    |                                     |                               |             |          |               |            |                               |                           |                     |                |                                 |           |                                 |         |               |
| 16           |                       |                  |                |                                                    |                                     |                               |             |          |               |            |                               |                           |                     |                |                                 |           |                                 |         |               |
| 17           |                       |                  |                |                                                    |                                     |                               |             |          |               |            |                               |                           |                     |                |                                 |           |                                 |         |               |
| 18           |                       |                  |                |                                                    |                                     |                               |             |          |               |            |                               |                           |                     |                |                                 |           |                                 |         |               |
| 19           |                       |                  |                |                                                    |                                     |                               |             |          |               |            |                               |                           |                     |                |                                 |           |                                 |         |               |
| 20           |                       |                  |                |                                                    |                                     |                               |             |          |               |            |                               |                           |                     |                |                                 |           |                                 |         |               |
| 21           |                       |                  |                |                                                    |                                     |                               |             |          |               |            |                               |                           |                     |                |                                 |           |                                 |         |               |
| 22           |                       |                  |                |                                                    |                                     |                               |             |          |               |            |                               |                           |                     |                |                                 |           |                                 |         |               |
| 23           |                       |                  |                |                                                    |                                     |                               |             |          |               |            |                               |                           |                     |                |                                 |           |                                 |         |               |
| 24           |                       |                  |                |                                                    |                                     |                               |             |          |               |            |                               |                           |                     |                |                                 |           |                                 |         |               |
|              | iscritti (83)         | (+               | )              |                                                    |                                     |                               |             |          |               |            |                               |                           |                     |                |                                 |           |                                 |         | •             |
| Pronto Stati | stiche cartella di la | voro 🕅           | Accessibilità: | non disponibile                                    |                                     |                               |             |          |               |            |                               |                           |                     |                | Ħ                               | E         | 巴                               | -       | - + 100%      |

N.B.: I dipendenti che risultavano già iscritti nel periodo precedente e per i quali non viene inserita la data di cessazione verranno iscritti in automatico per il periodo oggetto di aggiornamento.

Clicca "Importa CSV" per caricare il file.

|          |                                                                                                    |                        | Sanifo        | onds Trentino Turism     | 0                       |                 |          | 🏫 Home 🎾 Com                 | unicazioni 🖬 A | ziende 💄 🕇     |                 |
|----------|----------------------------------------------------------------------------------------------------|------------------------|---------------|--------------------------|-------------------------|-----------------|----------|------------------------------|----------------|----------------|-----------------|
| E' n     | ecessario conferma                                                                                                    | e le richieste. Le ric | hieste non co | onfermate non verranno p | rese in considerazione. |                 |          |                              |                |                |                 |
| Is<br>AT | truzioni modifica elenchi:<br>• Scaricare e modificare il file esempio<br>• Non modificare la struttura del file<br>• Inserire tutti i dipendenti a tempo indeterminato in forza alla data di caricamento dell'elenco.<br>• ITENZIONE: EVENTUALI RICHIESTE NON PRESENTI NEL FILE VERRANNO RIMOSSE |                        |               |                          |                         |                 |          |                              |                |                |                 |
| Ric      | Richieste di iscrizione importazione massiva                                                                                                    |                        |               |                          |                         |                 |          |                              |                |                |                 |
| Peri     | odo di riferime                                                                                                    | nto 2023 - 2 da        | l 01/10/202   | 23 al 31/12/2023         |                         | 1 Impo          | orta CSV | , Scarica file csv situazion | e precedente   | Codice Fiscale | Ragione Sociale |
| #        | CF azienda                                                                                                    | Cognome                | Nome          | Codice Fiscale           | Data Assunzione         | Data Cessazione | Email    | Nuovo iscritto               | Opzioni        | 25632589654    | aziendaprova231 |
| Nes:     | Nessun risultato trovato                                                                                                    |                        |               |                          |                         |                 |          |                              |                | 15874125639    | aziendaprova232 |
|          |                                                                                                    |                        |               |                          |                         |                 |          | Conferma                     | richieste→     |                |                 |
|          |                                                                                                    |                        |               |                          |                         |                 |          |                              |                |                |                 |

#### Scegli il file e clicca "Importa".

|                                                                                                   |                                                                                                    |                                           |                                                 | mo                                     |                                     |           | Allome 🗩 Con                 |              |                 |                 |
|---------------------------------------------------------------------------------------------------|----------------------------------------------------------------------------------------------------|-------------------------------------------|-------------------------------------------------|----------------------------------------|-------------------------------------|-----------|------------------------------|--------------|-----------------|-----------------|
| E' necessario confern                                                                             | iare le richieste. Le i                                                                                 | richieste non c                           | onfermate non verranne                          | prese in con<br>File CSV*              | )<br>cegli file Nessun file selezio | nato      | ^                            |              |                 |                 |
| Istruzioni m<br>• Scaricare e mod<br>• Non modificare<br>• Inserire tutti i dij<br>ATTENZIONE: EV | odifica eler<br>ficare il file esempic<br>a struttura del file<br>vendenti a tempo in<br>VENTUALI RICHI | nchi:<br>o<br>determinato in<br>IESTE NON | 1 forza alla data di caric<br>PRESENTI NEL FILI | File CSV non pu<br>amento dell'elenco. | ið essere vuota.                    | >         |                              |              |                 |                 |
| Richieste di iscri                                                                                | zione importazi                                                                                         | one massiv                                | a                                               |                                        |                                     |           |                              |              | Aziende non and | ora comunicate  |
| Periodo di riferim                                                                                | ento 2023 - 2 d                                                                                         | al 01/10/20                               | 23 al 31/12/2023                                |                                        | 2 Im                                | oorta CSV | 🖢 Scarica file csv situazior | e precedente | Codice Fiscale  | Ragione Sociale |
| # CF azienda                                                                                      | Cognome                                                                                                 | Nome                                      | Codice Fiscale                                  | Data Assunzione                        | Data Cessazione                     | Email     | Nuovo iscritto               | Opzioni      | 25632589654     | aziendaprova231 |
| Nessun risultato trova                                                                            | to                                                                                                    |                                           |                                                 |                                        |                                     |           |                              |              | 15874125639     | aziendaprova232 |
|                                                                                                   |                                                                                                    |                                           |                                                 |                                        |                                     |           | Conferma                     | richieste→   |                 |                 |

Se il sistema rileva errori formali nel file (ad es. codice fiscale errato, data di assunzione o di cessazione fuori finestra, campo indirizzo e-mail non compilato) compare un messaggio con il numero di record in cui è presente l'errore e l'indicazione del relativo errore. Il sistema non carica i nominativi dei dipendenti nella cui riga sono presenti errori.

| Erro        | re record 1 :<br>ice fiscale non corretto       |                   |                                 |                                      |                              |               |                  |              | ×        |
|-------------|-------------------------------------------------|-------------------|---------------------------------|--------------------------------------|------------------------------|---------------|------------------|--------------|----------|
| Le ri       | chieste devono essere d                         | confermate per po | ter essere elaborate dal fondo, | le richieste non confermate non verr | ranno prese in considerazion | ie            |                  |              |          |
| Ric         | nieste di iscrizione                            | azienda: aziei    | nda0811                         |                                      |                              |               |                  |              |          |
| Perio<br>No | odo di riferimento<br><mark>n confermate</mark> | 2023 - 0 dal 0    | 1/01/2023 al 31/03/2023         | I                                    | Iscrizione manuale           | 1 Importa CSV | 🛓 Scarica file d | di esempio   |          |
| #           | Cognome                                         | Nome              | Codice Fiscale                  | Data Assunzione                      | Data Cessazione              | Email         | Nuovo iscritto   |              | Opzioni  |
| Nessu       | un risultato trovato                            |                   |                                 |                                      |                              |               |                  |              |          |
|             |                                                 |                   |                                 |                                      |                              |               | Co               | onferma Rich | hieste → |
|             |                                                 |                   |                                 |                                      |                              |               |                  |              |          |

#### Se il sistema non rileva errori carica i dati.

Clicca "Conferma richieste".

|          |                                                                                                    |                                                                                           | Sanifor                                                                   | nds Trentino Turismo                                 | ).                                |                 |              | 🟫 Home 🗩 Comi           | unicazioni 🛛 🕍 Az     | iende 💄 🕶       |                 |   |
|----------|----------------------------------------------------------------------------------------------------|-------------------------------------------------------------------------------------------|---------------------------------------------------------------------------|------------------------------------------------------|-----------------------------------|-----------------|--------------|-------------------------|-----------------------|-----------------|-----------------|---|
| Lre      | ecord sono stati im                                                                                 | portati correttar                                                                         | nentel                                                                    |                                                      |                                   |                 |              |                         |                       |                 |                 | × |
| E'       | necessario conferm                                                                                  | are le richieste.                                                                         | Le richieste non con                                                      | nfermate non verranno pres                           | e in considerazione.              |                 |              |                         |                       |                 |                 |   |
| ls<br>AT | truzioni m<br>Scaricare e modi<br>Non modificare I<br>Inserire tutti i dip<br>TENZIONE: EV          | odifica el<br>ficare il file esen<br>a struttura del fi<br>rendenti a temp<br>ENTUALI RIC | lenchi:<br><sup>Ipjo</sup><br>le<br>o indeterminato in f<br>CHIESTE NON P | iorza alla data di caricamen<br>RESENTI NEL FILE VEI | to dell'elenco.<br>RRANNO RIMOSSE |                 |              |                         |                       |                 |                 |   |
| Ri       | chieste di iscriz                                                                                   | tione import                                                                              | azione massiva                                                            |                                                      |                                   |                 |              | Visualizzo <b>1-4</b> c | li <b>4</b> elementi. | Aziende non and | ora comunicate  |   |
| Per      | riodo di riferimento 2023 - 2 dal 01/10/2023 al 31/12/2023 🎿 Scarica file csv situazione precedente |                                                                                           |                                                                           |                                                      |                                   |                 |              |                         | precedente            | Codice Fiscale  | Ragione Sociale |   |
| #        | CF azienda                                                                                          | Cognome                                                                                   | Nome                                                                      | Codice Fiscale                                       | Data Assunzione                   | Data Cessazione | Email        | Nuovo iscritto          | Opzioni               | 25632589654     | aziendaprova231 |   |
| 1        | 25632589654                                                                                         | ROSSI                                                                                     | STEFANO                                                                   | RSSSFN80A01F205V                                     | 02/01/2023                        | 09/11/2023      | INFO@INFO.IT | No                      | / 🖬                   | 15874125639     | aziendaprova232 |   |
| 2        | 25632589654                                                                                         | GIALLI                                                                                    | ALESSANDRA                                                                | GLLLSN80A01F205F                                     | 19/06/2023                        |                 | CIAO@CIAO.IT | No                      | 10                    |                 |                 |   |
| 3        | 15874125639                                                                                         | GIALLI                                                                                    | ALESSANDRA                                                                | GLLLSN80A01F205F                                     | 01/08/2003                        |                 | CIAO@CIAO.IT | No                      | 10                    |                 |                 |   |
| 4        | 15874125639                                                                                         | VIOLA                                                                                     | LUCA                                                                      | VLILCU80A01F205P                                     | 08/10/2023                        |                 | INFO@INFO.IT | Si                      | <i>I</i> <b>D</b>     |                 |                 |   |
|          |                                                                                                    |                                                                                           |                                                                           |                                                      |                                   |                 |              | Conferma r              | ichieste →            |                 |                 |   |

#### Clicca "Conferma" per inviare le richieste al Fondo.

| l record                                | d sono stati imp                                                                        |                                                                                        |                                                  | ( onter                            |                                                                                                    |                                                  |                     |                           | $\sim$         |                 |                 |  |
|-----------------------------------------|-----------------------------------------------------------------------------------------|----------------------------------------------------------------------------------------|--------------------------------------------------|------------------------------------|----------------------------------------------------------------------------------------------------|--------------------------------------------------|---------------------|---------------------------|----------------|-----------------|-----------------|--|
| I record                                | d sono stati imp                                                                        |                                                                                        |                                                  | conten                             | ma                                                                                                    |                                                  |                     |                           | ^              |                 |                 |  |
|                                         |                                                                                         | ortati correttan                                                                       | nentel                                           | Controllare                        | Controllare che i dati degli iscritti siano corretti, dopo che saranno confermati non potranno più essere |                                                  |                     |                           |                |                 |                 |  |
| E' nece                                 | essario conferma                                                                        | ire le richieste. I                                                                    | Le richieste non cor                             | ifermate non v<br>Verranno c       | Verranno confermate le iscrizioni per le seguenti aziende:                                                |                                                  |                     |                           |                |                 |                 |  |
| Istru<br>• Sc<br>• No<br>• Ins<br>ATTEI | uzioni mo<br>aricare e modifi<br>on modificare la<br>serire tutti i dipo<br>NZIONE: EVI | odifica el<br>care il file esem<br>struttura del fil<br>endenti a tempo<br>ENTUALI RIC | enchi:<br><sup>pio</sup><br>e indeterminato in f | RAGIC     RAGIC     orza aila data | INE SOCIALE: aziendapro<br>INE SOCIALE: aziendapro<br>RRANNO RIMOSSE                                      | va232 P.IVA: 158741256<br>va231 P.IVA: 256325896 | i39<br>i54          | Confer                    | ma             |                 |                 |  |
| Richie                                  | este di iscriz                                                                          | one importa                                                                            | azione massiva                                   |                                    |                                                                                                    |                                                  |                     | Visualizzo 1-4 c          | li 4 elementi. | Aziende non and | cora comunicate |  |
| Period                                  | lo di riferime                                                                          | nto 2023 - 2                                                                           | 2 dal 01/10/2023                                 | 3 al 31/12/2023                    |                                                                                                    | 1                                                | Importa CSV 🛛 🛓 Sci | arica file csv situazione | precedente     | Codice Fiscale  | Ragione Sociale |  |
| # CF                                    | F azienda                                                                               | Cognome                                                                                | Nome                                             | Codice Fiscale                     | Data Assunzione                                                                                           | Data Cessazione                                  | Email               | Nuovo iscritto            | Opzioni        | 25632589654     | aziendaprova231 |  |
| 1 25                                    | 5632589654                                                                              | ROSSI                                                                                  | STEFANO                                          | RSSSFN80A01F205V                   | 02/01/2023                                                                                                | 09/11/2023                                       | INFO@INFO.IT        | No                        | 10             | 15874125639     | aziendaprova232 |  |
| 2 25                                    | 632589654                                                                               | GIALLI                                                                                 | ALESSANDRA                                       | GLLLSN80A01F205F                   | 19/06/2023                                                                                                |                                                  | CIAO@CIAO.IT        | No                        | 10             |                 |                 |  |
| 3 15                                    | 5874125639                                                                              | GIALLI                                                                                 | ALESSANDRA                                       | GLLLSN80A01F205F                   | 01/08/2003                                                                                                |                                                  | CIAO@CIAO.IT        | No                        | 10             |                 |                 |  |
| 4 15                                    | 5874125639                                                                              | VIOLA                                                                                  | LUCA                                             | VLILCU80A01F205P                   | 08/10/2023                                                                                                |                                                  | INFO@INFO.IT        | Si                        | / 1            |                 |                 |  |
|                                         |                                                                                         |                                                                                        |                                                  |                                    |                                                                                                    |                                                  |                     | Conferma r                | ichieste→      |                 |                 |  |

#### Le richieste sono state inviate al Fondo

|                 |                                                                                            |                                                                                                    | Sanif                                                     | onds Trentino Turis                                   | mo                                       |                 |          | 🔒 Home 🌘 Cor                 | municazioni 🛛 🕍 Az | iende 💄 🕶               |                 |
|-----------------|--------------------------------------------------------------------------------------------|----------------------------------------------------------------------------------------------------|-----------------------------------------------------------|-------------------------------------------------------|------------------------------------------|-----------------|----------|------------------------------|--------------------|-------------------------|-----------------|
| Lei             | ichieste sono stat                                                                         | e inoltrate e verran                                                                                                    | no prese in car                                           | ico dal fondo!                                        |                                          |                 |          |                              |                    |                         | ×               |
| E' n            | ecessario conferm                                                                          | are le richieste. Le                                                                                                    | richieste non c                                           | onfermate non verranno                                | prese in considerazione.                 |                 |          |                              |                    |                         |                 |
| IS<br>AT<br>Ric | truzioni m<br>Scaricare e modi<br>Non modificare I<br>Inserire tutti i dip<br>TENZIONE: EV | odifica ele<br>ficare il file esempio<br>a struttura del file<br>rendenti a tempo ir<br>'ENTUALI RICH<br>zione importaz | nchi:<br>o<br>ndeterminato in<br>IESTE NON<br>ione massiv | n forza alla data di carice<br>PRESENTI NEL FILI<br>a | imento dell'elenco.<br>E VERRANNO RIMOSS | E               |          |                              |                    | Aziende non anc         | ora comunicate  |
| Peri            | odo di riferim                                                                             | ento 2023 - 2 c                                                                                                    | lal 01/10/20                                              | 23 al 31/12/2023                                      |                                          | 🏩 imp           | orta CSV | 🖢 Scarica file csv situazion | ne precedente      | Codice Fiscale          | Ragione Sociale |
| #               | CF azienda                                                                                 | Cognome                                                                                                    | Nome                                                      | Codice Fiscale                                        | Data Assunzione                          | Data Cessazione | Email    | Nuovo iscritto               | Opzioni            | Nessun risultato trovat | to              |
| Nes:            | sun risultato trova                                                                        | to                                                                                                    |                                                           |                                                       |                                          |                 |          |                              |                    |                         |                 |
|                 | Conferma richieste→                                                                        |                                                                                                    |                                                           |                                                       |                                          |                 |          |                              |                    |                         |                 |
|                 |                                                                                            |                                                                                                    |                                                           |                                                       |                                          |                 |          |                              |                    |                         |                 |

# 5. Calcolo delle quote e pagamenti

#### 5.1 Generazione quota

Al termine del periodo di aggiornamento, il Fondo calcola ed emette la relativa quota.

L'azienda riceve un'e-mail con in allegato i dettagli per procedere al pagamento.

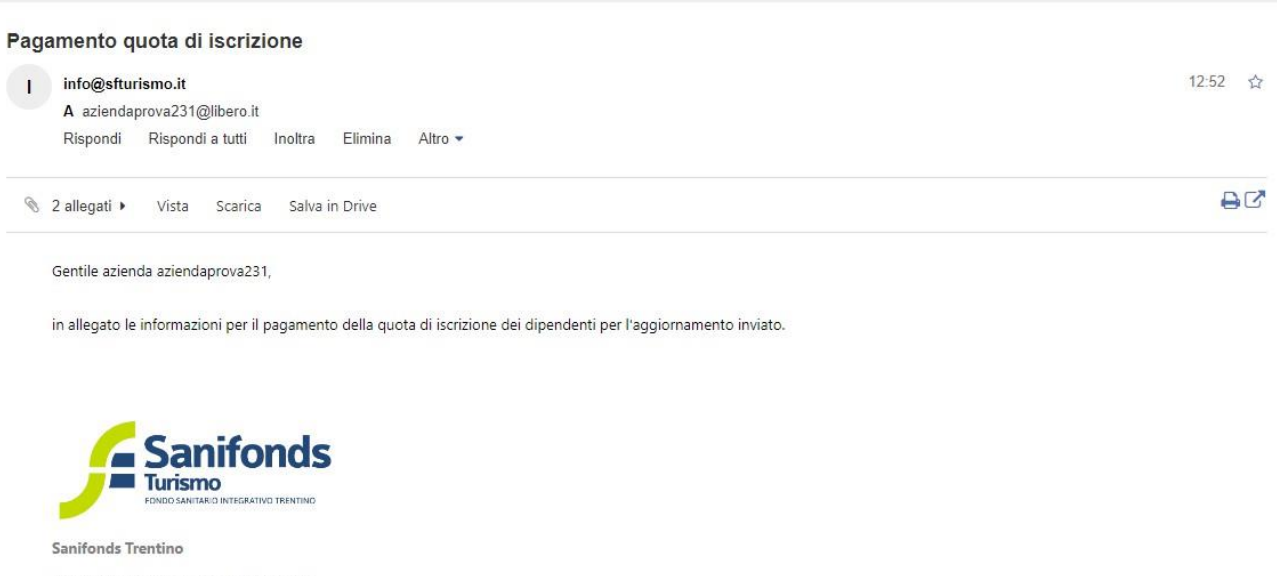

Via Ragazzi del '99, n. 29 - 38123 Trento Centralino 0461 1780257 - Orari centralino: Dal lunedì al venerdì 09.00-12.45 www.sanifonds.tn.it

#### Allegato

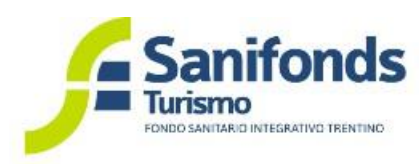

www.sfturismo.it

## Pagamento quota

Spett.le aziendaprova231, a seguito dell'aggiornamento delle iscrizioni effettuato sull'area riservata, siamo ad indicare i dati per il pagamento delle quote relative al periodo 2023 - 0 dal 01/01/2023 al 31/03/2023

| Iban:         | IT11M0200801820000102947214      |
|---------------|----------------------------------|
| Intestatario: | SANIFONDS TRENTINO               |
| Causale:      | Pagamento Quota N: SF-3766412563 |
| Importo:      | 12,24€                           |

Si prega di fare attenzione ad inserire esattamente la nuova causale indicata nel presente documento

Il termine ultimo per effetturare il pagamento è il 28/12/2023

#### 5.2 Gestione quote e pagamenti

Una volta emessa la quota, nella sezione "Gestione quote" puoi monitorare la situazione delle quote delle aziende a te delegate e dei relativi pagamenti.

| Sanifonds Trentino Turismo                                  | <b>☆ Home ●</b> Comunicazioni <b>lan</b> Aziende 🚖 *      |
|-------------------------------------------------------------|-----------------------------------------------------------|
|                                                             |                                                           |
|                                                             |                                                           |
| Benvenuto intermed                                          | iario intermediarioprova24                                |
| 📲 Importazione massiva 🛛 🙅 Gestisci periodi singole aziende | Gestione Quote 🔝 Richiedi delega 🛛 🔝 Scheda intermediario |
|                                                             |                                                           |

Clicca sul simbolo 💿 in corrispondenza dell'azienda per il quale vuoi avere informazioni.

| Quote associative                                 |             |              |         |                   |              |               | Visualizzo <b>1-2</b> di <b>2</b> elem | henti. |
|---------------------------------------------------|-------------|--------------|---------|-------------------|--------------|---------------|----------------------------------------|--------|
| Periodo                                           | Azienda     | Stato        | Importo | Importo Incassato | Data Incasso | Data Scadenza | Codice causale                         |        |
| ~                                                 | ~           | ~            |         |                   | iii ×        | iii ×         |                                        |        |
| 2023 - 0<br>2023 - 0 dəl 01/01/2023 əl 31/03/2023 | azienda0510 | Quota emessa |         |                   |              | 30/11/2023    | (                                      | 0      |
| 2023 - 1<br>2023 - 1 dəl 01/06/2023 əl 30/09/2023 | azienda0510 | Quota emessa | 4,08 €  |                   |              | 30/11/2023    |                                        | 0      |
|                                                   |             |              |         |                   |              |               |                                        |        |

Qui, oltre a visualizzare i dettagli, puoi scaricare una copia dell'avviso di pagamento in formato pdf inviato all'azienda.

|                                     |                                 |                    | Sanifonds Trentino Turis        | no              |                 | 🔒 Home 🗩 C       | omunicazioni 🔚 Aziende 🖌 | <u>.</u> -   |                            |
|-------------------------------------|---------------------------------|--------------------|---------------------------------|-----------------|-----------------|------------------|--------------------------|--------------|----------------------------|
| Qı                                  | ıota: 3766412563                | 3                  |                                 |                 |                 |                  |                          |              | Scarica PDF                |
|                                     |                                 | Sta                | ato Quota emessa                |                 |                 |                  |                          |              |                            |
|                                     |                                 | Caus               | ale 3766412563                  |                 |                 |                  |                          |              |                            |
|                                     |                                 | Impo               | rto 12,24 €                     |                 |                 |                  |                          |              |                            |
|                                     |                                 | Data Scader        | 1za 28/12/2023                  |                 |                 |                  |                          |              |                            |
|                                     |                                 | Azien              | aziendaprova231                 |                 |                 |                  |                          |              |                            |
|                                     |                                 | Perio              | do 2023 - 0 dal 01/01/2023 al 3 | 1/03/2023       |                 |                  |                          |              |                            |
| Iscrizioni azienda: aziendaprova231 |                                 |                    |                                 |                 |                 |                  |                          | Vis          | ualizzo 1-1 di 1 elemento. |
| Peri<br>Qu                          | odo di riferimen<br>Iota emessa | ıto 2023 - 0 dal ( | 01/01/2023 al 31/03/2023        |                 |                 |                  |                          |              |                            |
| #                                   | Cognome                         | Nome               | Codice Fiscale                  | Data Assunzione | Data Cessazione | Inizio Copertura | Fine Copertura           | Email        | Data Richiesta             |
| 1                                   | ROSSI                           | STEFANO            | RSSSFN80A01F205V                | 02/01/2023      |                 | 01/01/2023       | 31/03/2023               | INFO@INFO.IT | 28/11/2023                 |
|                                     |                                 |                    |                                 |                 |                 |                  |                          |              |                            |

## 5.3 Calendario comunicazione dipendenti e pagamenti

| Assunzioni/cessazioni        | Periodo comunicazione al Fondo | Pagamento            |
|------------------------------|--------------------------------|----------------------|
| Dal 01 gennaio al 30 giugno  | Dal 01 al 31 Luglio            | 01 - 31 Agosto       |
| Dal 01 luglio al 31 dicembre | Dal 01 al 31 Gennaio           | 01 - 28/ 29 Febbraio |

Il pagamento delle quote deve essere effettuato tramite **bonifico bancario**. E' importante che l'azienda segua le istruzioni di pagamento contenute nella mail inviata dal Fondo con particolare attenzione all'inserimento della causale indicata.

# 6. Comunicazioni

Nella sezione "Comunicazioni" della tua area riservata puoi vedere una copia delle comunicazioni scambiate con il Fondo.

| Sanifonds       | Sanifonds Trentino Turismo |                                  |                   |                 | Alende 🛃 🖌 Home 🖉 Comunicazioni) 🕍 Aziende 🔮 🖉 |   |  |  |  |  |
|-----------------|----------------------------|----------------------------------|-------------------|-----------------|------------------------------------------------|---|--|--|--|--|
|                 |                            |                                  |                   |                 |                                                |   |  |  |  |  |
|                 |                            |                                  |                   |                 |                                                |   |  |  |  |  |
|                 |                            | Benvenuto intermedia             | ario intermediari | oprova24        |                                                |   |  |  |  |  |
|                 |                            | •••                              |                   | • • • • • • • • |                                                | 1 |  |  |  |  |
| -> Importazione | massiva                    | Gestisci periodi singole aziende | Gestione Quote    | Kichiedi delega | Scheda intermediario                           |   |  |  |  |  |
|                 |                            |                                  |                   |                 |                                                |   |  |  |  |  |
|                 |                            |                                  |                   |                 |                                                |   |  |  |  |  |
|                 |                            |                                  |                   |                 |                                                |   |  |  |  |  |

| bu questa pagina pasi innare ana nasva comanicazione ai ronas, enecanas sai casto | Da | questa | pagina | puoi | inviare | una | nuova | comunicazione | al | Fondo, | cliccando | sul | tasto |  |
|-----------------------------------------------------------------------------------|----|--------|--------|------|---------|-----|-------|---------------|----|--------|-----------|-----|-------|--|
|-----------------------------------------------------------------------------------|----|--------|--------|------|---------|-----|-------|---------------|----|--------|-----------|-----|-------|--|

|     | Sanifonds In                         | entino Turismo                      | Thomas and the second second s |                                     |                            |        |
|-----|--------------------------------------|-------------------------------------|----------------------------------------------------------------------------------------------------|-------------------------------------|----------------------------|--------|
| Cor | nunicazioni                          |                                     |                                                                                                    |                                     | Visualizzo 1-20 di 29 eler | menti. |
|     |                                      |                                     |                                                                                                    |                                     | (                          | +      |
| #   | Oggetto                              | Destinatario                        | Email destinatario                                                                                                    | Mittente                            | Inviata ↑₹ 🔻               |        |
|     |                                      |                                     |                                                                                                    |                                     |                            |        |
| 1   | Nuovo inserimento elenco             | Sanifonds                           | info@sfturismo.it                                                                                                    | INTERMEDIARIO: intermediarioprova24 | 28/11/2023 12:45           | 0      |
| 2   | Sblocco richieste iscrizione         | INTERMEDIARIO: intermediarioprova24 | intermediarioprova24@libero.it                                                                                                    | Sanifonds                           | 28/11/2023 12:45           | 0      |
| 3   | Nuovo inserimento elenco             | Sanifonds                           | info@sfturismo.it                                                                                                    | INTERMEDIARIO: intermediarioprova24 | 28/11/2023 12:44           | 0      |
| 4   | Sblocco richieste iscrizione         | INTERMEDIARIO: intermediarioprova24 | intermediarioprova24@libero.it                                                                                                    | Sanifonds                           | 28/11/2023 12:36           | 0      |
| 5   | Nuovo inserimento elenco             | Sanifonds                           | info@sfturismo.it                                                                                                    | INTERMEDIARIO: intermediarioprova24 | 28/11/2023 12:36           | 0      |
| 6   | Sblocco richieste iscrizione         | INTERMEDIARIO: intermediarioprova24 | intermediarioprova24@libero.it                                                                                                    | Sanifonds                           | 28/11/2023 12:30           | 0      |
| 7   | Nuovo inserimento elenco             | Sanifonds                           | info@sfturismo.it                                                                                                    | INTERMEDIARIO: intermediarioprova24 | 28/11/2023 12:29           | 0      |
| 8   | Sblocco richieste iscrizione         | INTERMEDIARIO: intermediarioprova24 | intermediarioprova24@libero.it                                                                                                    | Sanifonds                           | 28/11/2023 11:56           | 0      |
| 9   | Nuovo inserimento elenco             | Sanifonds                           | info@sfturismo.it                                                                                                    | INTERMEDIARIO: intermediarioprova24 | 28/11/2023 11:54           | 0      |
| 10  | Sblocco richieste iscrizione         | INTERMEDIARIO: intermediarioprova24 | intermediarioprova24@libero.it                                                                                                    | Sanifonds                           | 28/11/2023 11:46           | 0      |
| 11  | Nuovo inserimento elenco             | Sanifonds                           | info@sfturismo.it                                                                                                    | INTERMEDIARIO: intermediarioprova24 | 28/11/2023 11:45           | 0      |
| 12  | Accettazione della delega da azienda | INTERMEDIARIO: intermediarioprova24 | intermediarioprova24@libero.it                                                                                                    | AZIENDA: aziendaprova232            | 28/11/2023 11:38           | 0      |
| 13  | Accettazione della delega da azienda | INTERMEDIARIO: intermediarioprova24 | intermediarioprova24@libero.it                                                                                                    | AZIENDA: aziendaprova232            | 28/11/2023 11:38           | 0      |
| 14  | Accettazione della delega da azienda | INTERMEDIARIO: intermediarioprova24 | intermediarioprova24@libero.it                                                                                                    | AZIENDA: aziendaprova231            | 28/11/2023 11:38           | 0      |

Componi il messaggio e clicca "Invia".

Nelle comunicazioni che invii tramite questa pagina puoi allegare file di testo, pdf e immagini fino a 10MB.

| Sanifonds Trenting | Turismo             | 🏫 Home 🗩 Comunicazioni 🛛 🕍 Aziende 💄 👻 |                      |
|--------------------|---------------------|----------------------------------------|----------------------|
| Crea Comunicazione |                     |                                        |                      |
| Oggetto            |                     |                                        |                      |
| Messaggio          |                     |                                        |                      |
|                    |                     |                                        |                      |
|                    |                     |                                        |                      |
|                    |                     |                                        | le le                |
|                    |                     |                                        | ×                    |
|                    |                     |                                        |                      |
|                    | Trascina i file qui |                                        |                      |
|                    |                     |                                        |                      |
|                    |                     |                                        |                      |
|                    |                     |                                        |                      |
| Seleziona file     |                     |                                        | ⊘ Annulla  🕒 Sfoglia |
|                    |                     |                                        | Invia                |

Conferma l'invio cliccando su "Ok".

| Sanifonds Trentino Turismo             | Carbon Comunicazioni Maziende 💄 🛪 |
|----------------------------------------|-----------------------------------|
| Crea Comunicazione<br>Oggetto<br>prova | Confermi invio comunicazione?     |
| Messaggio                              |                                   |
| prova                                  |                                   |
| modulo-richiesta-delega_9_pdf          | 🗸 🔋 Rimuovi 🕒 Sfoglia             |
|                                        | Invia                             |

Ogni nuova comunicazione che invii al Fondo tramite questa sezione si salva nell'elenco contenuto nella pagina stessa.

Cliccando su simbolo 🥶 in corrispondenza di ogni comunicazione, puoi vederne i dettagli.

|                                    | Sanifonds Trentino Turismo 🛖 Home 🗩 Comunicazioni 🕍 Aziende 💄 - |                                     |                                |                                     |                  |   |  |  |
|------------------------------------|-----------------------------------------------------------------|-------------------------------------|--------------------------------|-------------------------------------|------------------|---|--|--|
| Comunicazioni Visualizzo 1-20 di 3 |                                                                 |                                     |                                |                                     |                  |   |  |  |
|                                    |                                                                 |                                     |                                |                                     |                  | + |  |  |
| #                                  | Oggetto                                                         | Destinatario                        | Email destinatario             | Mittente                            | Inviata 🎼 🔻      |   |  |  |
|                                    |                                                                 |                                     |                                |                                     |                  |   |  |  |
| 1                                  | prova                                                           | Sanifonds                           | info@sfturismo.it              | INTERMEDIARIO: intermediarioprova24 | 28/11/2023 13:00 | ۲ |  |  |
| 2                                  | Nuovo inserimento elenco                                        | Sanifonds                           | info@sfturismo.it              | INTERMEDIARIO: intermediarioprova24 | 28/11/2023 12:45 | 0 |  |  |
| 3                                  | Sblocco richieste iscrizione                                    | INTERMEDIARIO: intermediarioprova24 | intermediarioprova24@libero.it | Sanifonds                           | 28/11/2023 12:45 | 0 |  |  |
| 4                                  | Nuovo inserimento elenco                                        | Sanifonds                           | info@sfturismo.it              | INTERMEDIARIO: intermediarioprova24 | 28/11/2023 12:44 | 0 |  |  |
| 5                                  | Sblocco richieste iscrizione                                    | INTERMEDIARIO: intermediarioprova24 | intermediarioprova24@libero.it | Sanifonds                           | 28/11/2023 12:36 | 0 |  |  |
| 6                                  | Nuovo inserimento elenco                                        | Sanifonds                           | info@sfturismo.it              | INTERMEDIARIO: intermediarioprova24 | 28/11/2023 12:36 | 0 |  |  |
| 7                                  | Sblocco richieste iscrizione                                    | INTERMEDIARIO: intermediarioprova24 | intermediarioprova24@libero.it | Sanifonds                           | 28/11/2023 12:30 | 0 |  |  |
| 8                                  | Nuovo inserimento elenco                                        | Sanifonds                           | info@sfturismo.it              | INTERMEDIARIO: intermediarioprova24 | 28/11/2023 12:29 | 0 |  |  |
| 9                                  | Sblocco richieste iscrizione                                    | INTERMEDIARIO: intermediarioprova24 | intermediarioprova24@libero.it | Sanifonds                           | 28/11/2023 11:56 | 0 |  |  |
| 10                                 | Nuovo inserimento elenco                                        | Sanifonds                           | info@sfturismo.it              | INTERMEDIARIO: intermediarioprova24 | 28/11/2023 11:54 | Θ |  |  |
| 11                                 | Sblocco richieste iscrizione                                    | INTERMEDIARIO: intermediarioprova24 | intermediarioprova24@libero.it | Sanifonds                           | 28/11/2023 11:46 | 0 |  |  |
| 12                                 | Nuovo inserimento elenco                                        | Sanifonds                           | info@sfturismo.it              | INTERMEDIARIO: intermediarioprova24 | 28/11/2023 11:45 | 0 |  |  |
| 13                                 | Accettazione della delega da azienda                            | INTERMEDIARIO: intermediarioprova24 | intermediarioprova24@libero.it | AZIENDA: aziendaprova232            | 28/11/2023 11:38 | 0 |  |  |
| 14                                 | Accettazione della delega da azienda                            | INTERMEDIARIO: intermediarioprova24 | intermediarioprova24@libero.it | AZIENDA: aziendaprova232            | 28/11/2023 11:38 | ٥ |  |  |

Sanifonds Trentino Turismo

🚖 Home 🌘 Comunicazioni 📓 Aziende 💄 🗸

#### ← Torna all'indice

| ( omunicaziona, prova |  |
|-----------------------|--|
|                       |  |
|                       |  |

| #528 - 28/11/2023 c | 528 - 28/11/2023 da INTERMEDIARIO: intermediarioprova24 |                                     |  |  |  |
|---------------------|---------------------------------------------------------|-------------------------------------|--|--|--|
|                     | Inviata                                                 | 28/11/2023 13:00:49                 |  |  |  |
| Destinatario        |                                                         | Sanifonds (info@sfturismo.it)       |  |  |  |
| Mittente            |                                                         | INTERMEDIARIO: intermediarioprova24 |  |  |  |
| Oggetto             |                                                         | prova                               |  |  |  |
| Messaggio           |                                                         | prova                               |  |  |  |
|                     |                                                         |                                     |  |  |  |
| #                   | Nome file                                               |                                     |  |  |  |
| 1                   | modulo-richiesta-delega_9_pdf                           |                                     |  |  |  |

# 7. Scheda intermediario

Nella Sezione "Scheda intermediario" della tua homepage puoi vedere e modificare i dati dell'account e creare utenze secondarie.

| Sanifonds Trentino Tu    | rismo                              | 🔒 Home                      | 🗩 Comunicazioni 🛛 🕍 Aziende 💡 | ±•         |
|--------------------------|------------------------------------|-----------------------------|-------------------------------|------------|
|                          |                                    |                             |                               |            |
|                          |                                    |                             |                               |            |
|                          | Benvenuto intermedia               | ario intermediarioprova     | 24                            |            |
| - 🖥 Importazione massiva | 😫 Gestisci periodi singole aziende | 🗔 Gestione Quote 🔒 🤷 Richie | edi delega 🛛 🖾 Scheda inte    | ermediario |
|                          |                                    |                             |                               |            |

#### 7.1 Utenze secondarie

Per permettere ai tuoi collaboratori di accedere al tuo account puoi creare per loro delle utenze secondarie.

Tramite le utenze secondarie i tuoi collaboratori possono accedere alla tua area riservata ed effettuare tutte le operazioni in favore di tutte le aziende a te delegate. L'utente secondario non può, a sua volta, creare utenze secondarie.

Per farlo entra nella Sezione "Scheda intermediario" della tua homepage.

|                                     | Sanifonds Trentino Turis       | mo                                 | n home , D Comunicazioni Ma Aziende L ▼ |                   |                        |   |   |
|-------------------------------------|--------------------------------|------------------------------------|-----------------------------------------|-------------------|------------------------|---|---|
|                                     |                                | Benvenuto intermedia               | irio intermediari                       | oprova24          |                        |   |   |
|                                     | - Importazione massiva         | 😫 Gestisci periodi singole aziende | Gestione Quote                          | 🏦 Richiedi delega | 🔓 Scheda intermediario | > |   |
|                                     |                                |                                    |                                         |                   |                        |   |   |
| Clicca su                           | Il simbolo + .                 |                                    |                                         |                   |                        |   |   |
|                                     | Sanifonds Trentino Turis       | mo                                 |                                         | 🚖 Home 🎾 Comunic  | cazioni 🖿 Aziende 💄 👻  |   |   |
| Intermediario                       | o: intermediarioprova24        | 🖶 Utenti 🔛 Aziende delegate        |                                         |                   |                        |   |   |
| Codice Fiscale                      | VRDMRA80A01F205T               |                                    |                                         |                   |                        |   | + |
| Nome legale                         | MARIO                          | Email                              | Nome                                    |                   |                        |   |   |
| Cognome<br>legale<br>rappresentante | VERDI                          | Nessun risultato trovato           |                                         |                   |                        |   |   |
| Ragione<br>Sociale                  | intermediarioprova24           |                                    |                                         |                   |                        |   |   |
| Indirizzo                           | PIAZZA DUOMO 1                 |                                    |                                         |                   |                        |   |   |
| Localita                            | TRENTO                         |                                    |                                         |                   |                        |   |   |
| Cap                                 | 38123                          |                                    |                                         |                   |                        |   |   |
| Provincia                           | TRENTO                         |                                    |                                         |                   |                        |   |   |
| Telefono                            | 0461456321                     |                                    |                                         |                   |                        |   |   |
| Email                               | intermediarioprova24@libero.it |                                    |                                         |                   |                        |   |   |

Inserisci l'indirizzo e-mail del collaboratore, una password di tua scelta, il nome del collaboratore e clicca "Salva".

|                                     | Sanifonds Trentine             | Turienno 🌰 Hanno 💮 Comunicationi 🕍 Aziende 💄 🗸 |
|-------------------------------------|--------------------------------|------------------------------------------------|
|                                     |                                | Creazione utente secondario intermediario      |
| Intermediario:                      | intermediarioprova24           | Email *                                        |
| Codice Fiscale                      | VRDMRA80A01F205T               |                                                |
| Nome legale<br>rappresentante       | MARIO                          | Password                                       |
| Cognome<br>legale<br>rappresentante | VERDI                          | Nome *                                         |
| Ragione<br>Sociale                  | intermediarioprova24           | Salva                                          |
| Indirizzo                           | PIAZZA DUOMO 1                 |                                                |
| Localita                            | TRENTO                         |                                                |
| Cap                                 | 38123                          |                                                |
| Provincia                           | TRENTO                         |                                                |
| Telefono                            | 0461456321                     |                                                |
| Email<br>Comunicazioni              | intermediarioprova24@libero.it |                                                |

L'utenza secondaria è stata creata.

Da qui puoi sempre bloccare o cancellare l'utenza secondaria.

|                                     | Sanifonds Trentino Turismo                                                                |            |                    |       | 🚖 Home 🗩 Comunicazion | i 🖿 Aziende 💄 🛪          |   |
|-------------------------------------|-------------------------------------------------------------------------------------------|------------|--------------------|-------|-----------------------|--------------------------|---|
| Utente intermed                     | Jtente intermediario creato, è stato inviato un messaggio di conferma all' indirizzo mail |            |                    |       |                       |                          |   |
| Intermediario                       | o: intermediarioprova24                                                                   | 😫 Utenti   | 🖬 Aziende delegate |       |                       |                          |   |
|                                     |                                                                                           |            |                    |       |                       |                          | + |
| Codice Fiscale                      | VRDMRA80A01F205T                                                                          | Email      |                    | Nome  |                       |                          |   |
| Nome legale<br>rappresentante       | MARIO                                                                                     | info@sftur | ismo.it            | Irene | Blocca                | In attesa di attivazione | Ô |
| Cognome<br>legale<br>rappresentante | VERDI                                                                                     |            |                    |       |                       |                          |   |
| Ragione<br>Sociale                  | intermediarioprova24                                                                      |            |                    |       |                       |                          |   |
| Indirizzo                           | PIAZZA DUOMO 1                                                                            |            |                    |       |                       |                          |   |
| Localita                            | TRENTO                                                                                    |            |                    |       |                       |                          |   |
| Cap                                 | 38123                                                                                     |            |                    |       |                       |                          |   |
| Provincia                           | TRENTO                                                                                    |            |                    |       |                       |                          |   |
| Telefono                            | 0461456321                                                                                |            |                    |       |                       |                          |   |
| Email<br>Comunicazioni              | intermediarioprova24@libero.it                                                            |            |                    |       |                       |                          |   |

Per attivare l'utenza secondaria è necessario cliccare sul link inviato all'indirizzo e-mail del collaboratore.

Benvenuto su Sanifonds Trentino Turismo

info@sfturismo.it A ○ info@sfturismo.it

Gentile utente,

il suo account sul portale è stato creato.

Per completare la registrazione cliccare il seguente link:

http://fondoltc.netserver.it/user/confirm/54/IgAES3rTuIVSAuHh-ieG2cRbcmC6AfhS

Se il link non è cliccabile provare a copiare ed incollare il testo nel browser.

Se non si ha effettuato nessuna richiesta è possibile ignorare questa mail.

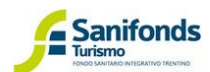

() pre-

texze al sensi del Regolamento Generale UE 679/2016 (Regolamento Privacy) ente messaggio, corredato dei relativi allegati, potrebbe contenere informazioni strettamente riservate o confidenziali ed è riferito esclusivamente al atario sopri indicato. Quest Utimo è l'unico autorizzato ad uzario, copiano do uganzo, copiano, divugano, distru ggio per errore o lo legaress senza essenze legitimuto è avaita che trattenero copiano, divugano, distribuito a persone diverse dal destinatario è mente probito ed è pregato di rinviario immediatamente al mittente distruggendo l'originale. Grazie.

x massage, together with its annexes, may contain information strictly confidential or privileged and is intended only for the addressee(s) identified above o only may use, copy and, under his/holer responsibility, further disseminate it. If you are not the intended recipient or have read it without entitlement, use be aware that keeping, copying, disseminating or distributing this message to persone other than the addressee(s) is strictly forbidden and transmit it enditably back to the seeds, deleting the original message received. Thank you.

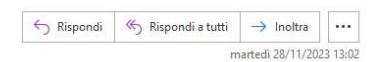

## 8. Profilo

Da questa sezione puoi gestire il tuo account principale.

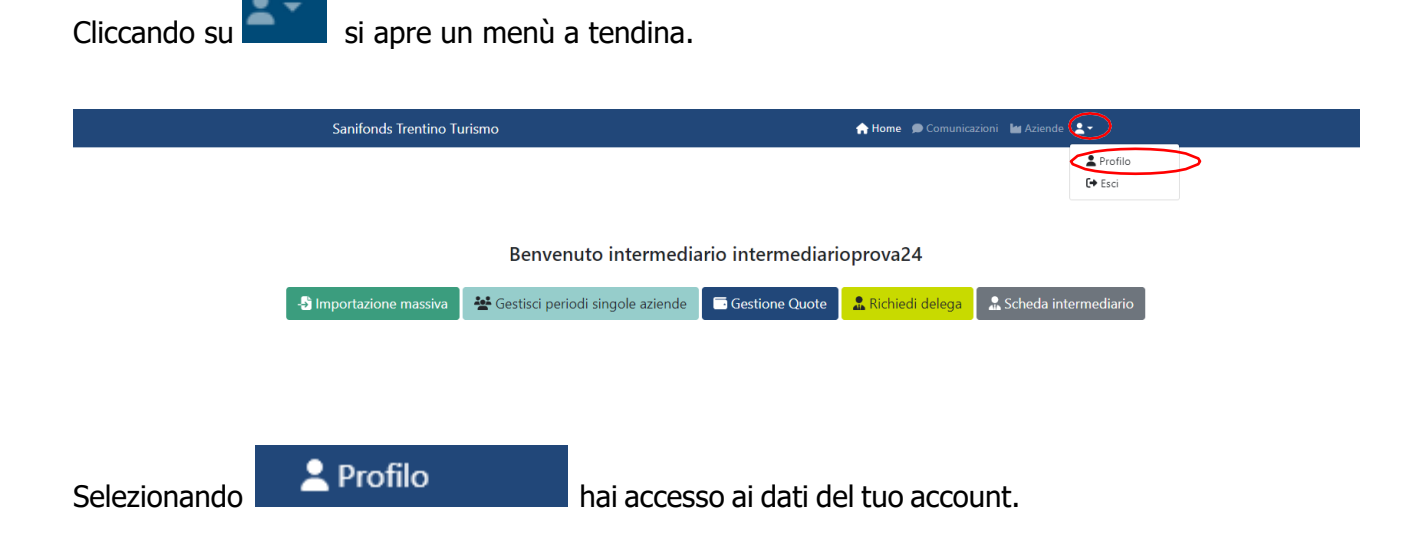

In questa sezione puoi modificare la password.

| Sanifonds Trentino Turismo                                                                             |                                               | i Home 🗩 Comunicazioni 🕍 Aziende 💄 🔹 |  |
|----------------------------------------------------------------------------------------------------|-----------------------------------------------|--------------------------------------|--|
| Buongiorno                                                                                             | Profilo<br>I tuoi dati                        | utente                               |  |
| Ultimo accesso: 28/11/2023                                                                             | Email                                         | intermediarioprova24@libero.it       |  |
|                                                                                                    | Password                                      | *******                              |  |
| $\langle$                                                                                              | MODIFICA PASSWOP                              | RD                                   |  |
|                                                                                                    |                                               | -                                    |  |
|                                                                                                    |                                               |                                      |  |
| <br>                                                                                                   |                                               |                                      |  |
| Sanifonds Trentino Turismo                                                                             |                                               | i Home 🗩 Comunicazioni 🕍 Aziende 💄 👻 |  |
|                                                                                                    | Modifica la tu                                | ua password                          |  |
| La tua password dovrà avere una lunghezza comp<br>caratteri, di cui almeno 3 tra: un maiuscolo; un min | oresa tra gli 8 e i 20<br>nuscolo; un numero. |                                      |  |
| Password attuale                                                                                       |                                               |                                      |  |
|                                                                                                    |                                               |                                      |  |
| Nuova password                                                                                         | <b>0%</b>                                     |                                      |  |
| Ripeti nuova passowrd                                                                                  | troppo corta                                  |                                      |  |
|                                                                                                    |                                               |                                      |  |
| CONFERMA                                                                                               |                                               |                                      |  |
|                                                                                                    |                                               |                                      |  |
|                                                                                                    |                                               |                                      |  |
|                                                                                                    |                                               |                                      |  |

Selezionando 🕞 Esci puoi uscire dal tuo account.

#### 9. Legenda

- Dettagli Modifica 0
- ø
- Cancella Î